# FUZION series MS-7582 (v1.x) Mainboard

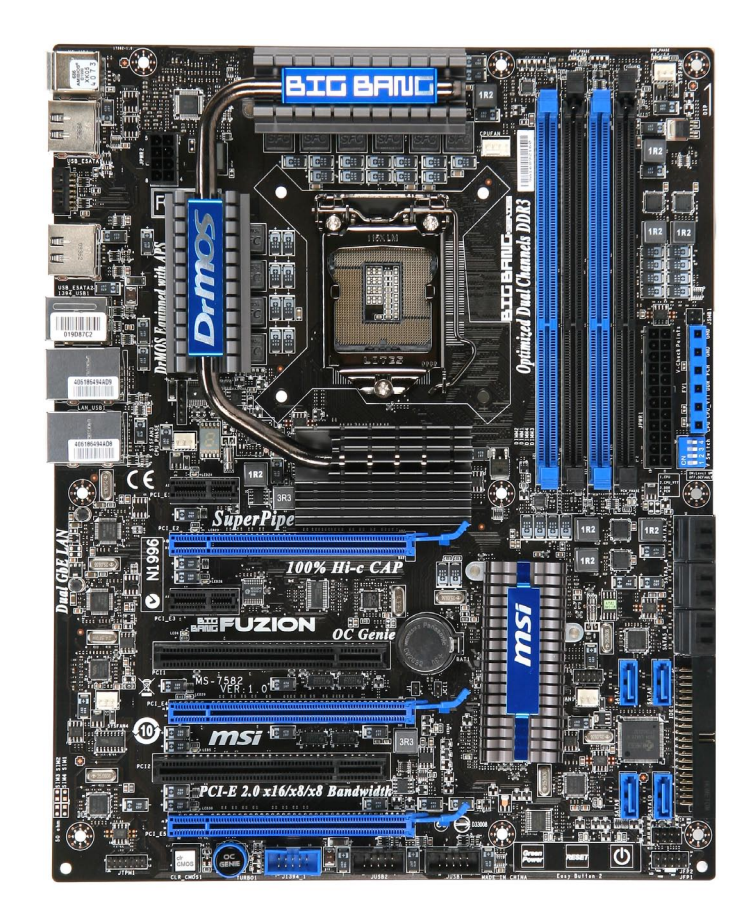

G52-75821X2

#### Preface

# Copyright Notice

The material in this document is the intellectual property of **MICRO-STAR INTERNA-TIONAL**. We take every care in the preparation of this document, but no guarantee is given as to the correctness of its contents. Our products are under continual improvement and we reserve the right to make changes without notice.

# Trademarks

All trademarks are the properties of their respective owners.

- MSI<sup>®</sup> is registered trademark of Micro-Star Int'l Co.,Ltd.
- NVIDIA<sup>®</sup> is registered trademark of NVIDIA Corporation.
- ATI<sup>®</sup> is registered trademark of ATI Technologies, Inc.
- AMD<sup>®</sup> is registered trademarks of AMD Corporation.
- Intel<sup>®</sup> is registered trademarks of Intel Corporation.
- Windows<sup>®</sup> is registered trademarks of Microsoft Corporation.
- AMI® is registered trademark of American Megatrends, Inc.
- Award<sup>®</sup> is a registered trademark of Phoenix Technologies Ltd.
- Sound Blaster<sup>®</sup> is registered trademark of Creative Technology Ltd.
- Realtek<sup>®</sup> is registered trademark of Realtek Semiconductor Corporation.
- JMicron<sup>®</sup> is registered trademark of JMicron Technology Corporation.
- Netware<sup>®</sup> is a registered trademark of Novell, Inc.

# **Revision History**

| Revision | Revision History         | Date          |
|----------|--------------------------|---------------|
| V1.0     | First release for Europe | November 2009 |

# **Technical Support**

If a problem arises with your system and no solution can be obtained from the user's manual, please contact your place of purchase or local distributor. Alternatively, please try the following help resources for further guidance.

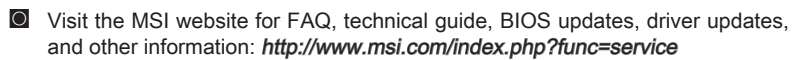

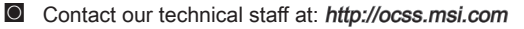

# Safety Instructions

- Always read the safety instructions carefully.
- Keep this User's Manual for future reference.
- Keep this equipment away from humidity.
- Lay this equipment on a reliable flat surface before setting it up.
- The openings on the enclosure are for air convection hence protects the equipment from overheating. DO NOT COVER THE OPENINGS.
- Make sure the voltage of the power source and adjust properly 110/220V before connecting the equipment to the power inlet.
- Place the power cord such a way that people can not step on it. Do not place anything over the power cord.
- Always Unplug the Power Cord before inserting any add-on card or module.
- All cautions and warnings on the equipment should be noted.
- Never pour any liquid into the opening that could damage or cause electrical shock.
- If any of the following situations arises, get the equipment checked by service personnel:
  - $\odot$   $\;$  The power cord or plug is damaged.
  - Liquid has penetrated into the equipment.
  - The equipment has been exposed to moisture.
  - The equipment does not work well or you can not get it work according to User's Manual.
  - $\odot$   $\;$  The equipment has dropped and damaged.
  - The equipment has obvious sign of breakage.

DO NOT LEAVE THIS EQUIPMENT IN AN ENVIRONMENT UNCONDITIONED, STORAGE TEMPERATURE ABOVE 600 C (1400F), IT MAY DAMAGE THE EQUIPMENT.

CAUTION: Danger of explosion if battery is incorrectly replaced.

Replace only with the same or equivalent type recommended by the manufacturer.

警告使用者:

這是甲類資訊產品,在居住的環境中使用時,可能會造成無線電干擾,在這種情況下, 使用者會被要求採取某些適當的對策。

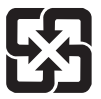

#### 廢電池請回收

For better environmental protection, waste batteries should be collected separately for recycling special disposal.

#### Preface

# FCC-B Radio Frequency Interference Statement

This equipment has been tested and found to comply with the limits for a Class B digital device, pursuant to Part 15 of the FCC Rules. These limits are designed to provide reasonable protection against harmful inter-

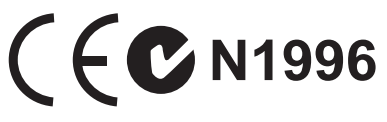

ference in a residential installation. This equipment generates, uses and can radiate radio frequency energy and, if not installed and used in accordance with the instructions, may cause harmful interference to radio communications. However, there is no guarantee that interference will not occur in a particular installation. If this equipment does cause harmful interference to radio or television reception, which can be determined by turning the equipment off and on, the user is encouraged to try to correct the interference by one or more of the measures listed below.

- Reorient or relocate the receiving antenna.
- Increase the separation between the equipment and receiver.
- Connect the equipment into an outlet on a circuit different from that to which the receiver is connected.
- Consult the dealer or an experienced radio/television technician for help.

#### Notice 1

The changes or modifications not expressly approved by the party responsible for compliance could void the user's authority to operate the equipment.

#### Notice 2

Shielded interface cables and A.C. power cord, if any, must be used in order to comply with the emission limits.

VOIR LA NOTICE D'INSTALLATION AVANT DE RACCORDER AU RESEAU.

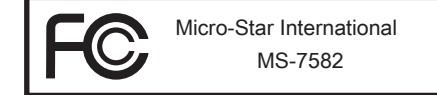

This device complies with Part 15 of the FCC Rules. Operation is subject to the following two conditions:

- 1) this device may not cause harmful interference, and
- this device must accept any interference received, including interference that may cause undesired operation.

# WEEE (Waste Electrical and Electronic Equipment) Statement

# ENGLISH

To protect the global environment and as an environmentalist, MSI must remind you that...

Under the European Union ("EU") Directive on Waste Electrical and Electronic Equipment, Directive 2002/96/EC, which takes effect on August 13, 4 2005, products of "electrical and electronic equipment" cannot be discarded as municipal waste anymore and manufacturers of covered electronic equip-

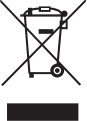

ment will be obligated to take back such products at the end of their useful life. MSI will comply with the product take back requirements at the end of life of MSI-branded products that are sold into the EU. You can return these products to local collection points.

# DEUTSCH

Hinweis von MSI zur Erhaltung und Schutz unserer Umwelt

Gemäß der Richtlinie 2002/96/EG über Elektro- und Elektronik-Altgeräte dürfen Elektrotro- und Elektronik-Altgeräte nicht mehr als kommunale Abfälle entsorgt werden. MSI hat europaweit verschiedene Sammel- und Recyclingunternehmen beauftragt, die in die Europäische Union in Verkehr gebrachten Produkte, am Ende seines Lebenszyklus zurückzunehmen. Bitte entsorgen Sie dieses Produkt zum gegebenen Zeitpunkt ausschliesslich an einer lokalen Altgerätesammelstelle in Ihrer Nähe.

# FRANÇAIS

En tant qu'écologiste et afin de protéger l'environnement, MSI tient à rappeler ceci...

Au sujet de la directive européenne (EU) relative aux déchets des équipement électriques et électroniques, directive 2002/96/EC, prenant effet le 13 août 2005, que les produits électriques et électroniques ne peuvent être déposés dans les décharges ou tout simplement mis à la poubelle. Les fabricants de ces équipements seront obligés de récupérer certains produits en fin de vie. MSI prendra en compte cette exigence relative au retour des produits en fin de vie au sein de la communauté européenne. Par conséquent vous pouvez retourner localement ces matériels dans les points de collecte.

# РУССКИЙ

Компания MSI предпринимает активные действия по защите окружающей среды, поэтому напоминаем вам, что....

В соответствии с директивой Европейского Союза (ЕС) по предотвращению загрязнения окружающей среды использованным электрическим и электронным оборудованием (директива WEEE 2002/96/EC), вступающей в силу 13 августа 2005 года, изделия, относящиеся к электрическому и электронному оборудованию, не могут рассматриваться как бытовой мусор, поэтому производители вышеперечисленного электронного оборудования обязаны принимать его для переработки по окончании срока службы. MSI обязуется соблюдать требования по приему продукции, проданной под маркой MSI на территории ЕС, в переработку по окончании срока службы. Вы можете вернуть эти изделия в специализированные пункты приема.

#### Preface

# ESPAÑOL

MSI como empresa comprometida con la protección del medio ambiente, recomienda:

Bajo la directiva 2002/96/EC de la Unión Europea en materia de desechos y/o equipos electrónicos, con fecha de rigor desde el 13 de agosto de 2005, los productos clasificados como "eléctricos y equipos electrónicos" no pueden ser depositados en los contenedores habituales de su municipio, los fabricantes de equipos electrónicos, están obligados a hacerse cargo de dichos productos al termino de su período de vida. MSI estará comprometido con los términos de recogida de sus productos vendidos en la Unión Europea al final de su periodo de vida. Usted debe depositar estos productos en el punto limpio establecido por el ayuntamiento de su localidad o entregar a una empresa autorizada para la recogida de estos residuos.

# NEDERLANDS

Om het milieu te beschermen, wil MSI u eraan herinneren dat....

De richtlijn van de Europese Unie (EU) met betrekking tot Vervuiling van Electrische en Electronische producten (2002/96/EC), die op 13 Augustus 2005 in zal gaan kunnen niet meer beschouwd worden als vervuiling. Fabrikanten van dit soort producten worden verplicht om producten retour te nemen aan het eind van hun levenscyclus. MSI zal overeenkomstig de richtlijn handelen voor de producten die de merknaam MSI dragen en verkocht zijn in de EU. Deze goederen kunnen geretourneerd worden op lokale inzamelingspunten.

# SRPSKI

Da bi zaštitili prirodnu sredinu, i kao preduzeće koje vodi računa o okolini i prirodnoj sredini, MSI mora da vas podesti da...

Po Direktivi Evropske unije ("EU") o odbačenoj ekektronskoj i električnoj opremi, Direktiva 2002/96/EC, koja stupa na snagu od 13. Avgusta 2005, proizvodi koji spadaju pod "elektronsku i električnu opremu" ne mogu više biti odbačeni kao običan otpad i proizvođači ove opreme biće prinuđeni da uzmu natrag ove proizvode na kraju njihovog uobičajenog veka trajanja. MSI će poštovati zahtev o preuzimanju ovakvih proizvoda kojima je istekao vek trajanja, koji imaju MSI oznaku i koji su prodati u EU. Ove proizvode možete vratiti na lokalnim mestima za prikupljanje.

# POLSKI

Aby chronić nasze środowisko naturalne oraz jako firma dbająca o ekologię, MSI przypomina, że...

Zgodnie z Dyrektywą Unii Europejskiej ("UE") dotyczącą odpadów produktów elektrycznych i elektronicznych (Dyrektywa 2002/96/EC), która wchodzi w życie 13 sierpnia 2005, tzw. "produkty oraz wyposażenie elektryczne i elektroniczne " nie mogą być traktowane jako śmieci komunalne, tak więc producenci tych produktów będą zobowiązani do odbierania ich w momencie gdy produkt jest wycofywany z użycia. MSI wypełni wymagania UE, przyjmując produkty (sprzedawane na terenie Unii Europejskiej) wycofywane z użycia. Produkty MSI będzie można zwracać w wyznaczonych punktach zbiorczych.

# TÜRKÇE

Çevreci özelliğiyle bilinen MSI dünyada çevreyi korumak için hatırlatır:

Avrupa Birliği (AB) Kararnamesi Elektrik ve Elektronik Malzeme Atığı, 2002/96/EC Kararnamesi altında 13 Ağustos 2005 tarihinden itibaren geçerli olmak üzere, elektrikli ve elektronik malzemeler diğer atıklar gibi çöpe atılamayacak ve bu elektonik cihazların üreticileri, cihazların kullanım süreleri bittikten sonra ürünleri geri toplamakla yükümlü olacaktır. Avrupa Birliği'ne satılan MSI markalı ürünlerin kullanım süreleri bittiğinde MSI ürünlerin geri alınması isteği ile işbirliği içerisinde olacaktır. Ürünlerinizi yerel toplama noktalarına bırakabilirsiniz.

# ČESKY

Záleží nám na ochraně životního prostředí - společnost MSI upozorňuje...

Podle směrnice Evropské unie ("EU") o likvidaci elektrických a elektronických výrobků 2002/96/EC platné od 13. srpna 2005 je zakázáno likvidovat "elektrické a elektronické výrobky" v běžném komunálním odpadu a výrobci elektronických výrobků, na které se tato směrnice vztahuje, budou povinni odebírat takové výrobky zpět po skončení jejich životnosti. Společnost MSI splní požadavky na odebírání výrobků značky MSI, prodávaných v zemích EU, po skončení jejich životnosti. Tyto výrobky můžete odevzdat v místních sběrnách.

# MAGYAR

Annak érdekében, hogy környezetünket megvédjük, illetve környezetvédőként fellépve az MSI emlékezteti Önt, hogy ...

Az Európai Unió ("EU") 2005. augusztus 13-án hatályba lépő, az elektromos és elektronikus berendezések hulladékairól szóló 2002/96/EK irányelve szerint az elektromos és elektronikus berendezések többé nem kezelhetőek lakossági hulladékként, és az ilyen elektronikus berendezések gyártói kötelessé válnak az ilyen termékek visszavételére azok hasznos élettartama végén. Az MSI betartja a termékvisszavétellel kapcsolatos követelményeket az MSI márkanév alatt az EU-n belül értékesített termékek esetében, azok élettartamának végén. Az ilyen termékeket a legközelebbi gyűjtőhelyre viheti.

# ITALIANO

Per proteggere l'ambiente, MSI, da sempre amica della natura, ti ricorda che....

In base alla Direttiva dell'Unione Europea (EU) sullo Smaltimento dei Materiali Elettrici ed Elettronici, Direttiva 2002/96/EC in vigore dal 13 Agosto 2005, prodotti appartenenti alla categoria dei Materiali Elettrici ed Elettronici non possono più essere eliminati come rifiuti municipali: i produttori di detti materiali saranno obbligati a ritirare ogni prodotto alla fine del suo ciclo di vita. MSI si adeguerà a tale Direttiva ritirando tutti i prodotti marchiati MSI che sono stati venduti all'interno dell'Unione Europea alla fine del loro ciclo di vita. È possibile portare i prodotti nel più vicino punto di raccolta

# CONTENTS

| Copyright Notice                                           | ii    |
|------------------------------------------------------------|-------|
| Trademarks                                                 | ii    |
| Revision History                                           | ii    |
| Technical Support                                          | ii    |
| Safety Instructions                                        | iii   |
| FCC-B Radio Frequency Interference Statement               | iv    |
| WEEE (Waste Electrical and Electronic Equipment) Statement | v     |
| English                                                    | En-1  |
| Mainboard Specifications                                   | En-2  |
| Quick Components Guide                                     | En-4  |
| CPU (Central Processing Unit)                              | En-5  |
| Memory                                                     | En-9  |
| Power Supply                                               | En-11 |
| Back Panel                                                 | En-12 |
| Connectors                                                 | En-13 |
| Button                                                     | En-19 |
| Switch                                                     | En-21 |
| Slots                                                      | En-23 |
| LED Status Indicators                                      | En-27 |
| BIOS Setup                                                 | En-30 |
| Software Information                                       | En-42 |
| Deutsch                                                    | De-1  |
| Spezificationen                                            | De-2  |
| Komponenten-Übersicht                                      | De-4  |
| CPU (Prozessor)                                            | De-5  |
| Speicher                                                   | De-9  |
| Stromversorgung                                            | De-11 |
| Rücktafel                                                  | De-12 |
| Anschlüssen                                                | De-13 |
| Tasten                                                     | De-19 |
| Schalter                                                   | De-21 |
| Steckplätze                                                | De-23 |
| LED Statusdikatoren                                        | De-27 |
| BIOS Setup                                                 | De-30 |
| Software-Information                                       | De-42 |

| Français                                                                                                    | Fr-1                                                                                                    |
|----------------------------------------------------------------------------------------------------|----------------------------------------------------------------------------------------------------|
| Spécifications                                                                                                    | Fr-2                                                                                                    |
| Guide Rapide Des Composants                                                                                                    | Fr-4                                                                                                    |
| Processeur : CPU                                                                                                    | Fr-5                                                                                                    |
| Mémoire                                                                                                    | Fr-9                                                                                                    |
| Connecteurs d'Alimentation                                                                                                    | Fr-11                                                                                                    |
| Panneau Arrière                                                                                                    | Fr-12                                                                                                    |
| Connecteurs                                                                                                    | Fr-13                                                                                                    |
| Bouton                                                                                                    | Fr-19                                                                                                    |
| Interrupteur                                                                                                    | Fr-21                                                                                                    |
| Slots                                                                                                    | Fr-23                                                                                                    |
| Indicateur De Statut LED                                                                                                    | Fr-27                                                                                                    |
| Réglage BIOS                                                                                                    | Fr-30                                                                                                    |
| Information De Logiciel                                                                                                    | Fr-42                                                                                                    |
| Рисский                                                                                                    | <b>D</b> (                                                                                                    |
| Г УССКИИ                                                                                                    | Ru-1                                                                                                    |
| Характеристики                                                                                                    | <b>Ru-1</b><br>Ru-2                                                                                                   |
| Характеристики<br>Размещение компонентов системной платы                                                                                                    | <b>Ru-1</b><br>Ru-2<br>Ru-4                                                                                           |
| Характеристики<br>Размещение компонентов системной платы<br>СРU (Центральный процессор)                                                                                                    | Ru-1<br>Ru-2<br>Ru-4<br>Ru-5                                                                                          |
| Характеристики<br>Размещение компонентов системной платы<br>СРU (Центральный процессор)<br>Память                                                                                                    | Ru-1<br>Ru-2<br>Ru-4<br>Ru-5<br>Ru-9                                                                                  |
| Характеристики<br>Размещение компонентов системной платы<br>СРU (Центральный процессор)<br>Память<br>Разъем питания                                                                                                    | Ru-1<br>Ru-2<br>Ru-4<br>Ru-5<br>Ru-9<br>Ru-11                                                                         |
| Характеристики<br>Размещение компонентов системной платы<br>СРU (Центральный процессор).<br>Память.<br>Разъем питания.<br>Задняя панель.                                                                                             | Ru-1<br>Ru-2<br>Ru-4<br>Ru-5<br>Ru-9<br>Ru-11<br>Ru-12                                                                |
| Характеристики<br>Размещение компонентов системной платы<br>СРU (Центральный процессор)<br>Память<br>Разъем питания<br>Задняя панель<br>Коннекторы                                                                                   | Ru-1<br>Ru-2<br>Ru-4<br>Ru-5<br>Ru-5<br>Ru-9<br>Ru-11<br>Ru-12<br>Ru-13                                               |
| Характеристики<br>Размещение компонентов системной платы<br>СРU (Центральный процессор)<br>Память<br>Разъем питания<br>Задняя панель<br>Коннекторы<br>Кнопки.                                                                        | Ru-1<br>Ru-2<br>Ru-4<br>Ru-5<br>Ru-5<br>Ru-9<br>Ru-11<br>Ru-11<br>Ru-12<br>Ru-13<br>Ru-19                             |
| Характеристики<br>Размещение компонентов системной платы<br>СРU (Центральный процессор).<br>Память.<br>Разъем питания<br>Задняя панель<br>Коннекторы<br>Кнопки.<br>Переключатели.                                                    | Ru-1<br>Ru-2<br>Ru-4<br>Ru-5<br>Ru-9<br>Ru-9<br>Ru-11<br>Ru-12<br>Ru-13<br>Ru-19<br>Ru-19<br>Ru-21                    |
| Характеристики<br>Размещение компонентов системной платы<br>СРU (Центральный процессор).<br>Память<br>Разъем питания<br>Задняя панель<br>Коннекторы<br>Кнопки.<br>Переключатели.<br>Слоты                                            | Ru-1<br>Ru-2<br>Ru-4<br>Ru-5<br>Ru-9<br>Ru-11<br>Ru-12<br>Ru-13<br>Ru-19<br>Ru-19<br>Ru-21<br>Ru-23                   |
| Характеристики<br>Размещение компонентов системной платы<br>СРU (Центральный процессор).<br>Память.<br>Разъем питания<br>Задняя панель<br>Коннекторы<br>Кнопки.<br>Переключатели.<br>Слоты<br>Световые индикаторы.                   | Ru-1<br>Ru-2<br>Ru-4<br>Ru-5<br>Ru-9<br>Ru-11<br>Ru-12<br>Ru-13<br>Ru-19<br>Ru-21<br>Ru-23<br>Ru-27                   |
| Характеристики<br>Размещение компонентов системной платы<br>СРU (Центральный процессор).<br>Память.<br>Разъем питания<br>Задняя панель<br>Коннекторы<br>Кнопки.<br>Переключатели.<br>Слоты<br>Световые индикаторы.<br>Настройка BIOS | Ru-1<br>Ru-2<br>Ru-4<br>Ru-5<br>Ru-9<br>Ru-11<br>Ru-12<br>Ru-13<br>Ru-13<br>Ru-19<br>Ru-21<br>Ru-23<br>Ru-27<br>Ru-30 |

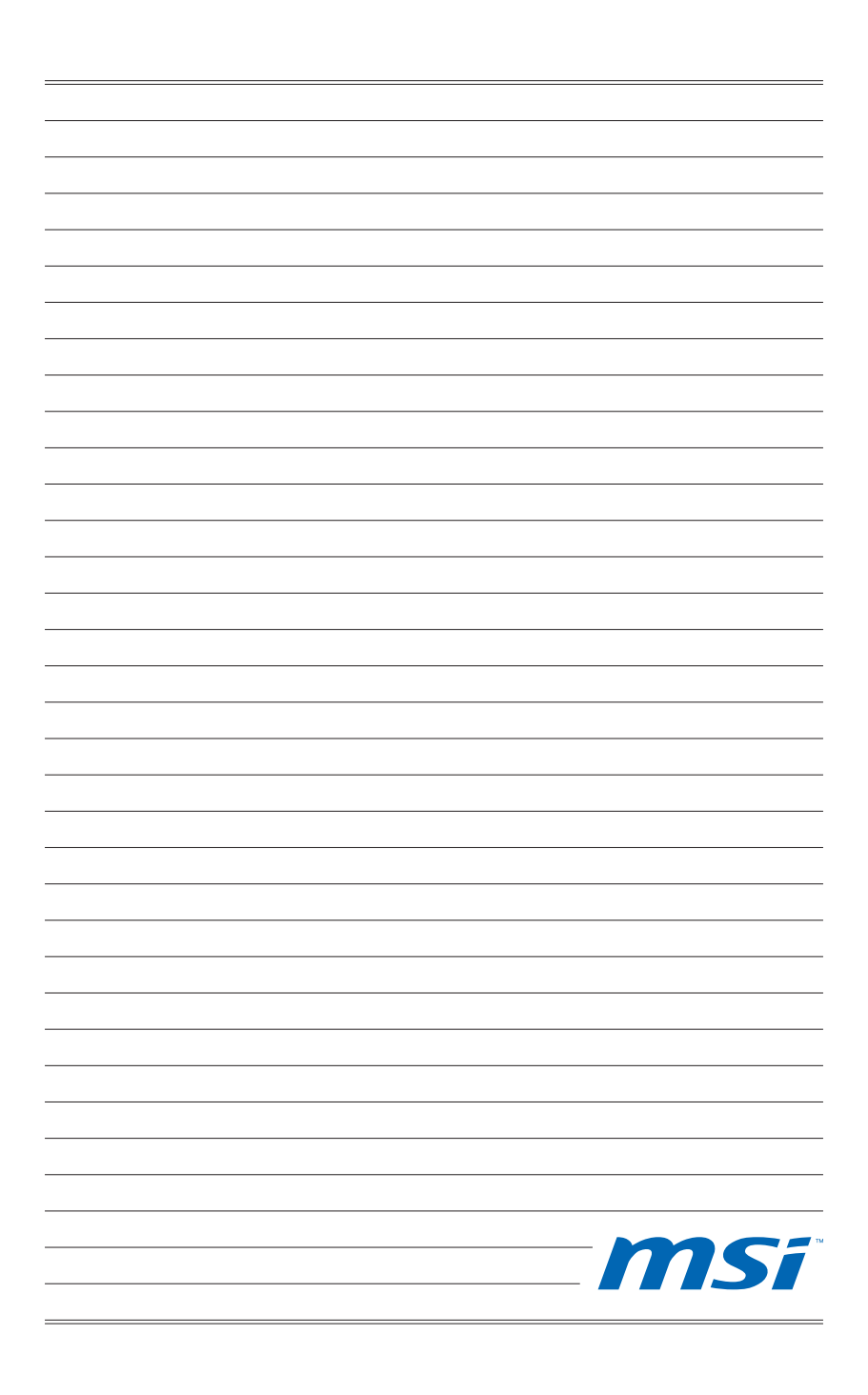

# **FUZION Series**

# English

Europe version

# MAINBOARD SPECIFICATIONS

#### **Processor Support**

■ Intel<sup>®</sup> Core<sup>™</sup> i7 and Core<sup>™</sup> i5 (Lynnfield & Clarkdale) processor in the LGA1156 package

(For the latest information about CPU, please visit http://www.msi.com/index. php?func=cpuform2)

#### Base Clock

133 MHz

#### Chipset

Intel<sup>®</sup> P55 / Lucid<sup>®</sup> Hydra 200 chipset

#### Memory Support

- 4 DDR3 DIMMs support DDR3 2133 \*(OC)/ 2000 \*(OC)/ 1800 \*(OC)/1600 \*(OC)/ 1333/ 1066 DRAM (16GB Max)
- Supports Dual-Channel mode
   \*(For more information on compatible components, please visit http://www.msi.com/index.php?func=testreport)

#### LAN

Supports Dual LAN (10/100/1000) by Realtek<sup>®</sup> RTL8111DL

#### **IEEE 1394**

- Chip integrated by VIA<sup>®</sup> VT6315N
- Transfer rate is up to 400Mbps

#### Audio

- QuantumWave<sup>™</sup> Audio Card
- Creative EAX® ADVANCED HD 5.0
- THX TruStudio PC<sup>™</sup>
- Creative ALchemy
- 7.1 Channel High Definition Audio Codec with jack sensing
- Realtek<sup>®</sup> ALC889
- Compliant with Azalia 1.0 Spec
- Supports1x S/PDIF out header
- Supports Coaxial/Optical S/PDIF out ports on rear

#### IDE

- 1 IDE port by JMicron<sup>®</sup> JMB363
- Supports Ultra DMA 66/100/133 mode
- Supports PIO, Bus Master operation mode

#### SATA

- 6 SATAII (SATA1~6) ports by Intel® P55
- 4 SATAII (SATA7/ 8/ 9/ 10) ports by two JMicron<sup>®</sup> JMB322
- 2 ESATA/ USB Combo port (back panel) by JMicron<sup>®</sup> JMB362
- Supports storage and data transfers at up to 3 Gb/s

#### RAID

 SATA1~6 support Intel<sup>®</sup> Matrix Storage Technology (AHCI/ RAID 0/ 1/ 5/ 10) by Intel<sup>®</sup> P55

#### Hardware RAID

- SATA7 & SATA8 support RAID 0/ 1 & JBOD mode by 1st JMicron<sup>®</sup> JMB322
- SATA9 & SATA10 support RAID 0/ 1 & JBOD mode by 2nd JMicron<sup>®</sup> JMB322

#### Connectors

- Back panel
  - 1 PS/2 keyboard port
  - 1 PS/2 mouse port
  - 1 D-LED3 panel connector (optional)
  - 8 USB 2.0 ports
  - 1 IEEE 1394 port
  - 2 ESATA/ USB Combo port
  - 2 LAN ports
- On-Board
  - 2 USB 2.0 connectors
  - 1 IEEE 1394 connector
  - 1 Chassis Intrusion connector
  - 1 TPM Module connector (optional)
  - 1 Green Power Genie connector (optional)
  - 1 Over-Voltage switch & 1 set voltage check point
  - 1 Power button
  - 1 Reset button
  - 1 Green Power button
  - 1 Clear CMOS button
  - 1 OC Genie button
  - 1 CPU Phase LED panel

#### Slots

- 3 PCI Express 2.0 x16 slots
  - PCI\_E2/ PCI\_E4/ PCI\_E5 will be x16/ x16/ x0 or x16/ x8/ x8
- 2 PCI Express 2.0 x1 slots
  - Only PCI\_E1 supports installing the Realtek® Audio card
- 2 PCI 2.2 slots, support 3.3V/ 5V PCI bus Interface

#### Form Factor

ATX (30.5cm X 24.4 cm)

#### Mounting

9 mounting holes

If you need to purchase accessories and request the part numbers, you could search the product web page and find details on our web address below http://www.msi.com/index.php

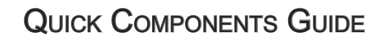

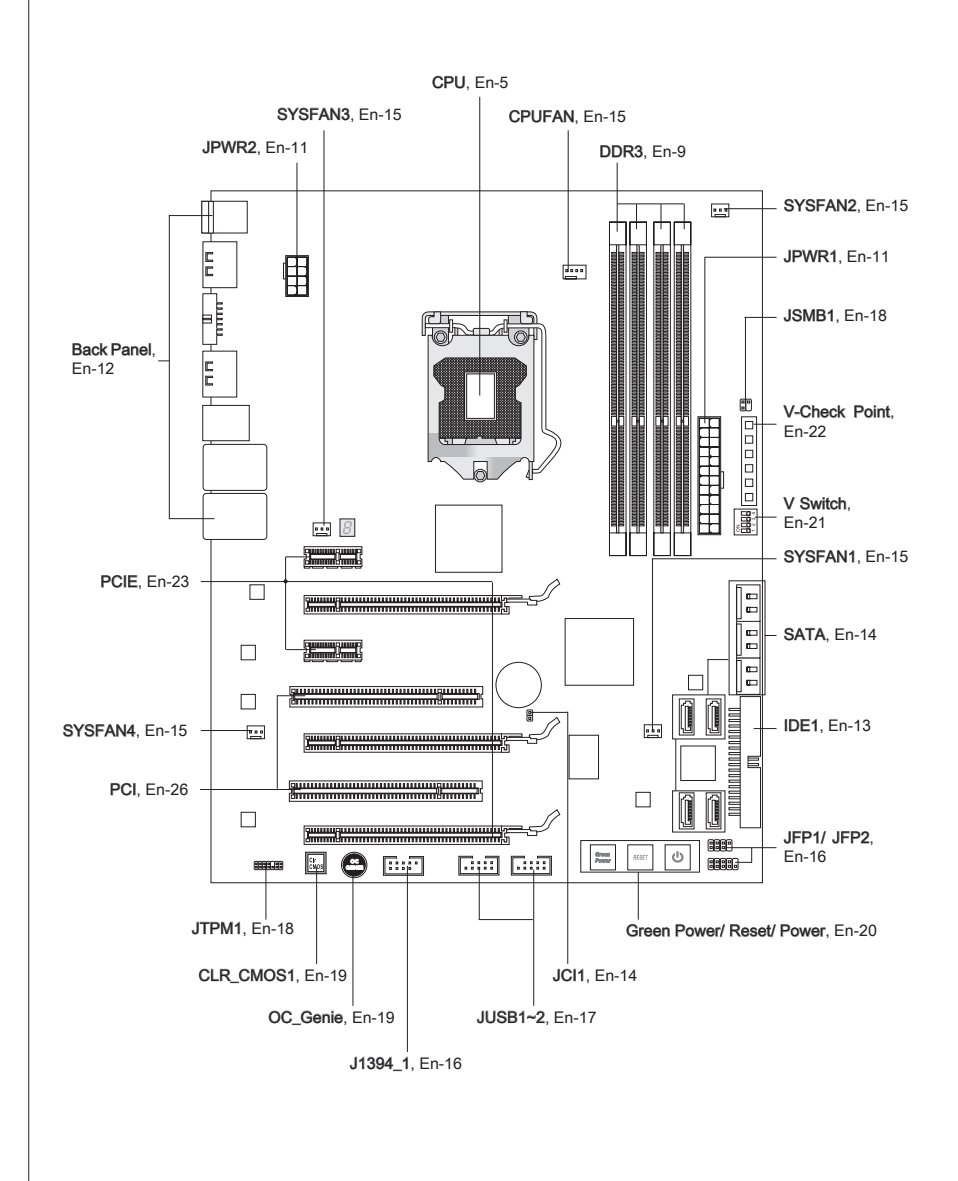

# CPU (CENTRAL PROCESSING UNIT)

When you are installing the CPU, make sure to install the cooler to prevent overheating. If you do not have the CPU cooler, consult your dealer before turning on the computer. For the latest information about CPU, please visit http://www.msi.com/index.php?func=cpuform2

# Important

#### Overheating

Overheating will seriously damage the CPU and system. Always make sure the cooling fan can work properly to protect the CPU from overheating. Make sure that you apply an even layer of thermal paste (or thermal tape) between the CPU and the heatsink to enhance heat dissipation.

#### Replacing the CPU

While replacing the CPU, always turn off the ATX power supply or unplug the power supply's power cord from the grounded outlet first to ensure the safety of CPU.

#### Overclocking

This mainboard is designed to support overclocking. However, please make sure your components are able to tolerate such abnormal setting, while doing overclocking. Any attempt to operate beyond product specifications is not recommended. We do not guarantee the damages or risks caused by inadequate operation or beyond product specifications.

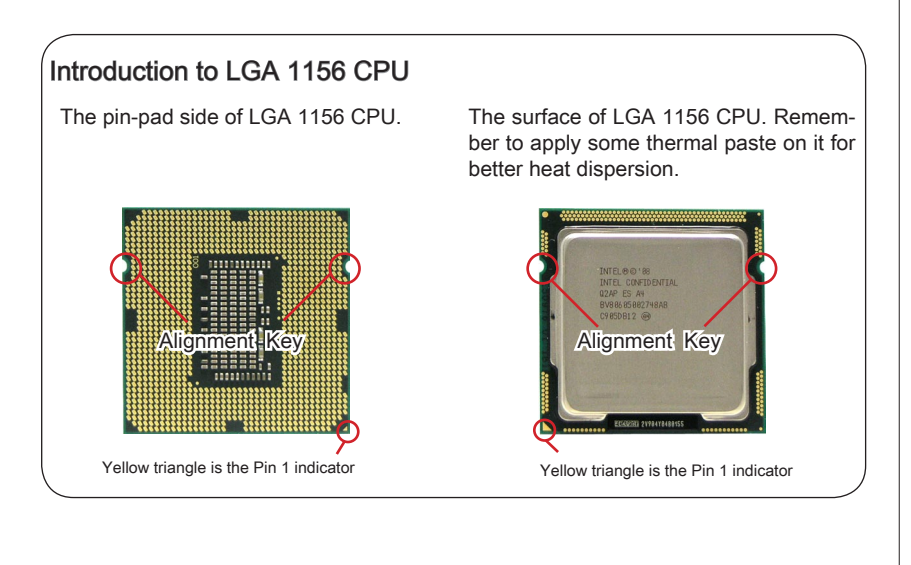

#### **CPU & Cooler Installation**

When you are installing the CPU, make sure the CPU has a cooler attached on the top to prevent overheating. Meanwhile, do not forget to apply some thermal paste on CPU before installing the heat sink/cooler fan for better heat dispersion.

Follow the steps below to install the CPU & cooler correctly. Wrong installation will cause the damage of your CPU & mainboard.

1. Open the load level.

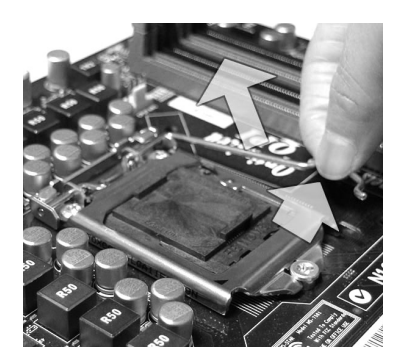

 The CPU socket has a plastic cap on it to protect the contact from damage. Before you install CPU, always cover it to protect the socket pin. Romove the cap (as the arrow shows).

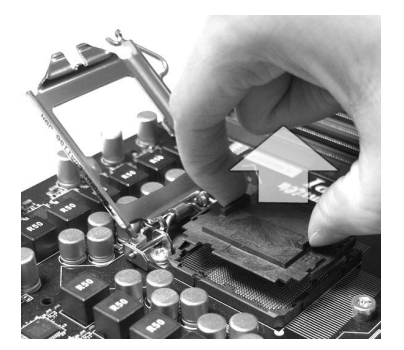

2. Lift the load lever up to fully open position

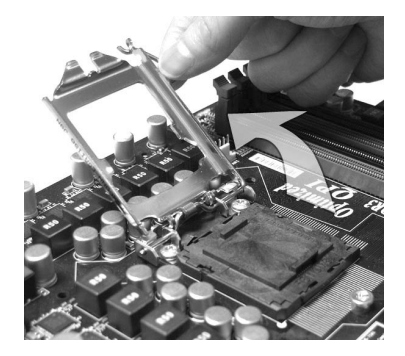

 After confirming the CPU direction for correct mating, put down the CPU in the socket housing frame. Be sure to grasp on the edge of the CPU base. Note that the alignment keys are matched.

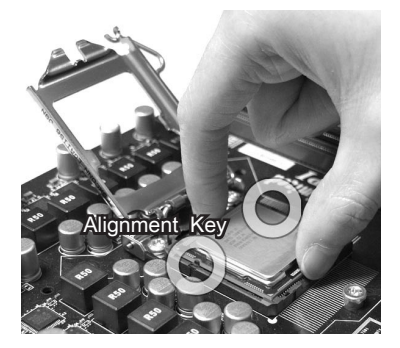

 Visually inspect if the CPU is seated well into the socket. If not, take out the CPU with pure vertical motion and reinstall.

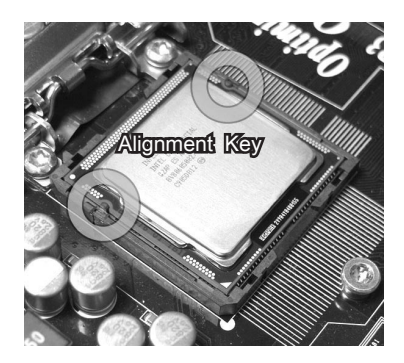

7. Secure the lever near the hook end under the retention tab.

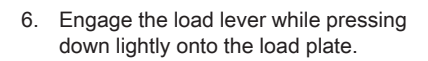

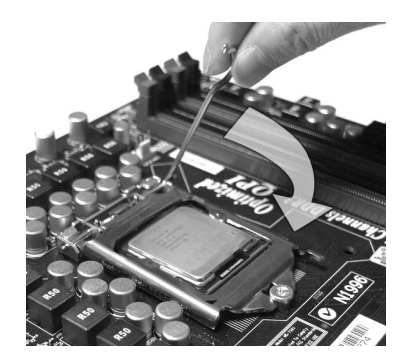

 Make sure the four hooks are in porper position before you install the cooler.

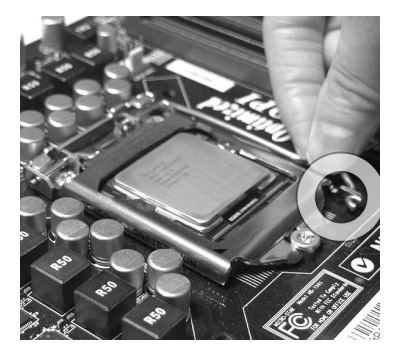

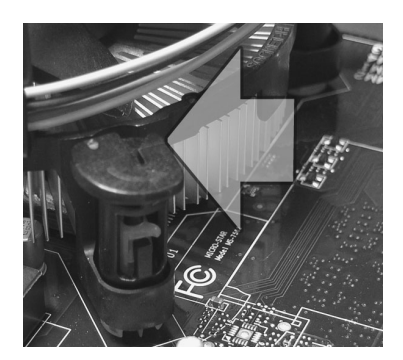

- Confirm if your CPU cooler is firmly installed before turning on your system.
- Do not touch the CPU socket pins to avoid damaging.

9. Align the holes on the mainboard with the heatsink. Push down the cooler until its four clips get wedged into the holes of the mainboard.

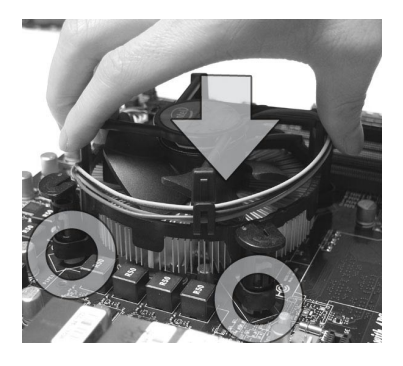

- 11. Turn over the mainboard to confirm that the clip-ends are correctly inserted.
  - Mainboard

# Important

- Read the CPU status in BIOS.
- Whenever CPU is not installed, always protect your CPU socket pin with the plastic cap covered (shown in Figure 1) to avoid damaging.
- Mainboard photos shown in this section are for demonstration of the CPU/ cooler installation only. The appearance of your mainboard may vary depending on the model you purchase.
- Please refer to the documentation in the CPU fan package for more details about the CPU fan installation.

10. Press the four hooks down to fasten the cooler.

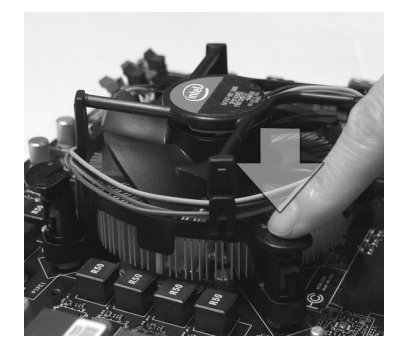

12. Finally, attach the CPU Fan cable to the CPU fan connector on the mainboard.

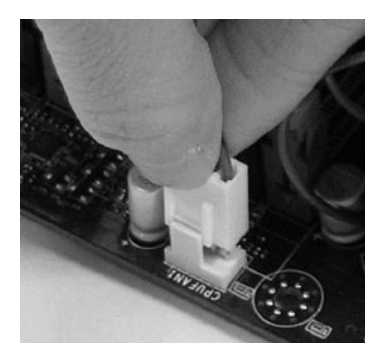

# MEMORY

These DIMM slots are used for installing memory modules. For more information on compatible components, please visit *http://www.msi.com/index.php?func=testreport* 

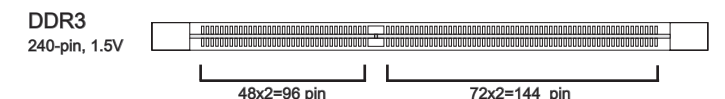

# Memory Population Rule

Please refer to the following illustrations for memory population rules.

#### Dual-Channel mode Population Rule

In Dual-Channel mode, the memory modules can transmit and receive data with two data bus lines simultaneously. Enabling Dual-Channel mode can enhance the system performance. The following illustrations explain the population rules for Dual-Channel mode.

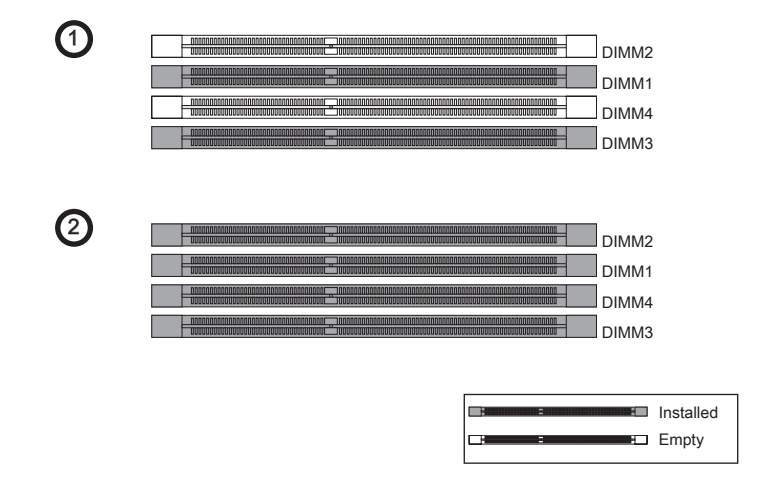

- DDR3 memory modules are not interchangeable with DDR2 and the DDR3 standard is not backwards compatible. You should always install DDR3 memory modules in the DDR3 DIMM slots.
- In Dual-Channel mode, make sure that you install memory modules of the same type and density in different channel DIMM slots.
- To enable successful system boot-up (Lynnfield CPU especially), always insert the memory modules into the **DIMM1 first**.
- Due to the chipset resource deployment, the system density will only be detected up to 15+GB (not full 16GB) when each DIMM is installed with a 4GB memory module.

#### Installing Memory Modules

- 1. The memory module has only one notch on the center and will only fit in the right orientation.
- Insert the memory module vertically into the DIMM slot. Then push it in until the golden finger on the memory module is deeply inserted in the DIMM slot. The plastic clip at each side of the DIMM slot will automatically close when the memory module is properly seated.
- 3. Manually check if the memory module has been locked in place by the DIMM slot clips at the sides.

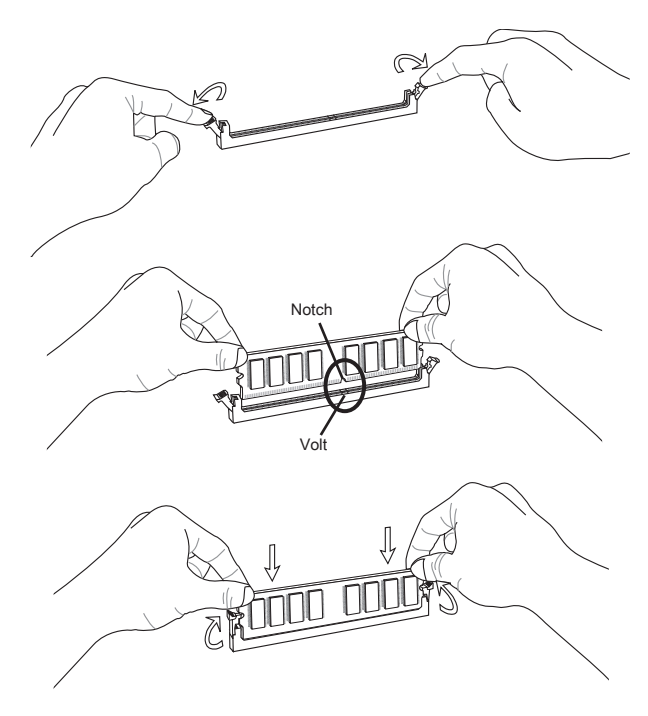

# Important

You can barely see the golden finger if the memory module is properly inserted in the DIMM slot.

# POWER SUPPLY

# ATX 24-pin Power Connector: JPWR1

This connector allows you to connect an ATX 24-pin power supply. To connect the ATX 24-pin power supply, make sure the plug of the power supply is inserted in the proper orientation and the pins are aligned. Then push down the power supply firmly into the connector.

You may use the 20-pin ATX power supply as you like. If you'd like to use the 20-pin ATX power supply, please plug your power supply along with pin 1 & pin 13.

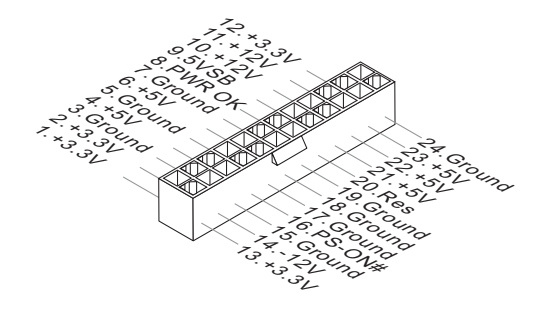

# ATX 8-pin Power Connector: JPWR2

This connector is used to provide 12V power output to the CPU.

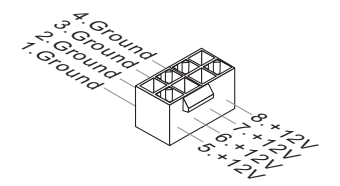

- Make sure that all the connectors are connected to proper ATX power supplies to ensure stable operation of the mainboard.
- Power supply of 400 watts (and above) is highly recommended for system stability.
- ATX 12V power connection should be greater than 18A.

# BACK PANEL

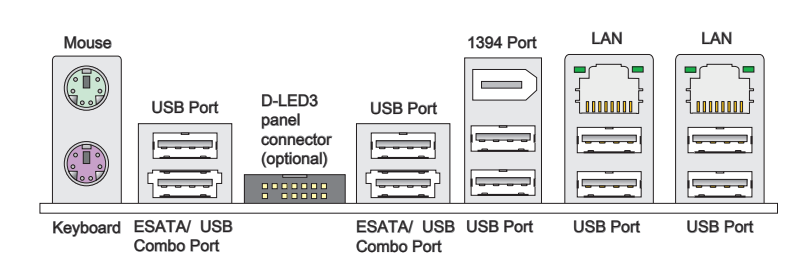

#### Mouse/Keyboard

The standard PS/2<sup>®</sup> mouse/keyboard DIN connector is for a PS/2<sup>®</sup> mouse/keyboard.

#### ► USB Port

The USB (Universal Serial Bus) port is for attaching USB devices such as keyboard, mouse, or other USB-compatible devices.

#### D-LED3 Panel Connector (optional)

This connector connects to a D-LED3 (Debug-LED3) panel (optional), which shows information on the panel for you and identify the current status or mode of the connected system. Please refer to the D-LED3 quick guide (optional) for more details and usages.

#### ESATA/USB Combo Port

The ESATA/USB combo port is for attaching the ESATA external hard drive or USB device.

#### ▶ 1394 Port

The IEEE1394 port on the back panel provides connection to IEEE1394 devices.

#### ► LAN

The standard RJ-45 LAN jack is for connection to Yellow the Local Area Network (LAN). You can connect a network cable to it.

Green/ Orange

| LED   | Color  | LED State              | Condition                                                       |  |  |
|-------|--------|------------------------|-----------------------------------------------------------------|--|--|
| Left  | Yellow | Off                    | LAN link is not established.                                    |  |  |
|       |        | On(Steady state)       | LAN link is established.                                        |  |  |
|       |        | On(brighter & pulsing) | The computer is communicating with another computer on the LAN. |  |  |
| Right | Green  | Off                    | 10 Mbits/sec data rate is selected.                             |  |  |
|       |        | On                     | 100 Mbits/sec data rate is selected.                            |  |  |
|       | Orange | On                     | 1000 Mbits/sec data rate is selected.                           |  |  |

# CONNECTORS

## IDE Connector: IDE1

This connector supports IDE hard disk drives, optical disk drives and other IDE devices.

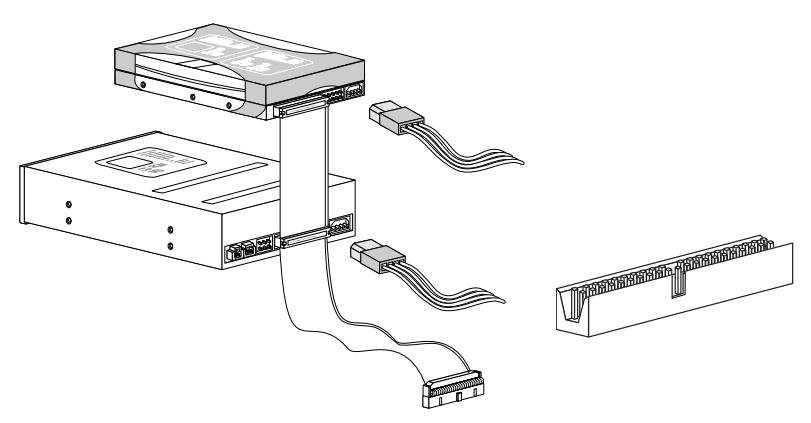

# Important

If you install two IDE devices on the same cable, you must configure the drives separately to master / slave mode by setting jumpers. Refer to IDE device's documentation supplied by the vendors for jumper setting instructions.

# Serial ATA Connector: SATA1~10

This connector is a high-speed Serial ATA interface port. Each connector can connect to one Serial ATA device.

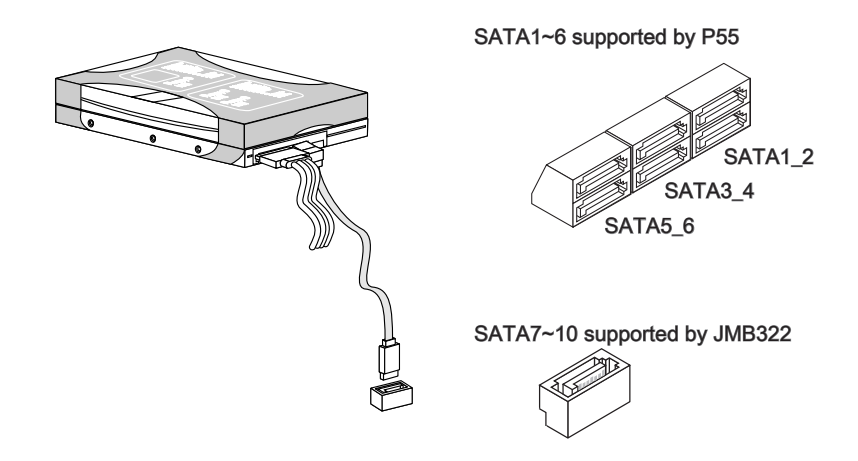

# Importent

Please do not fold the Serial ATA cable into 90-degree angle. Otherwise, data loss may occur during transmission.

#### **Chassis Intrusion Connector: JCI1**

This connector connects to the chassis intrusion switch cable. If the chassis is opened, the chassis intrusion mechanism will be activated. The system will record this status and show a warning message on the screen. To clear the warning, you must enter the BIOS utility and clear the record.

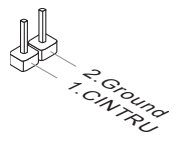

# Fan Power Connectors: CPUFAN,SYSFAN1~4

The fan power connectors support system cooling fan with +12V. When connecting the wire to the connectors, always note that the red wire is the positive and should be connected to the +12V; the black wire is Ground and should be connected to GND. If the mainboard has a System Hardware Monitor chipset on-board, you must use a specially designed fan with speed sensor to take advantage of the CPU fan control.

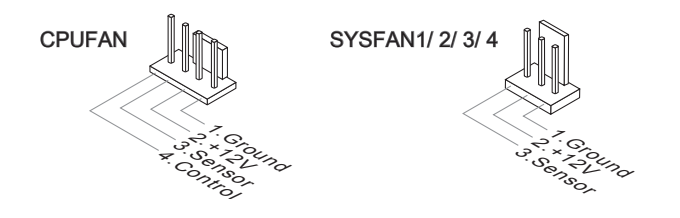

- Please refer to the recommended CPU fans at processor's official website or consult the vendors for proper CPU cooling fan.
- CPUFAN supports Smart fan control. You can install Control Center utility that will automatically control the CPUFAN speeds according to the actual CPUFAN temperatures.
- Fan cooler set with 3 or 4 pins power connector are both available for CPUFAN.

# Front Panel Connectors: JFP1, JFP2

These connectors are for electrical connection to the front panel switches and LEDs. The JFP1 is compliant with Intel<sup>®</sup> Front Panel I/O Connectivity Design Guide.

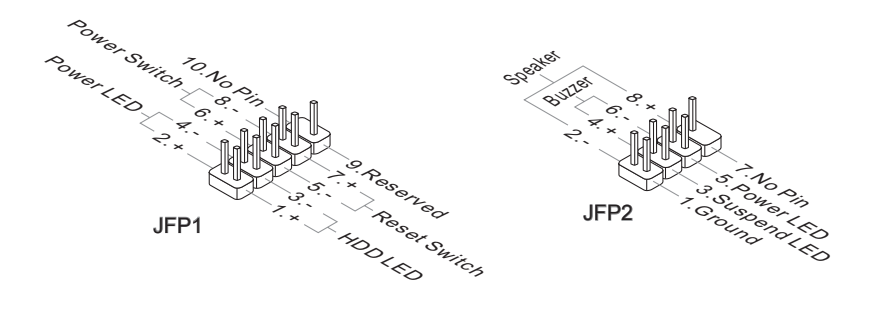

# IEEE1394 Connector: J1394\_1

This connector allows you to connect the IEEE1394 device via an optional IEEE1394 bracket.

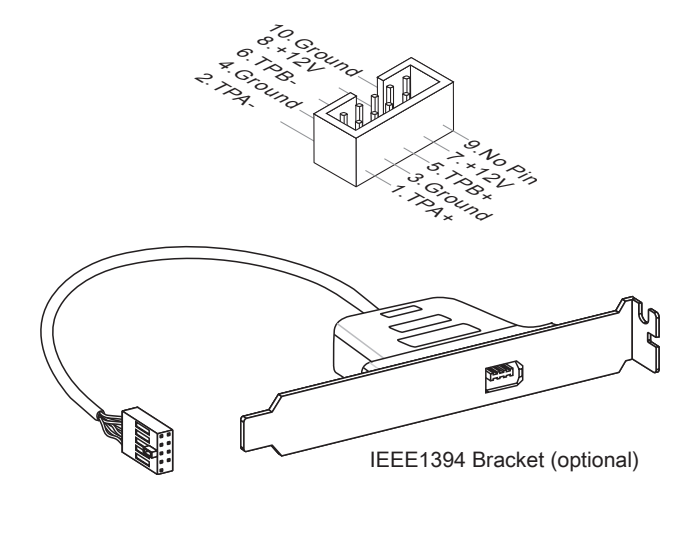

# Front USB Connector: JUSB1 / JUSB2

This connector, compliant with Intel® I/O Connectivity Design Guide, is ideal for connecting high-speed USB interface peripherals such as USB HDD, digital cameras, MP3 players, printers, modems and the like.

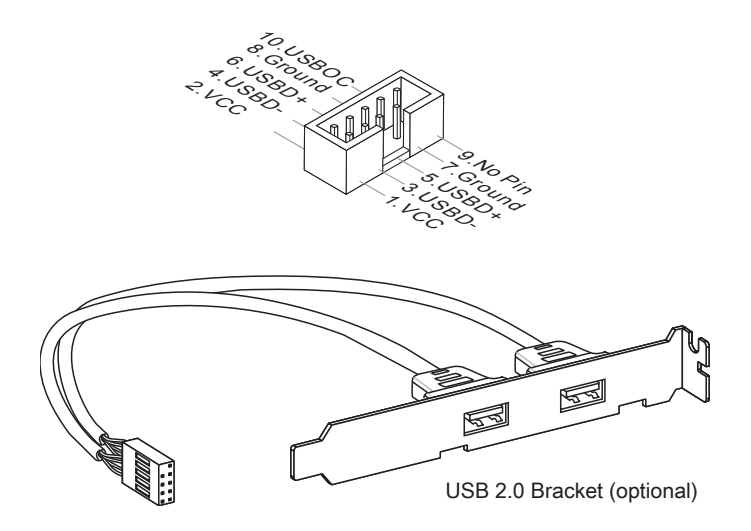

# Importent

Note that the pins of VCC and GND must be connected correctly to avoid possible damage.

# TPM Module connector: JTPM1 (optional)

This connects to a TPM (Trusted Platform Module) module (optional). Please refer to the TPM security platform manual for more details and usages.

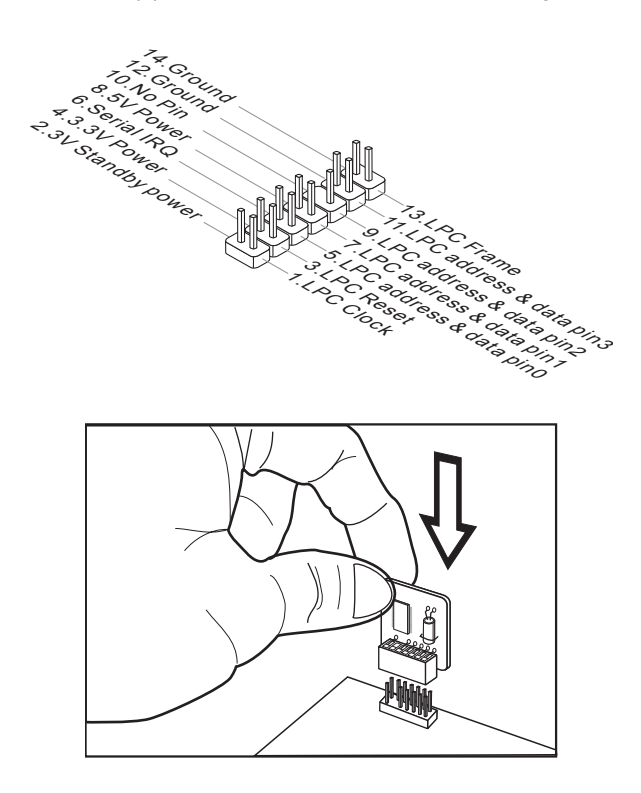

GreenPower Genie Connector: JSMB1 (optional)

This connector connects to GreenPower Genie (optional).

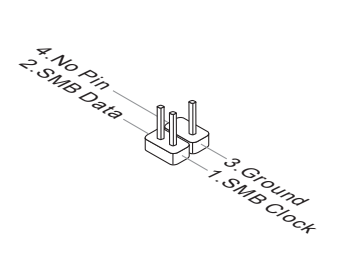

# BUTTON

The motherboard provides the following buttons for you to set the computer's function. This section will explain how to change your motherboard's function through the use of button.

# Clear CMOS Button: CLR\_CMOS1

There is a CMOS RAM on board that has a power supply from external battery to keep the system configuration data. With the CMOS RAM, the system can automatically boot OS every time it is turned on. If you want to clear the system configuration, use the button to clear data. Press the button to clear the data.

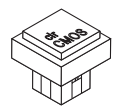

# Important

- Make sure that you power off the system before clearing CMOS data.
- After pressing this button to clear CMOS data in power off (G3) state, the system will boot automatically.

# OC Genie Button: OC\_Genie

This button is used to auto-overclock for the system. Press this button to enable the OC Genie function when the system is in power off state, meanwhile, the button will light and lock. And then the system will automatically detect the optimum values to overclock after booting the system. To disable the OC Genie function, please press the button again after power off the system, meanwhile, the button light will off and unlock, and the system will restore the default for next boot.

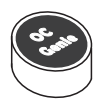

- Please install the DDR3 1333 and up memory and equip better heat sink/ cooler with OC Genie function.
- We do not guarantee the OC Genie overclocking range and the damages or risks caused by the OC Genie overclocking behavior.
- You can disable the OC Genie function in BIOS setup. And we suggest you to save the OC Genie configuration to overclocking profile in BIOS for future using.
- The usage of OC Genie is at your own risk. Overclocking is never guaranteed by MSI.

## Power On Button: POWER

This button is used to turn-on or turn-off the system. Press the button to turn-on or turn-off the system.

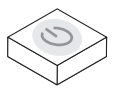

## **Reset Button: RESET**

This button is used to reset the system. Press the button to reset the system.

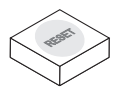

## Importent

If you want to press this button to reset the system, the system will be forced shutdown about 4 seconds and restarted. This limitation derives from the P55 internal function.

# Green Power Button: Green Power

This button is used to switch LED function of system. Once you press the button, the system will switch the LED between on and off mode.

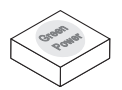

# Switch

This mainboard provides the following switch for you to set the computer's function. This section will explain how to change your mainboard's function through the use of switch.

# Over-Voltage Switch: V Switch

You can over-voltage the CPU/ CPU\_VTT/ Memory/ PCH, and increase the maximum voltage range of CPU/ CPU\_VTT/ Memory PCH for adjustment in BIOS by changing the switch.

| 0 | N |   |   |
|---|---|---|---|
| Ц | П | Д | Д |
|   | 2 | 3 | 4 |

Follow the instructions below to over-voltage and to increase the maximum voltage range of CPU / CPU\_VTT/ Memory/ PCH.

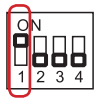

Switch 1 : is used to over-voltage the CPU voltage, switching it to "ON" will over-voltage the CPU voltage for 0.1V, and increase the maximum voltage adjustment range in BIOS.

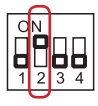

Switch 2 : is used to over-voltage the CPU\_VTT voltage, switching it to "ON" will over-voltage the CPU\_VTT voltage for 0.2V, and increase the maximum voltage adjustment range in BIOS.

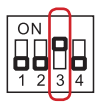

Switch 3 : is used to over-voltage the DRAM voltage, switching it to "ON" will over-voltage the DRAM voltage for 0.2V, and increase the maximum voltage adjustment range in BIOS.

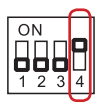

Switch 4 : is used to over-voltage the PCH voltage, switching it to "ON" will over-voltage the PCH voltage for 0.2V, and increase the maximum voltage adjustment range in BIOS.

- While you enable OC Genie to detect your system configuration, please don't turn on any parts of V-switch simultaneously. That behavior would offer too much voltage for device and would be possible to cause some damage of device.
- After you set the CPU/ CPU\_VTT/ DDR/ PCH voltage in BIOS, you can check the CPU/ CPU\_VTT/ DDR/ PCH voltage by measuring the Voltage Check Point with multimeter. Please refer the following instructions to measure these voltages.

# Voltage Check Point: V-Check Point

This voltage check point set is used to measure the current CPU/ CPU\_VTT/ DDR/ PCH voltage.

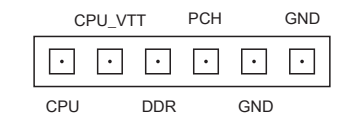

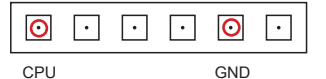

CPU voltage: measure the current CPU voltage with CPU point and GND point by using a multimeter.

CPU\_VTT voltage: measure the current CPU\_ VTT voltage with CPU\_VTT point and GND point by using a multimeter.

| · | · | 0   | · | 0   | $\overline{}$ |
|---|---|-----|---|-----|---------------|
|   |   | DDR |   | GND |               |

DDR voltage: measure the current DDR voltage with DDR point and GND point by using a multimeter.

| · | • | • | 0   | • | 0   |
|---|---|---|-----|---|-----|
|   |   |   | PCH |   | GND |

PCH voltage: measure the current PCH voltage with PCH point and GND point by using a multimeter.

# **S**LOTS

# PCIE (Peripheral Component Interconnect Express) Slot

The PCI Express slot supports the PCI Express interface expansion card.

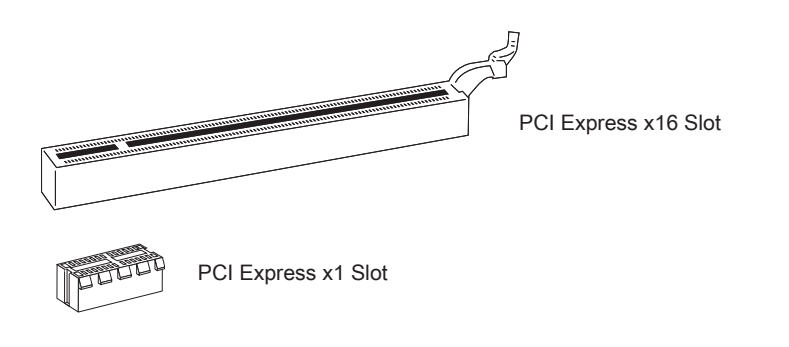

# Important

When adding or removing expansion cards, make sure that you unplug the power supply first. Meanwhile, read the documentation for the expansion card to configure any necessary hardware or software settings for the expansion card, such as jumpers, switches or BIOS configuration.

# ATI CrossFireX<sup>™</sup> (Multi-GPU) Technology

ATI CrossFireX<sup>™</sup> is the ultimate multi-GPU performance gaming platform. Enabling game-dominating power, ATI CrossFireX<sup>™</sup> technology enables two discrete graphics processors to work together to improve system performance. ATI CrossFireX<sup>™</sup> technology allows you to expand your system's graphics capabilities. It allows you the ability to scale your system's graphics horsepower as you need it, supporting two ATI Radeon<sup>™</sup> HD graphics cards, making this the most scalable gaming platform ever. The mainboard can auto detect the CrossFireX<sup>™</sup> mode by software, therefore you don't have to enable the CrossFireX<sup>™</sup> in BIOS by yourself. The following details the CrossFireX<sup>™</sup> installation.

- Install one ATI Radeon<sup>™</sup> HD graphics card in first PCIE x16 slot , then install one ATI Radeon<sup>™</sup> HD graphics card in second PCIE x16 slot.
- 2. With two cards installed, an CrossFireX<sup>™</sup> Video Link cable is required to connect the golden fingers on the top of these two graphics cards (refer to the picture below). Please note that although you have installed two graphics cards, only the video outputs on the graphics card installed in first PCIE x16 slot will work. Hence, you only need to connect a monitor to this graphics card.

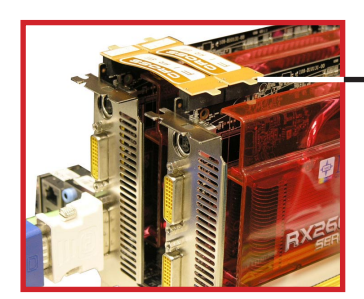

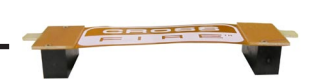

CrossFireX<sup>™</sup> Video Link cable

- Mainboard photos shown in this section are for demonstration only. The appearance
  of your mainboard may vary depending on the model you purchase.
- If you intend to install **TWO** graphics cards for CrossFireX<sup>™</sup> mode, make sure that these two graphics cards are of the same brand.
- Make sure that you connect an adequate power supply to the power connector on the graphics card to ensure stable operation of the graphics card.
- Only Windows<sup>®</sup>XP with Service Pack 2 (SP2)& Windows<sup>®</sup>XP Professional x64 Edition & Windows<sup>®</sup>Vista support the CrossFireX<sup>™</sup> function.

3. When all of the hardware and software has been properly set up and installed, reboot the system. After entering the O.S., click the "Catalyst<sup>™</sup> Control Center" icon on the desktop. There is a setting in the Catalyst<sup>™</sup> Control Center that needs to be enabled for CrossFireX<sup>™</sup> to operate. The following aspect appears in Catalyst<sup>™</sup> Control Center:

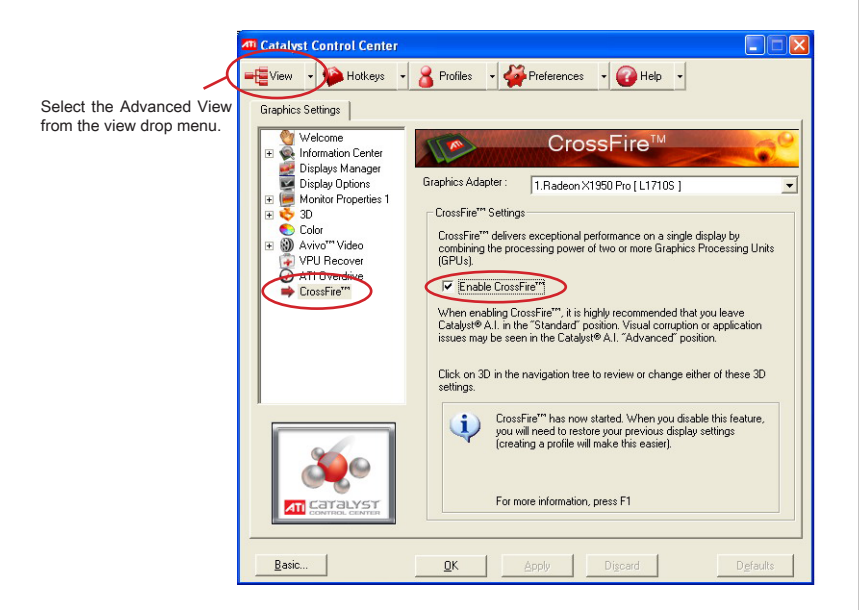

# Important

- If the HYDRA driver has been installed, in order to enable the CorssFireX, you have to disable the HYDRA driver first.
- A CrossFireX<sup>™</sup> system has four possible display modes:
  - 1. SuperTiling
  - 2. Scissor Mode
  - 3. Alternate Frame Rendering
  - 4. Super Anti-aliasing.

for more details, please consult the graphics card manual from the manufacturer.

# PCI (Peripheral Component Interconnect) Slot

The PCI slot supports LAN card, SCSI card, USB card, and other add-on cards that comply with PCI specifications.

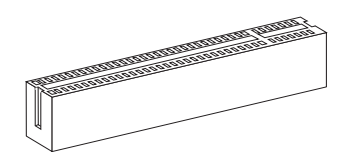

32-bit PCI Slot

# Important

When adding or removing expansion cards, make sure that you unplug the power supply first. Meanwhile, read the documentation for the expansion card to configure any necessary hardware or software settings for the expansion card, such as jumpers, switches or BIOS configuration.

# PCI Interrupt Request Routing

The IRQ, acronym of interrupt request line and pronounced I-R-Q, are hardware lines over which devices can send interrupt signals to the microprocessor. The PCI IRQ pins are typically connected to the PCI bus pins as follows:

|           | Order1 | Order2 | Order3 | Order4 |
|-----------|--------|--------|--------|--------|
| PCI Slot1 | INT B# | INT C# | INT D# | INT A# |
| PCI Slot2 | INT A# | INT B# | INT C# | INT D# |
## English

## LED STATUS INDICATORS

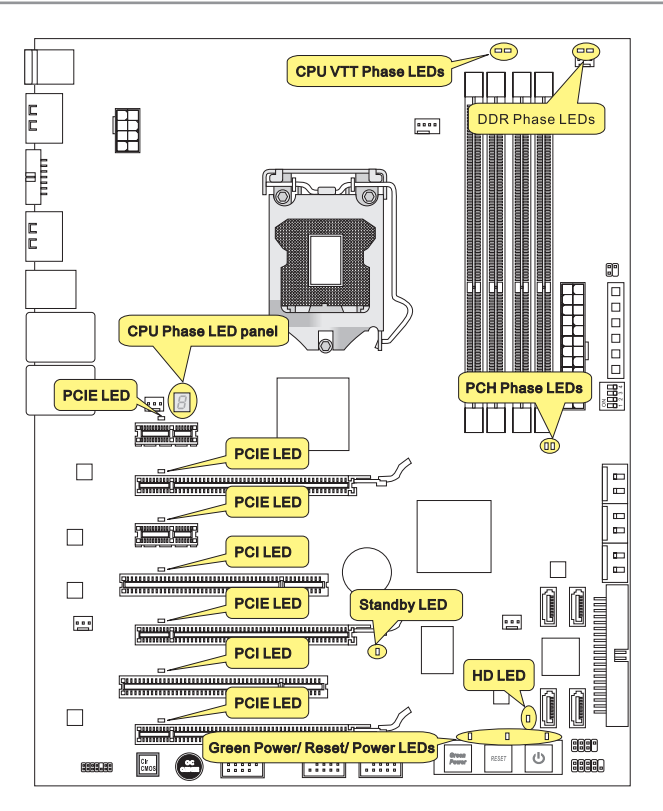

## CPU\_VTT Phase LEDs

These LEDs indicate the current CPU\_VTT power phase mode. Follow the instructions below to read.

| Ligh | its 🗋 Off                         |                                   |
|------|-----------------------------------|-----------------------------------|
|      | CPU_VTT is in 1 phase power mode. | CPU_VTT is in 2 phase power mode. |

## **DDR Phase LEDs**

These LEDs indicate the current DDR power phase mode. Follow the instructions below to read.

| DDR is in 1 phase power mode. | DDR is in 2 phase power mode. |
|-------------------------------|-------------------------------|

## CPU Phase LED panel

These LEDs indicate the current CPU power phase mode. Follow the instructions below to read.

| Post | Status                        |  |
|------|-------------------------------|--|
| 1    | CPU is in 1 phase power mode. |  |
| 2    | CPU is in 2 phase power mode  |  |
| 3    | CPU is in 3 phase power mode. |  |
| 4    | CPU is in 4 phase power mode. |  |
| 5    | CPU is in 5 phase power mode. |  |
| 6    | CPU is in 6 phase power mode. |  |
| 7    | CPU is in 7 phase power mode. |  |
| 8    | CPU is in 8 phase power mode. |  |

## PCH Phase LEDs

These LEDs indicate the current PCH power phase mode. Follow the instructions below to read.

| Ligh | nts 🗌 Off                     |                               |
|------|-------------------------------|-------------------------------|
|      | PCH is in 1 phase power mode. | PCH is in 2 phase power mode. |

## Power LED

Lights blue when you press the Power button and it is functional.

## Reset LED

Lights blue when you press the Reset button and it is functional.

## Green Power LED

Lights blue when you press the Green Power button and it is functional.

## PCIE/ PCI LEDs

Lights blue when the PCIE/ PCI Slot is functional.

## Standby LED

Lights orange when the system is in standby (S4/S5 ) status.

## HD LED

Lights red when the hard drive is operating.

## BIOS SETUP

This chapter provides basic information on the BIOS Setup program and allows you to configure the system for optimum use. You may need to run the Setup program when:

- An error message appears on the screen during the system booting up, and requests you to run BIOS SETUP.
- You want to change the default settings for customized features.

## Important

- The items under each BIOS category described in this chapter are under continuous update for better system performance. Therefore, the description may be slightly different from the latest BIOS and should be held for reference only.
- Upon boot-up, the 1st line appearing after the memory count is the BIOS version. It is usually in the format:

A7582IMS V1.0 102009 where:

1st digit refers to BIOS maker as A = AMI, W = AWARD, and P = PHOENIX.
2nd - 5th digit refers to the model number.
6th digit refers to the chipset as I = Intel, N = NVIDIA, A = AMD and V = VIA.

7th - 8th digit refers to the customer as MS = all standard customers.

V1.0 refers to the BIOS version.

102009 refers to the date this BIOS was released.

## **Entering Setup**

Power on the computer and the system will start POST (Power On Self Test) process. When the message below appears on the screen, press <DEL> key to enter Setup.

## Press DEL to enter SETUP

If the message disappears before you respond and you still wish to enter Setup, restart the system by turning it OFF and On or pressing the RESET button. You may also restart the system by simultaneously pressing <Ctrl>, <Alt>, and <Delete> keys.

## Getting Help

After entering the Setup menu, the first menu you will see is the Main Menu.

## Main Menu

The main menu lists the setup functions you can make changes to. You can use the arrow keys (  $\uparrow \downarrow$  ) to select the item. The on-line description of the highlighted setup function is displayed at the bottom of the screen.

## Sub-Menu

If you find a right pointer symbol appears to the left of certain fields that means a submenu can be launched from this field. A sub-menu contains additional options for a field parameter. You can use arrow keys ( $\uparrow\downarrow$ ) to highlight the field and press <Enter> to call up the sub-menu. Then you can use the control keys to enter values and move from field to field within a sub-menu. If you want to return to the main menu, just press the <Esc>.

## General Help <F1>

The BIOS setup program provides a General Help screen. You can call up this screen from any menu by simply pressing <F1>. The Help screen lists the appropriate keys to use and the possible selections for the highlighted item. Press <Esc> to exit the Help screen.

#### The Main Menu

Once you enter BIOS CMOS Setup Utility, the Main Menu will appear on the screen. The Main Menu allows you to select from the setup functions and two exit choices. Use arrow keys to select among the items and press <Enter> to accept or enter the sub-menu.

| ► Standard CMOS Features | ► Cell Menu             |
|--------------------------|-------------------------|
| ► Advanced BIOS Features | ► M-Flash               |
| ▶ Integrated Peripherals | ► Overclocking Profile  |
| ▶ Power Management Setup | Load Fail-Safe Defaults |
| ► H/W Monitor            | Load Optimized Defaults |
| ► Green Power            | Save & Exit Setup       |
| BIOS Setting Password    | Exit Without Saving     |

#### Standard CMOS Features

Use this menu for basic system configurations, such as time, date etc.

#### Advanced BIOS Features

Use this menu to setup the items of special enhanced features.

Integrated Peripherals

Use this menu to specify your settings for integrated peripherals.

#### Power Management Setup

Use this menu to specify your settings for power management.

H/W Monitor

This entry shows your PC health status.

Green Power

Use this menu to specify the power phase.

BIOS Setting Password

Use this menu to set the password for BIOS.

► Cell Menu

Use this menu to specify your settings for frequency/voltage control and overclocking.

## ► M-Flash

Use this menu to read/ flash the BIOS from storage drive (FAT/ FAT32 format only).

## ► Overclocking Profile

Use this menu to save/ load your settings to/ from CMOS for BIOS.

## ► Load Fail-Safe Defaults

Use this menu to load the default values set by the BIOS vendor for stable system performance.

## ► Load Optimized Defaults

Use this menu to load the default values set by the mainboard manufacturer specifically for optimal performance of the mainboard.

#### ► Save & Exit Setup

Save changes to CMOS and exit setup.

## Exit Without Saving

Abandon all changes and exit setup.

| When entering the BIOS Setup<br>1. Load Optimized Defaults :                              | o utility, follow the processes below for general use.<br>Use control keys (↑↓) to highlight the Load Optimized |
|-------------------------------------------------------------------------------------------|----------------------------------------------------------------------------------------------------|
| Defaults field and press <e< td=""><td>Enter&gt; , a message as below appears:</td></e<>  | Enter> , a message as below appears:                                                                            |
| I                                                                                         | Load Optimal Defaults?<br>[Ok] [Cancel]                                                                         |
| Select [Ok] and press En performance.                                                     | inter to load the default settings for optimal system                                                           |
| 2. Setup Date/ Time : Select th the Standard CMOS Featur                                  | he Standard CMOS Features and press <enter> to ente<br/>rres-menu. Adjust the Date, Time fields.</enter>        |
| CMOS Setup Utility - Co                                                                   | ppyright (C) 1985-2005, American Megatrends, Inc.<br>Standard CMOS Features                                     |
| Date(MM:DD:YY) :<br>Time(HH:MM:SS) :                                                      | [Tue 01/06/2009] Help Item<br>[03:09:15]                                                                        |
|                                                                                           | lico (ENTER) (TAR)                                                                                              |
| <ol> <li>Save &amp; Exit Setup : Use co<br/>and press <enter> , a mess</enter></li> </ol> | ontrol keys (↑↓) to highlight the Save & Exit Setup field<br>sage as below appears:                             |
|                                                                                           | <b>S</b>                                                                                                    |
| Save config                                                                               | guration changes and exit setup?                                                                                |
| Save config                                                                               | guration changes and exit setup?                                                                                |
| Save config                                                                               | guration changes and exit setup?                                                                                |

**Important** The configuration above are for general use only. If you need the detailed settings of BIOS, please see the complete version of English manual on MSI website.

| CMOS Se <mark>tup Utility - Copyright</mark> | (C) 1985-2005,<br>Cell Menu | American Megatrends, Inc. |    |
|----------------------------------------------|-----------------------------|---------------------------|----|
| Current CBU Energyoney                       | 2 70CH- (122-21)            |                           |    |
| Current DRAM Frequency                       | 1333MH-2                    |                           |    |
| Current OPT Frequency                        | 4800MHz                     |                           |    |
|                                              | 10001112                    |                           |    |
| ▶ CPU Specifications                         | [Press Enter]               |                           |    |
| ► CPU Feature                                | [Press Enter]               |                           |    |
| Active Processor                             | [A]]]                       |                           |    |
| Intel EIST                                   | [Auto]                      |                           |    |
| CIE Support                                  | LEnabled                    |                           |    |
| Intel lurbo Boost                            | LLNADIEdJ                   |                           |    |
| najust cro base rrequency (nn2)              | [[JJJ]<br>[Dicabled]        |                           |    |
| Adjust CPU Ratio                             | [21]                        |                           |    |
| Adjusted CPU Frequency (MHz)                 | 2793MHz                     |                           |    |
| OC Genie Button Operation                    | [Enabled]                   |                           |    |
|                                              |                             |                           |    |
| ► MEMORY-Z                                   | [Press Enter]               |                           |    |
| Current DRAM Channel 1 Timing                | 9-9-9-24                    |                           |    |
| Current DKAM Channel 2 Timing                | 9-9-9-24                    |                           |    |
| DIMING NODE                                  | IHutoJ                      |                           |    |
| Hovance JKHM Configuration                   | Disabled                    |                           |    |
| Memory Ratio                                 | [Auto]                      |                           |    |
| Adjusted DRAM Frequency (MHz)                | 1333MHz                     |                           |    |
| OPT Ratio                                    | [Auto]                      |                           |    |
| Adjusted QPI Frequency (MHz)                 | 4800MHz                     |                           |    |
|                                              |                             | <u> </u>                  |    |
| ▶ ClockGen Tuner                             | [Press Enter]               |                           |    |
| Adjust PCI-E Frequency (MHz)                 | [100]                       |                           |    |
| Auto Disable PCI Frequency                   | [Enabled]                   |                           |    |
| UDroop Control                               | [High VDroop]               |                           |    |
| CPU Voltage(V)                               | [Auto]                      |                           |    |
| CPU_VTT (V)                                  | [Auto]                      |                           |    |
| CPU PLL Voltage(V)                           | [Auto]                      |                           |    |
| DRAM Voltage (V)                             | lAutol                      |                           |    |
| DDR_UREF_CA_A(U)                             | LAutol                      |                           |    |
|                                              | [Auto]                      |                           |    |
|                                              | [Auto]                      |                           |    |
| PCH 1.05(U)                                  | [Auto]                      |                           |    |
|                                              |                             |                           |    |
| Spread Spectrum                              | [Enabled]                   |                           |    |
| †∔⇔:Move Enter:Select +/-/                   | ':Value F10:Save            | e ESC:Exit F1:General Hel | p  |
| F4: CPU Spec F5:Memory-Z F                   | 8:Fail-Safe Defa            | aults F6:Optimized Defaul | ts |

4. Cell Menu Introduction : This menu is for advanced user who want to overclock the mainboard.

## Important

Change these settings only if you are familiar with the chipset.

#### Current CPU / DRAM / QPI Frequency

These items show the current frequencies of CPU, Memory and QPI. Read-only.

#### CPU Specifications

Press <Enter> to enter the sub-menu. This submenu shows the information of installed CPU.

#### CPU Technology Support

Press <Enter> to enter the sub-menu. In this sub-menu, it shows the installed CPU technologies. Read only.

#### CPU Feature

Press <Enter> to enter the sub-menu:

#### ► Intel EIST

The Enhanced Intel SpeedStep technology allows you to set the performance level of the microprocessor whether the computer is running on battery or AC power. This field will appear after you installed the CPU which supports speedstep technology.

#### ► Intel C-STATE

C-state is a power management state that significantly reduces the power of the processor during idle. This field will appear after you installed the CPU which supports c-state technology.

## ► C1E Support

To enable this item to read the CPU power consumption while idle. Not all processors support Enhanced Halt state (C1E).

#### OverSpeed Protection

Overspeed Protection function can monitor the current CPU draws as well as its power consumption. If it exceeds a certain level, the processor automatically reduces its clock speed. If you want to overclock your CPU, set it to [Disabled].

#### Hyper-Threading Function

The processor uses Hyper-Threading technology to increase transaction rates and reduces end-user response times. The technology treats the two cores inside the processor as two logical processors that can execute instructions simultaneously. In this way, the system performance is highly improved. If you disable the function, the processor will use only one core to execute the instructions. Please disable this item if your operating system doesn't support HT Function, or unreliability and instability may occur.

## Important

Enabling the functionality of Hyper-Threading Technology for your computer system requires ALL of the following platform Components:

- CPU: An Intel<sup>®</sup> Processor with HT Technology;
- Chipset: An Intel<sup>®</sup> Chipset that supports HT Technology;
- BIOS: A BIOS that supports HT Technology and has it enabled;
- OS: An operating system that supports HT Technology.

For more information on Hyper-threading Technology, go to:

http://www.intel.com/products/ht/hyperthreading\_more.htm

## ► Execute Bit Support

Intel's Execute Disable Bit functionality can prevent certain classes of malicious "buffer overflow" attacks when combined with a supporting operating system. This functionality allows the processor to classify areas in memory by where application code can execute and where it cannot. When a malicious worm attempts to insert code in the buffer, the processor disables code execution, preventing damage or worm propagation.

## Set Limit CPUID MaxVal to 3

The Max CPUID Value Limit is designed limit the listed speed of the processor to older operating systems.

## Intel Virtualization Tech

This item is used to enable/disable the Intel Virtualization technology. For further information please refer to Intel's official website.

#### ► Active Processor

This item allows you to select the number of active processor cores.

#### ► Intel EIST

The Enhanced Intel SpeedStep technology allows you to set the performance level of the microprocessor whether the computer is running on battery or AC power. This field will appear after you installed the CPU which supports speedstep technology.

## ► C1E Support

To enable this item to read the CPU power consumption while idle. Not all processors support Enhanced Halt state (C1E).

## Intel Turbo Boost

This item will appear when you install a CPU with Intel Turbo Boost technology. This item is used to enable/ disable Intel Turbo Boost technology. It can scale processor frequency higher dynamically when applications demand more performance and TDP headroom exists. It also can deliver seamless power scalability (Dynamically scale up, Speed-Step Down). It is the Intel newly technology within i5/ i7 CPU.

## Adjust CPU Base Frequency (MHz)

This item allows you to set the CPU Base clock (in MHz). You may overclock the CPU by adjusting this value. Please note the overclocking behavior is not guaranteed.

#### ► OC Stepping

This item will be enabled after you set the overclocking frequency in the "Adjust CPU Base Frequency (MHz)". And the following items will appear. This items will help the system to overclock step by step after system booting up.

#### Start OC Stepping From (MHz)

This item is used to set the initial base clock. The system will boot with the initial base clock, and start to overclock from initial base clock to set base clock that you set in "Adjust CPU Base Frequency (MHz)" step by step.

#### ► OC Step

This item is used to set how many steps for base colck overclocking.

#### ► OC Step Count Timer

This item is used to set the buffer time for every step.

#### Adjust CPU Ratio

This item allows you to adjust the CPU ratio. This field will appear after you installed the CPU which supports adjusting CPU ratio.

#### Adjusted CPU Frequency (MHz)

It shows the adjusted CPU frequency (Base clock x Ratio). Read-only.

#### ► OC Genie Button Operation

This item is used to enable/ disable the OC Genie button function. When disable it, OC Genie function become unavailable.

#### ► Memory-Z

Press <Enter> to enter the sub-menu.

#### DIMM1~4 Memory SPD Information

Press <Enter> to enter the sub-menu. The sub-menu displays the informations of installed memory.

#### Current DRAM Channel1~4 Timing

It shows the installed DRAM Timing. Read-only.

#### DRAM Timing Mode

Select whether DRAM timing is controlled by the SPD (Serial Presence Detect) EEPROM on the DRAM module. Setting to [Auto] enables DRAM timings and the following "Advance DRAM Configuration" sub-menu to be determined by BIOS based on the configurations on the SPD. Selecting [Manual] allows users to configure the DRAM timings and the following related "Advance DRAM Configuration" sub-menu manually.

#### Advance DRAM Configuration

When the DRAM Timing Mode is set to [Manual], this sub-menu will available. Press <Enter> to enter the sub-menu.

#### CH1/ CH2 1T/2T Memory Timing

This item controls the SDRAM command rate. Select [1N] makes SDRAM signal controller to run at 1N (N=clock cycles) rate. Selecting [2N] makes SDRAM signal controller run at 2N rate.

#### CH1/ CH2 CAS Latency (CL)

This controls the CAS latency, which determines the timing delay (in clock cycles) before SDRAM starts a read command after receiving it.

#### ► CH1/ CH2 tRCD

When DRAM is refreshed, both rows and columns are addressed separately. This setup item allows you to determine the timing of the transition from RAS (row address strobe) to CAS (column address strobe). The less the clock cycles, the faster the DRAM performance.

#### ► CH1/ CH2 tRP

This setting controls the number of cycles for Row Address Strobe (RAS) to be allowed to precharge. If insufficient time is allowed for the RAS to accumulate its charge before DRAM refresh, refresh may be incomplete and DRAM may fail to retain data. This item applies only when synchronous DRAM is installed in the system.

## ► CH1/ CH2 tRAS

This setting determines the time RAS takes to read from and write to memory cell.

## ► CH1/ CH2 tRFC

This setting determines the time RFC takes to read from and write to a memory cell.

#### ► CH1/ CH2 tWR

Minimum time interval between end of write data burst and the start of a precharge command. Allows sense amplifiers to restore data to cells.

#### ► CH1/ CH2 tWTR

Minimum time interval between the end of write data burst and the start of a columnread command. It allows I/O gating to overdrive sense amplifiers before read command starts.

## ► CH1/ CH2 tRRD

Specifies the active-to-active delay of different banks.

#### ► CH1/ CH2 tRTP

Time interval between a read and a precharge command.

#### ► CH1/ CH2 tFAW

This item is used to set the tFAW timing.

Current CH1/ CH2 tdrRdTRd/ tddRdTRd/ tsrRdTWr/ tdrRdTWr/ tddRdTWr/ tsrWrTRd/ tddWrTWr/ tsrRDTRd/ tsrWrTWr

These item show the advanced DRAM timings.

#### Channel 1/ Channel2 Advanced Memory Setting

Setting to [Auto] enables the advance memory timing automatically to be determined by BIOS. Setting to [Manual] allows you to set the following advanced memory timings.

#### Extreme Memory Profile (X.M.P.)

This item is used to enable/disable the Intel Extreme Memory Profile (XMP). For further information please refer to Intel's official website.

#### Memory Ratio

This item allows you to set the memory multiplier.

## Adjusted DRAM Frequency (MHz)

It shows the adjusted DRAM frequency. Read-only.

## ►QPI Ratio

This item allows you to set the QPI multiplier.

#### Adjusted QPI Frequency (MHz)

It shows the adjusted QPI frequency. Read-only.

#### ClockGen Tuner

Press <Enter> to enter the sub-menu.

## ► CPU Amplitude Control/ PCI Express Amplitude Control

These items are used to select the CPU/ PCI Express clock amplitude.

## Adjust PCI-E Frequency (MHz)

This field allows you to select the PCIE frequency (in MHz).

#### ► Auto Disable PCI Frequency

When set to [Enabled], the system will remove (turn off) clocks from empty PCI slots to minimize the electromagnetic interference (EMI).

#### VDroop Control

This is used to prevent a large number voltage droping when system in high loading status.

► CPU Voltage(V)/ CPU VTT (V)/ CPU PLL Voltage(V)/ DRAM Voltage (V)/ DDR\_ VREF\_CA\_A (V)/ / DDR\_VREF\_CA\_B (V)/ DDR\_VREF\_DA\_A (V)/ DDR\_VREF\_DA\_B (V)/ PCH 1.05V (V)

These items are used to adjust the voltage of CPU, Memory and chipset.

#### Spread Spectrum

When the mainboard's clock generator pulses, the extreme values (spikes) of the pulses create EMI (Electromagnetic Interference). The Spread Spectrum function reduces the EMI generated by modulating the pulses so that the spikes of the pulses are reduced to flatter curves.

## Important

- If you do not have any EMI problem, leave the setting at [Disabled] for optimal system stability and performance. But if you are plagued by EMI, select the value of Spread Spectrum for EMI reduction.
- The greater the Spread Spectrum value is, the greater the EMI is reduced, and the system will become less stable. For the most suitable Spread Spectrum value, please consult your local EMI regulation.
- Remember to disable Spread Spectrum if you are overclocking because even a slight jitter can introduce a temporary boost in clock speed which may just cause your overclocked processor to lock up.

## Important

## Failed Overclocking Resolution

This mainboard supports overclocking greatly. However, please make sure your peripherals and components are bearable for some special settings. Any operation that exceeds product specification is not recommended. Any risk or damge resulting from improper operation will not be under our product warranty.

Two ways to save your system from failed overclocking ...

Reboot

Press the Power button to reboot the system three times. Please note that, to avoid electric current to affect other devices or components, we suggest an interval of more than 10 seconds among the reboot actions.

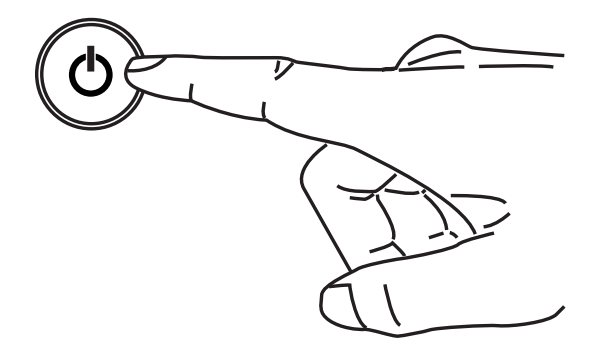

At the fourth reboot, BIOS will determine that the previous overclocking is failed and restore the default settings automatically. Please press any key to boot the system normally when the following message appears on screen.

Warning !!! The previous overclocking had failed, and system will restore its defaults setting, Press any key to continue......

Clear CMOS

Please refer to "how to clear CMOS data" section for more information about how to clear CMOS data.

## SOFTWARE INFORMATION

Take out the Driver/Utility DVD that is included in the mainboard package, and place it into the DVD-ROM drive. The installation will auto-run, simply click the driver or utility and follow the pop-up screen to complete the installation. The Driver/Utility DVD contains the:

- Driver menu : The Driver menu shows the available drivers. Install the driver by your desire and to activate the device.
- Utility menu : The Utility menu shows the software applications that the mainboard supports.
- WebSite menu : The WebSite menu shows the necessary websites.

## Important

Please visit the MSI website to get the latest drivers and BIOS for better system performance.

# **FUZION Serie**

# Deutsch

Europe version

## Spezificationen

#### Prozessoren

■ Intel<sup>®</sup> Core<sup>™</sup> i7 und Core<sup>™</sup> i5 (Lynnfield & Clarkdale) Prozessoren für Sockel LGA1156

(Weitere CPU Informationen finden Sie unter http://www.msi.com/index. php?func=cpuform2)

#### **Base-Taktsteuerung**

■ 133 MHz

#### Chipsatz

Intel<sup>®</sup> P55 / Lucid<sup>®</sup> Hydra 200 Chipsatz

#### Speicher

- 4 DDR3 DIMMs unterstützen DDR3 2133 \*(OC)/ 2000 \*(OC)/ 1800 \*(OC)/1600 \*(OC)/ 1333/ 1066 DRAM (max.16GB)
- Unterstützt die Modus Dual-Kanal
   \*(Weitere Informationen zu kompatiblen Speichermodulen finden Sie unter http://www.msi.com/index.php?func=testreport)

## LAN

Unterstützt Dual LAN (10/100/1000) über Realtek<sup>®</sup> RTL8111DL

## **IEEE 1394**

- Onboard Chip über VIA® VT6315N
- Übertragungsgeschwindigkeit von bis zu 400Mbps

#### Audio

- QuantumWave<sup>™</sup> Audio Karte
- Creative EAX® ADVANCED HD 5.0
- THX TruStudio PC<sup>™</sup>
- Creative ALchemy
- 7.1-Kanal High Definition Audio Codec mit "Jack Sensing"
- Realtek<sup>®</sup> ALC889
- Erfüllt die Azalia Spezifikationen
- Unterstützt die S/PDIF-Ausgang x 1
- Unterstützt Coaxial/Optical S/PDIF-Ausgang auf Rückseite

#### IDE

- 1 IDE Port über JMicron<sup>®</sup> JMB363
- Unterstützt die Betriebmodi Ultra DMA 66/100/133
- Unterstützt die Betriebmodi PIO, Bus Mastering

## SATA

- 6 SATAII (SATA1~6) Ports über Intel® P55
- 4 SATAII (SATA7/ 8/ 9/ 10) Ports über zwei JMicron<sup>®</sup> JMB322
- 2 ESATA/ USB Combo Port (Rückplatte) über JMicron<sup>®</sup> JMB362
- Unterstützt Datenübertragungsraten von bis zu 3 Gb/s

## RAID

 SATA1~6 unterstützen die Intel<sup>®</sup> Matrix Storage Technologie (AHCI/ RAID 0/ 1/ 5/ 10) über Intel<sup>®</sup> P55

## Hardware RAID

- SATA7 & SATA8 unterstützen die Modi RAID 0/ 1 & JBOD über erstes JMicron<sup>®</sup> JMB322
- SATA9 & SATA10 unterstützen die Modi RAID 0/ 1 & JBOD über zweites JMicron<sup>®</sup> JMB322

## Anschlüsse

- Hintere Ein-/ und Ausgänge
  - 1 PS/2 Mausanschluss
  - 1 PS/2 Tastaturanschlus
  - 1 D-LED3 Anschluss (optional)
  - 8 USB 2.0 Anschlüsse
  - 1 IEEE 1394 Anschluss
  - 2 ESATA/ USB Combo Anschlüsse
  - 2 LAN Anschlüsse
- On-Board
  - 2 USB 2.0 Stiftleisten
  - 1 IEEE 1394 Stiftleiste
  - 1 Gehäusekontaktschalter
  - 1 TPM Stiftleiste (optional)
  - 1 GreenPower Genie Anschluss (optional)
  - 1 Überspannungschalter & 1 Spannungsmesspunkte
  - 1 Ein-/ Aus-Schalter
  - 1 Reset-Taste
  - 1 Green Power Taste
  - 1 Gehäusekontaktschalter
  - 1 OC Genie Taste
  - 1 CPU Phase LED Panel

## Steckplätze

- 3 PCI Express 2.0 x16-Steckplätze
  - PCI\_E2/ PCI\_E4/ PCI\_E5 wird die Geschwindigkeit mit x16/ x16/ x0 oder x16/ x8/ x8 gesetzt
- 2 PCI Express 2.0 x1-Steckplätze
  - Nur PCI\_E1 unterstützt das Anbringen des Realtek® Audio Karte
- 2 PCI 2.2-Steckplätze, unterstützt 3.3V/ 5V PCI Bus Interface

## Form Faktor

ATX (30.5cm X 24.4 cm)

## Montage

9 Montagebohrungen

Wenn Sie für Bestellungen von Zubehör Teilenummern benötigen, finden Sie diese auf unserer Produktseite unter http://www.msi.com/index.php

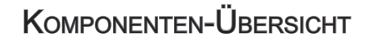

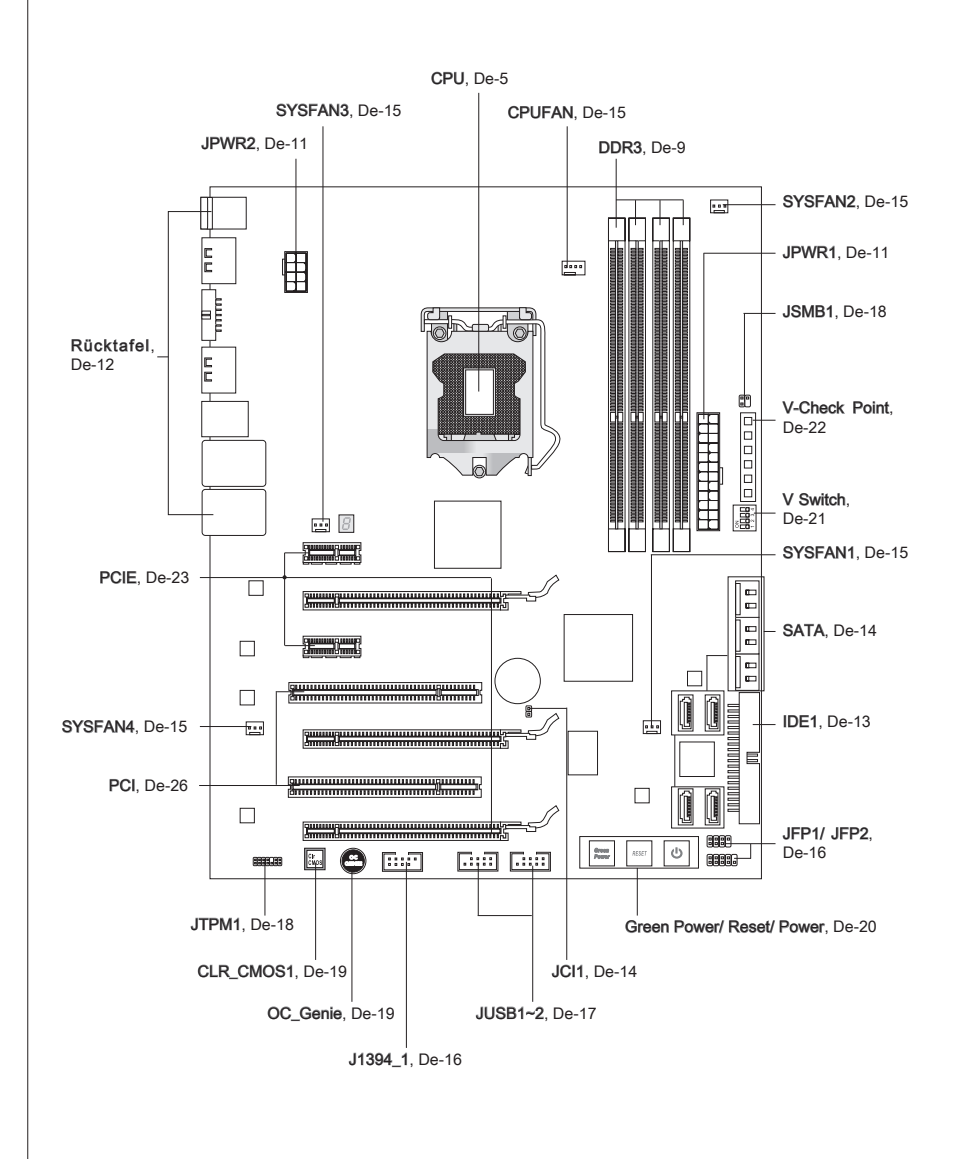

## CPU (PROZESSOR)

Wenn Sie die CPU einbauen, stellen Sie bitte sicher, dass Sie auf der CPU einen Kühler anbringen, um Überhitzung zu vermeiden. Verfügen Sie über keinen Kühler, setzen Sie sich bitte mit Ihrem Händler in Verbindung, um einen solchen zu erwerben und zu installieren. Um die neuesten Informationen zu unterstützten Prozessoren zu erhalten, besuchen Sie bitte http://www.msi.com/index.php?func=cpuform2

## Wichig

## Überhitzung

Überhitzung beschädigt die CPU und das System nachhaltig. Stellen Sie stets eine korrekte Funktionsweise des CPU Kühlers sicher, um die CPU vor Überhitzung zu schützen. Überprüfen Sie eine gleichmäßige Schicht der thermischen Paste (oder thermischen Klebeandes) zwischen der CPU und dem Kühlblech anwenden, um Wärmeableitung zu erhöhen.

## CPU Wechsel

Stellen Sie vor einem Wechsel des Prozessors stets sicher, dass das ATX Netzteil ausgeschaltet und der Netzstecker gezogen ist, um die Unversehrtheit der CPU zu gewährleisten.

## Übertakten

Dieses Motherboard wurde so entworfen, dass es Übertakten unterstützt. Stellen Sie jedoch bitte sicher, dass die betroffenen Komponenten mit den abweichenden Einstellungen während des Übertaktens zurecht kommen. Von jedem Versuch des Betriebes außerhalb der Produktspezifikationen kann nur abgeraten werden. Wir übernehmen keinerlei Garantie für die Schäden und Risiken, die aus unzulässigem oder Bet rieb jensei ts der Produktspezifikationen resultieren.

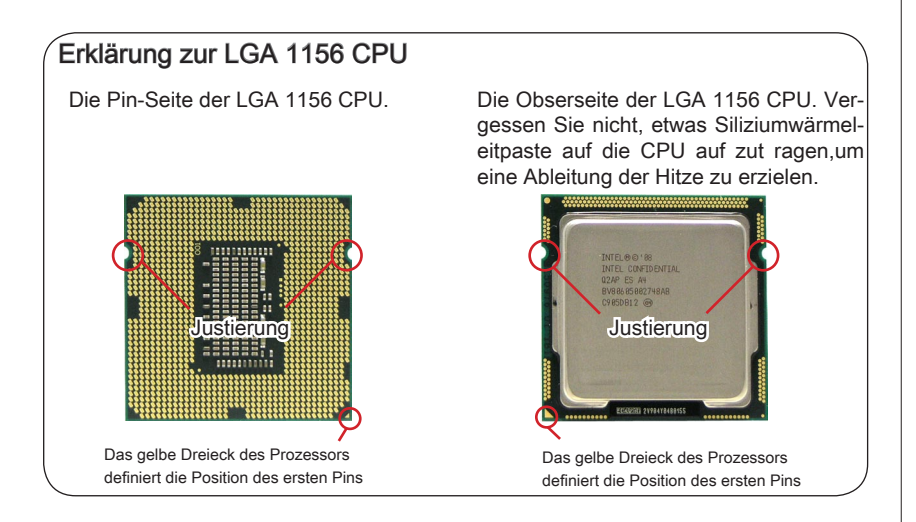

## CPU & Kühler Einbau

Wenn Sie die CPU einbauen, stellen Sie bitte sicher, dass Sie auf der CPU einen Kühler anbringen, um Überhitzung zu vermeiden. Vergessen Sie nicht, etwas Siliziumwärmeleitpaste auf die CPU aufzutragen, bevor Sie den Prozessorkühler installieren, um eine Ableitung der Hitze zu erzielen.

Folgen Sie den Schritten unten, um die CPU und den Kühler ordnungsgemäß zu installieren. Ein fehlerhafter Einbau führt zu Schäden an der CPU und dem Mainboard.

1. Öffnen Sie den Sockelverschlusshebel.

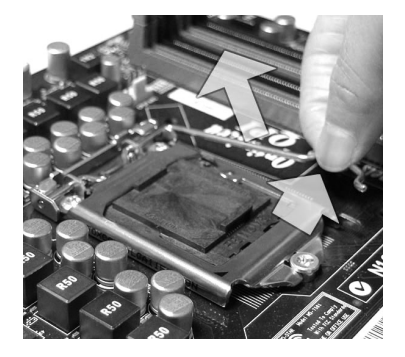

 Der CPU-Sockel besitzt zum Schutz eine Plastikabdeckung. Lassen Sie vor der Installation diese Schutzkappe auf dem Sockel um Schäden zu vermeiden. 2. Klappen Sie den Hebel ganz auf und öffnen Sie die Metallverschlussklappe.

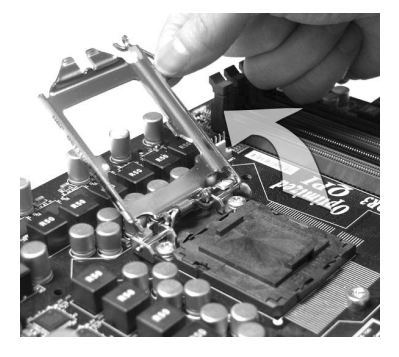

 Vergewissern Sie sich anhand der Justiermarkierungen und dem gelben Dreieck, daß die CPU in der korrekten Position ist. Setzen Sie anschließend die CPU in den Sockel.

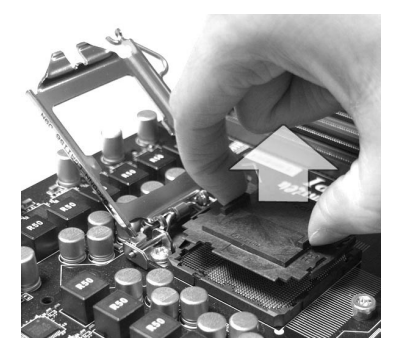

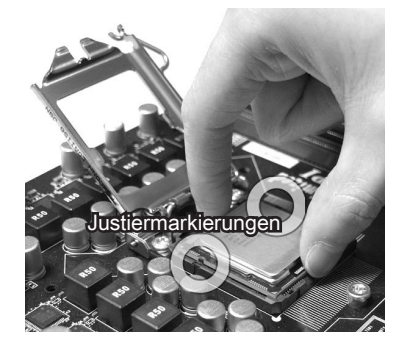

## Deutsch

 Begutachten Sie, ob die CPU richtig im Sockel sitzt. Falls nicht, ziehen Sie die CPU durch eine rein vertikale Bewegung wieder heraus. Versuchen Sie es erneut.

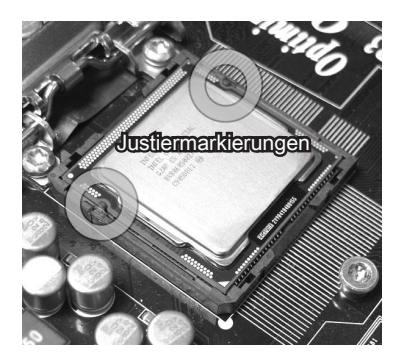

7. Arretieren Sie den Hebel unter dem Rückhaltehaken des CPU-Sockels.

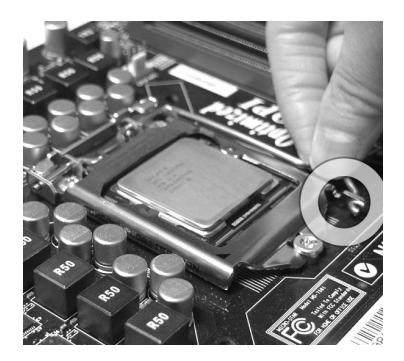

 Schließen Sie die Abdeckung des Sockels und drücken Sie den Verschlusshebel mit leichtem Druck nach unten.

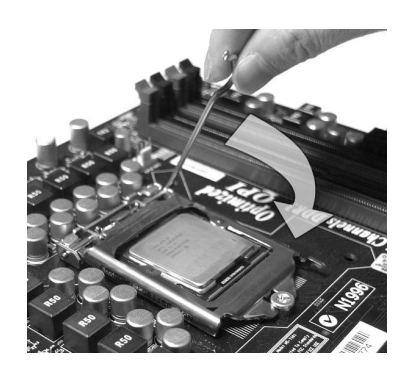

 Kontrollieren Sie die vier Haken sind in richtiger Position, bevor Sie die Kühlvorrichtung anbringen.

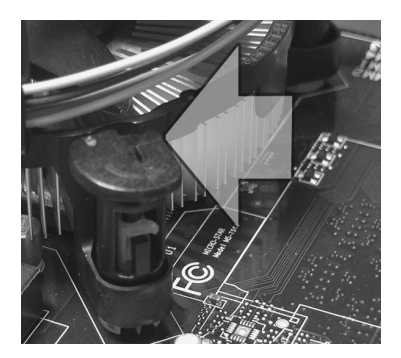

- Berühren Sie die Pins des CPU Sockels nicht, um Schaden zu vermeiden.

 Drücken Sie den Verschlusshebel mit leichtem Druck nach unten und arretieren Sie den Hebel unter dem Rückhaltehaken des CPU-Sockels.

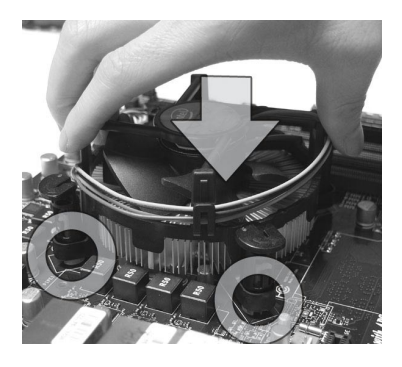

 Drehen Sie das Mainboard um und vergewissern Sie sich, dass das der Kühler korrekt installiert ist.

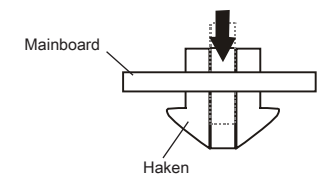

10. Führen Sie den CPU-Kühler über den CPU-Sockel.

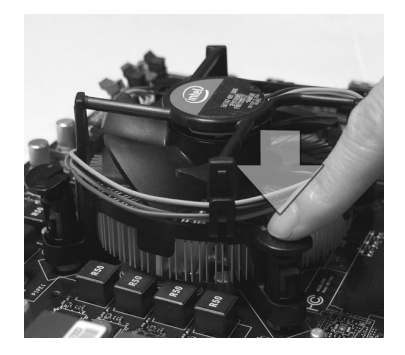

12. Schließlich verbinden Sie das Stromkabel des CPU Lüfters mit dem Anschluss auf dem Mainboard.

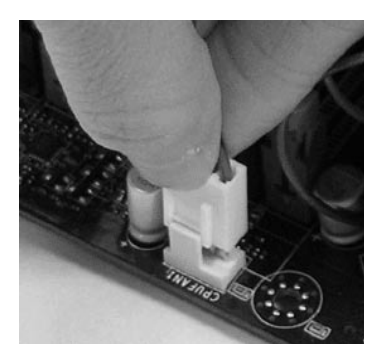

- Prüfen Sie die Status der CPU im BIOS.
- Wenn keine CPU installiert ist, schützen Sie immer den CPU-Sockel durch die Plastikabdeckung (Figur 1).
- Die Mainboard Fotos, die in diesem Abschnitt gezeigt werden, sind f
  ür Demonstration der CPU/ K
  ühler Installation. Das Aussehen Ihres Mainboard kann abh
  ängig von dem Modell schwanken, das Sie kaufen.
- Beziehen Sie bitte sich die auf Unterlagen im CPU Kühlerpaket für mehr Details über die CPU Kühlerinstallation.

## SPEICHER

Diese DIMM-Steckplätze nehmen Arbeitsspeichermodule auf. Die neusten Informationen über kompatible Bauteile finden Sie unter http://www.msi.com/index. php?func=testreport

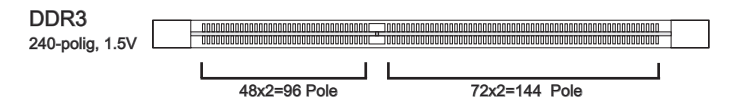

## Hinweise für den Einsatz von Speichermodulen

Bitte beachten Sie die folgenden Abbildungen zum Speichereinbau.

## Populationsregeln für Dual-Channel-Speicher

Im Dual -Channel-Modus können Arbeitsspeichermodule Daten über zwei Datenbusleitungen gleichzeitig senden und empfangen. Durch Aktivierung des Dual-Channel-Modus wird die Leistung Ihres Systems verbessert. Bitte beachten Sie die folgenden Abbildungen zur Veranschaulichung der Populationsregeln im Dual-Channel-Modus.

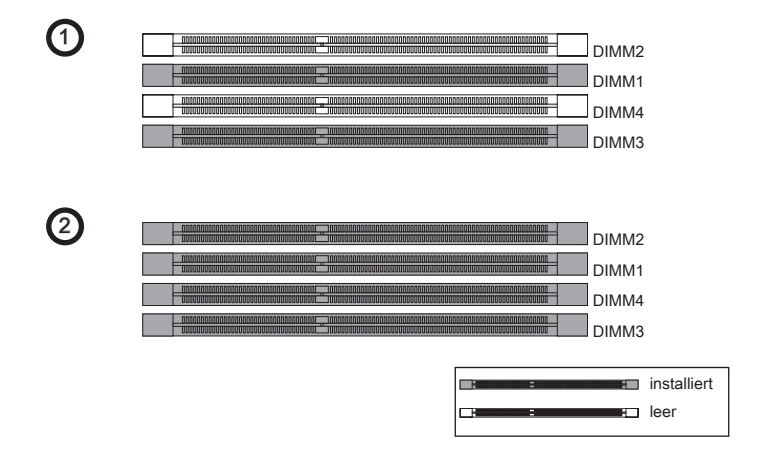

- DDR3 und DDR2 können nicht untereinander getauscht werden und der Standard DDR3 ist nicht abwärtskompatibel. Installieren Sie DDR3 Speichermodule stets in DDR3 DIMM Slots.
- Stellen Sie im Zweikanalbetrieb bitte sicher, dass Sie **Module des gleichen Typs und** identischer Speicherdichte in den DIMM Slots unterschiedlicher Kanäle verwenden.
- Um einen sicheren Systemstart (besonders für Lynnfield CPU) zu gewährleisten, bestücken Sie immer **DIMM1 zuerst**.
- Aufgrund der Chipsatzressourcennutzung wird nur eine Systemdichte bis 15+GB (nicht volle 16GB) erkannt, wenn jeder DIMM Slot mit einem 4GB Speichermodul besetzt wird.

## Vorgehensweise beim Einbau von Speicher Modulen

- 1. Die Speichermodulen haben nur eine Kerbe in der Mitte des Moduls. Sie passen nur in einer Richtung in den Sockel.
- Stecken Sie das Arbeitsspeichermodul senkrecht in den DIMM-Steckplatz ein. Drücken Sie anschlie
  ßnd das Arbeitsspeichermodul nach unten, bis die Kontaktseite richtig tief in dem DIMM-Steckplatz sitzt. Der Kunststoffbügel an jedem Ende des DIMM-Steckplatzes schnappt automatisch ein, wenn das Arbeitsspeichermodul richtig eingesetzt ist.
- 3. Prüfen Sie von Hand, ob das Arbeitsspeichermodul von den seitlichen Bügeln am DIMM-Steckplatz richtig gehalten wird.

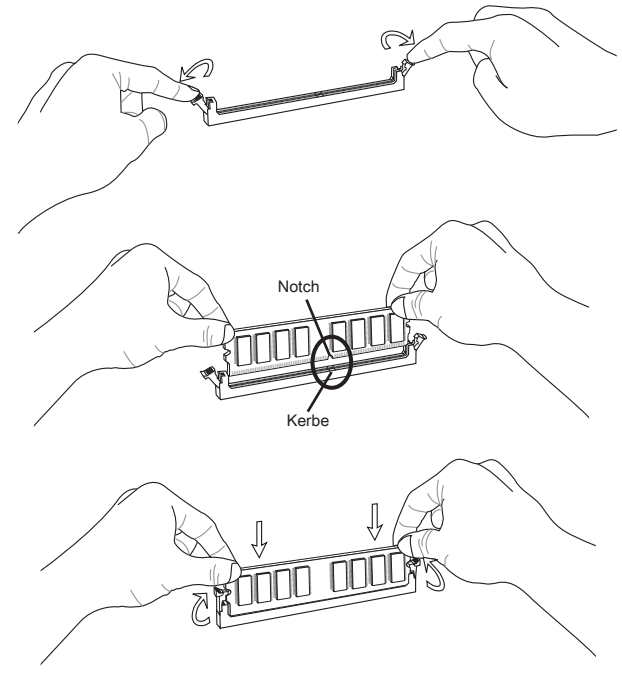

## Wichtig

Die goldenen Kontakte sind kaum zu sehen, wenn das Arbeitsspeichermodul richtig im DIMM-Steckplatz sitzt.

## STROMVERSORGUNG

## ATX 24-poliger Stromanschluss: JPWR1

Mit diesem Anschluss verbinden Sie den ATX 24-poligen Anschluss des Netzteils. Achten Sie bei dem Verbinden des ATX 24-poligen Stromanschlusses darauf, dass der Anschluss des Netzteils richtig auf den Anschluss an der Hauptplatine ausgerichtet ist. Drücken Sie dann den Anschluss des Netzteils fest nach unten, um eine richtige Verbindung zu gewährleisten.

Sie können auch den 20-poligen ATX-Stromanschluss des Netzteils verwenden. In diesem Fall muss eine Ecke des 20-poligen ATX-Stromanschlusses des Netzteils auf den Pol 1 bzw. Pol 13 des Anschlusses an der Hauptplatine ausgerichtet werden.

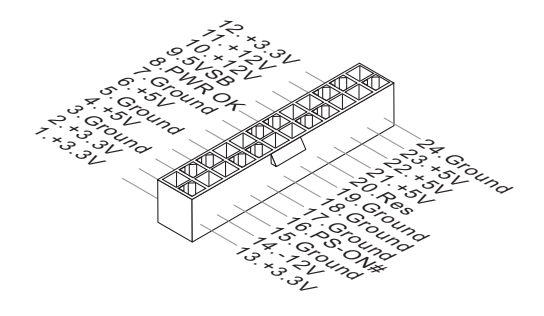

## ATX 8-poliger Stromanschluss: JPWR2

Dieser Stromanschluss wird verwendet, um die CPU mit Strom zu versorgen.

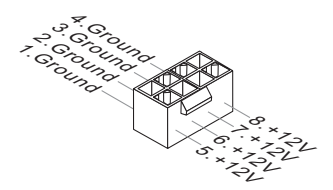

## Wichtig

- Stellen Sie sicher, dass diese Anschlüsse mit den richtigen Anschlüssen des Netzteils verbunden werden, um einen stabilen Betrieb der Hauptplatine sicherzustellen.
- Für die Systemstabilität ist ein Netzteil mit 400 Watt (oder noch mehr) empfehlenswert.
- Die ATX 12V Stromversorgung sollte mit mehr als 18A erfolgen.

## Rücktaffi

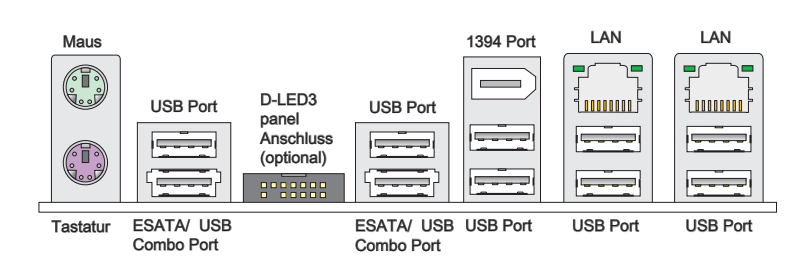

## Maus/Tastatur

Die Standard PS/2® Maus/Tastatur Stecker Mini DIN ist für eine PS/2® Maus/Tastatur. USB Port

Dieser USB (Universal Serial Bus) Anschluss zum direkten Anschluss von USB-Geräten, wie etwa Tastatur, Maus oder weiterer USB-kompatibler Geräte.

#### D-LED3 Panel Anschluss (optional)

Der Anschluss ist zur Verwendung mit dem D-LED3 (Debug-LED3) Panel (optional), die Informationen auf dem Panel fur Sie zeigt und den gegenwärtigen Status oder den Modus des verbundenen Systems bezeichnen. Beziehen Sie bitte sich die auf dem D-LED3 Schnelleinstieg für mehr Details und Gebrauchen.

#### ESATA/USB Combo Port

Der ESATA/USB Combo Port verbindet ESATA externe Festplatten oder USB Geräte.

#### ▶ 1394 Port

Das IEEE 1394 Port auf das hintere Anschlusspanel zu den Vorrichtungen IEEE1394. ►LAN

Die Standard RJ-45 Buchse ist für Anschlus zum an ein Lokales Netzwerk (Local Area Network - LAN). Hier kann ein Netzwerkkabel angrange

eschlossen werden.

|           | Grün/ O   |
|-----------|-----------|
| 믿 딱       | - Oruni O |
|           |           |
| 100000007 |           |
|           |           |

| LED    | Farbe  | LED Status                                 | Zustand                                                     |
|--------|--------|--------------------------------------------|-------------------------------------------------------------|
| Links  | Gelb   | Aus Keine Verbindung mit dem LAN.          |                                                             |
|        |        | An (Dauerleuchten) Verbindung mit dem LAN. |                                                             |
|        |        | An (heller & pulsierend)                   | Der Computer kommuniziert mit einem anderen Rechner im LAN. |
| Rechts | Grün   | Aus Gewählte Datenrate 10 MBit/s.          |                                                             |
|        |        | An                                         | Gewählte Datenrate 100 MBit/s.                              |
|        | Orange | An                                         | Gewählte Datenrate 1000 MBit/s.                             |

## ANSCHLÜSSEN

## IDE Anschluss: IDE1

An diesem Anschluss können IDE Festplatten, optische Laufwerke und andere Geräte betrieben werden.

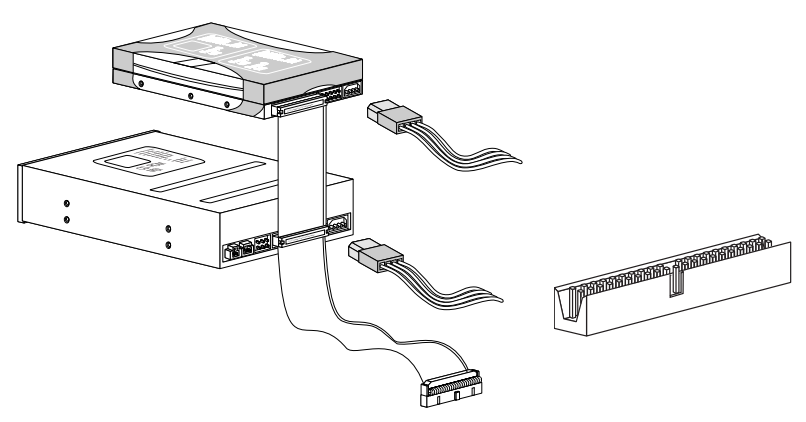

## Wichig

Verbinden Sie zwei Laufwerke über ein Kabel, müssen Sie das zweite Laufwerk im Slave-Modus konfigurieren, indem Sie entsprechend den Jumper setzen. Entnehmen Sie bitte die Anweisungen zum Setzen des Jumpers der Dokumentation der IDE Geräte, die der Festplattenhersteller zur Verfügung stellt.

## Serial ATA Anschluss: SATA1~10

Der Anschluss ist eine Hochgeschwindigkeitsschnittstelle der Serial ATA. Pro Anschluss kann ein S-ATA Geräte angeschlossen werden.

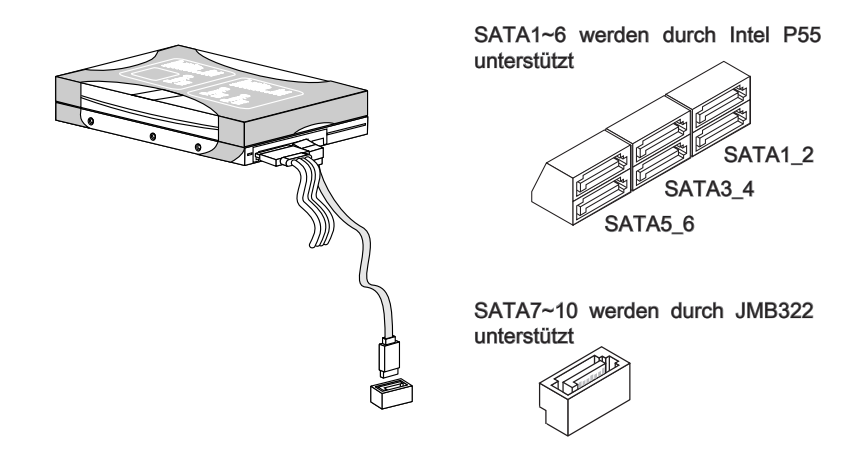

## Wichtig

Bitte falten Sie das Serial ATA Kabel nicht in einem Winkel von 90 Grad, da dies zu Datenverlusten während der Datenübertragung führt.

## Gehäusekontaktanschluss: JCI1

Dieser Anschluss wird mit einem Kontaktschalter verbunden. Wird das Gehäuse geöffnet, wird der Schalter geschlossen und das System zeichnet dies auf und gibt auf dem Bildschirm eine Warnung aus. Um die Warnmeldung zu löschen, muss das BIOS aufgerufen und die Aufzeichnung gelöscht werden.

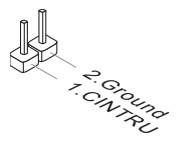

## Stromanschlüsse für Lüfter: CPUFAN, SYSFAN1~4

Die Anschlüsse unterstützen aktive Systemlüfter mit + 12V. Wenn Sie den Anschluss herstellen, sollten Sie immer darauf achten, dass der rote Draht der positive Pol ist, und mit +12V verbunden werden sollte. Der schwarze Draht ist der Erdkontakt und sollte mit GND verbunden werden. Ist Ihr Mainboard mit einem Chipsatz zur Überwachung der Systemhardware versehen, dann brauchen Sie einen speziellen Lüfter mit Tacho, um die Vorteile der Steuerung des CPU Lüfters zu nutzen.

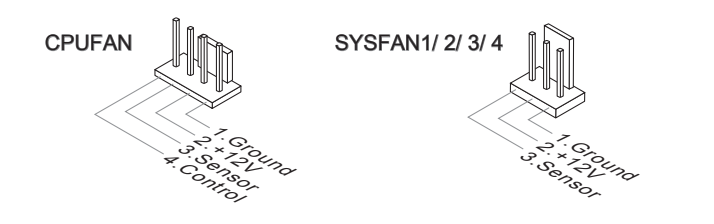

- Bitte informieren Sie sich auf der offiziellen Website vom Prozessor über empfohlene CPU Kühler oder fragen Sie Ihren Händler nach einem geeigneten Lüfter.
- CPUFAN unterstützen die L
  üfterkontrolle. Sie k
  önnen das Utility Control Center installieren, welches automatisch die Geschwindigkeiten des CPUFAN in Abh
  ängigkeit von der CPUFAN Temperaturen steuert.
- CPUFAN kann die Lüfter/Kühlkörper mit drei- und vierpoligen Steckern unterstützen.

## Frontpanel Anschlüsse: JFP1, JFP2

Diese Anschlüsse sind für das Frontpanel. Sie dienen zum Anschluss der Schalter und LEDs des Frontpanels. JFP1 erfüllt die Anforderungen des "Intel<sup>®</sup> Front Panel I/O Connectivity Design Guide".

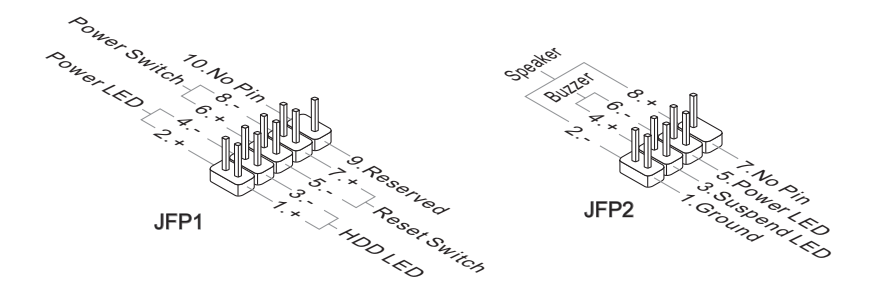

## IEEE1394-Anschluss: J1394\_1

Dieser Anschluss erlaubt Ihren, die Vorrichtung IEEE1394 über ein externes IEEE1394 Slotblech anzuschließen.

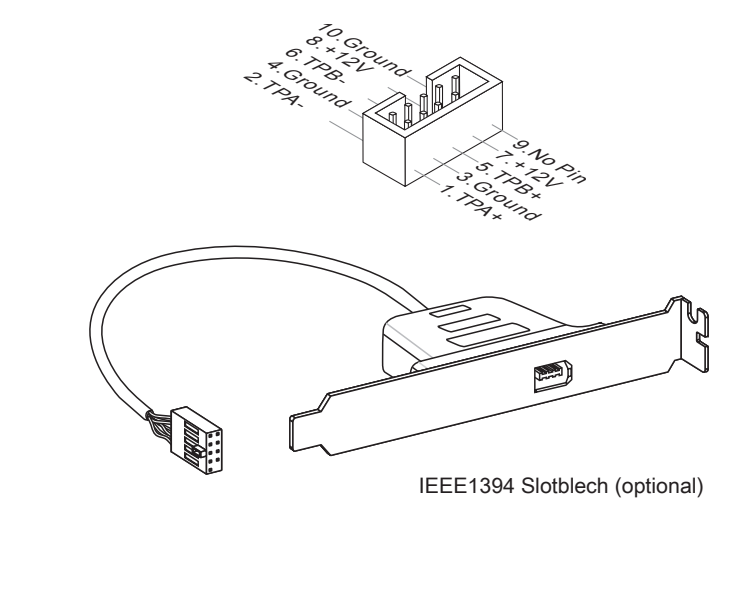

## USB Vorderanschluss: JUSB1/ JUSB2

Dieser Anschluss entspricht den Richtlinien des Intel<sup>®</sup> I/O Connectivity Design Guide. Er ist bestens geeignet, Hochgeschwindigkeits- USB- Peripheriegeräte anzuschließen, wie z.B. USB Festplattenlaufwerke, Digitalkameras, MP3-Player, Drucker, Modems und ähnliches.

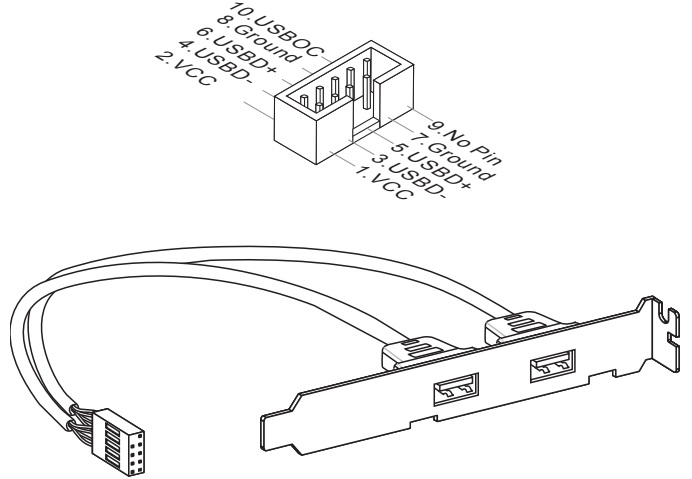

USB 2.0 Slotblech (optional)

## Wichilg

Bitte beachten Sie, dass Sie die mit VCC (Stromführende Leitung) und GND (Erdleitung) bezeichneten Pins korrekt verbinden müssen, ansonsten kann es zu Schäden kommen.

## TPM Modul Anschluss: JTPM1 (optional)

Dieser Anschluss wird für das optionale TPM Modul (Trusted Platform Module) verwendt. Weitere Informationen über den Einsatz des optionalen TPM Modules entnehmen Sie bitte dem TPM Plattform Handbuch.

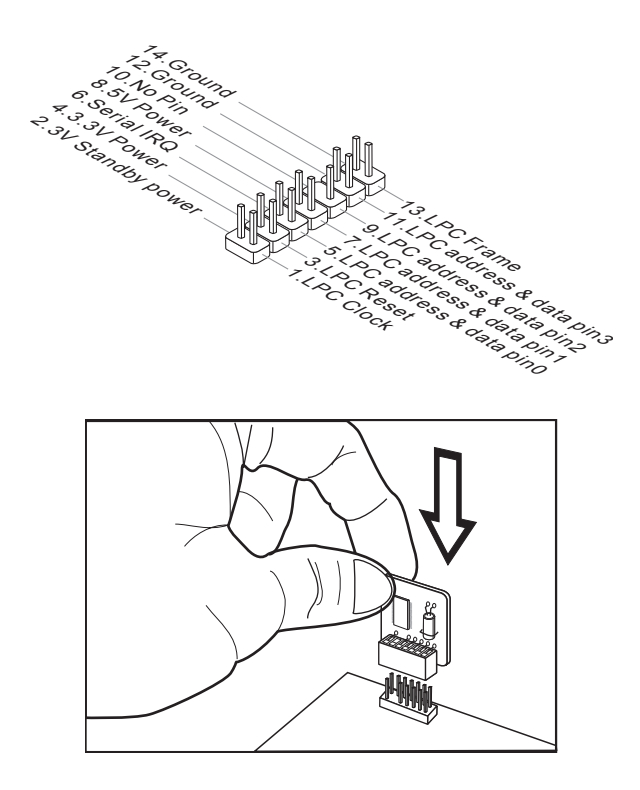

## GreenPower Genie Anschluss: JSMB1 (optional)

Der Anschluss ist zur Verwendung mit dem GreenPower Genie (optional).

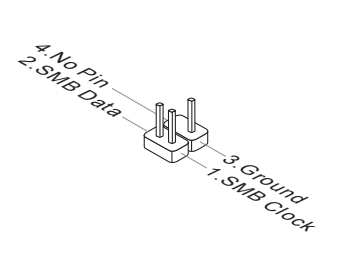

## TASTEN

Das Motherboard unterstützt die folgende Tasten, um die Funktion des Computers einzustellen. Dieser Abschnitt beschreibt, wie man die Funktionen des Motherboards durch den Gebrauch der Taste ändert.

## CMOS leeren-Tasten: CLR\_CMOS1

Auf der Hauptplatine befindet sich ein CMOS RAM, das von einer zusätzlichen Batterie mit Strom versorgt wird, um die Systemkonfigurationsdaten zu behalten. Mit den Daten im CMOS RAM kann das System automatisch das Betriebssystem hochfahren, wann immer das System eingeschaltet wird. Wenn Sie die Systemkonfiguration löschen möchten, dann stellen Sie bitte den Jumper so ein, dass die Daten gelöscht werden.

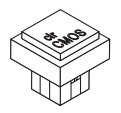

## Wichilg

- Stellen Sie sicher, dass das System ausgeschaltet ist, bevor Sie den CMOS Speicher in den Werkszustand zurücksetzen.
- Nachdem es diese Taste zu den klare CMOS Daten in einem Leistung-Auszustand (G3) betätigt hat, startet das System automatisch.

## OC Genie Taste: OC\_Genie

Diese Taste wird zum Selbstübertaktung für das System benutzt. Drücken Sie diese Taste, um der OC Genie Funktion zu ermöglichen, wenn das System im spannungslosen Zustand ist, unterdessen die Taste beleuchtet und sich verriegelt. Nach dem Boot des Systems und wird das System die optimalen Werte automatisch ermitteln und übertaktet das System automatisch. Um die OC Genie Funktion zu sperren, drücken Sie bitte die Taste wieder nach der Abschaltung des Systems. Gleichzeitig schaltet und entsperren die Tastelicht aus. Das System stellt die Standard-Werte für nächste Start wiederher.

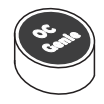

- Bitte installieren Sie DDR3 1333 und größer Speicher und rüsten Sie bessere Kühlkopper/ Kühler mit OC Genie Funktion aus.
- Wir garantieren nicht der OC Genie Übertaktungs-Bereich und die Beschädigungen oder die Gefahren, die durch das OC Genie Übertaktungsverhalten verursacht werden.

- Sie können die OC Genie Funktion in der BIOS-Einstellung sperren. Und wir schlagen Sie vor, um die OC Genie Konfiguration zu Übertaktungsprofil im BIOS für die zukunftigen Verwenden zu speichern.
- Der Verbrauch von OC Genie ist an Ihrer eigenen Gefahr. Übertaktung wird nie durch MSI garantiert.

## Ein-/Aus-Schalter: POWER

Dieser Ein-/ Aus-Schalter verwendet, um das System ein- und auszuschalten. Drücken Sie diese Taste, um das System ein- bzw. auszuschalten.

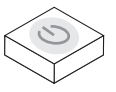

## Reset-Taste: RESET

Diese Reset-Taste wird verwendet, um das System zurückzusetzen. Drücken Sie diese Taste, um das System zurückzusetzen.

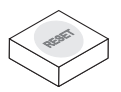

## Wichilg

Wenn Sie diese Taste drücken möchten, um das System zurückzustellen, isr das System Zwangsabschaltung ungefähr 4 Sekunden und begann wieder. Diese Beschränkung leitet von der internen Funktion P55 ab.

## Green Power Taste: Green Power

Diese Taste kann die GreenPower-Funktion des System schalten. Wenn Sie die Taste drücken, schält das System das GreenPower zwischen deaktivierter Modus und automatischer Modus.

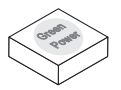
# SCHALTER

Das Motherboard unterstützt der folgender Schalter, um die Funktion des Computers einzustellen. Dieser Abschnitt beschreibt, wie man die Funktionen des Motherboards durch den Gebrauch des Schalters ändert.

### Überspannungschalter: V Switch

Sie können das CPU/ CPU\_VTT/ Speicher/ PCH verstärken und den maximale Spannungsbereich des CPUs/ CPU\_VTTs/ Speichers/ PCHs für Einstellung im BIOS erhöhen, indem Sie diesen Schalter ändern.

| 1 | 2 | 3 | 4 |
|---|---|---|---|

Folgen Sie die folgenden Anweisungen zu Überspannung und den maximale Spannungsbereich des CPUs / CPU\_VTTs/ Speichers/ PCHs für Einstellung im BIOS erhöhen, indem Sie diesen Schalter ändern.

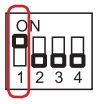

Schalter 1: Es kann die CPU Spannung verstärken. Schält es zu "ON", verstärkt die CPU Spannung mit 0.1V und erhöht den maximale Spannungsbereich im BIOS.

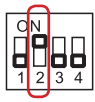

Schalter 2 : Es kann die CPU\_VTT Spannung verstärken. Schält es zu "ON", verstärkt die CPU\_VTT Spannung mit 0.2V und erhöht den maximale Spannungsbereich im BIOS.

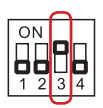

Schalter 3 : Es kann die DRAM Spannung verstärken. Schält es zu "ON", verstärkt die DRAM Spannung mit 0.2V und erhöht den maximale Spannungsbereich im BIOS.

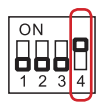

Schalter 4 : Es kann die PCH Spannung verstärken. Schält es zu "ON", verstärkt die PCH Spannung mit 0.2V und erhöht den maximale Spannungsbereich im BIOS.

# Wichtig

 Während Sie OC Genie ermöglichen, um Ihre Systemkonfiguration zu erkennen, bitte schalten Sie keine Teile des V-Switch gleichzeitig ein. That behavior would offer too much voltage for device and would be possible to cause some damage of device. Daß Verhalten würde zu viel Spannung für Geräte anbieten und würde etwas Beschädigung der Vorrichtung verursachen.

#### MS-7582 Mainboard

 Nachdem Sie den CPU/ CPU\_VTT/ DDR/ PCH Spannung im BIOS einstellen, können Sie die CPU/ CPU\_VTT/ DDR/ PCH Spannung überprüfen, indem Sie den Spannungsmesspunkte mit Multimeter messen. Bitte verweisen Sie die folgenden Anweisungen, diese Spannungen zu messen.

### Spannungsmesspunkte: V-Check Point

Die Einstellung der Spannungsmesspunkte wird verwendet, um die gegenwärtige CPU/ CPU\_VTT/ DDR/ PCH Spannung zu messen.

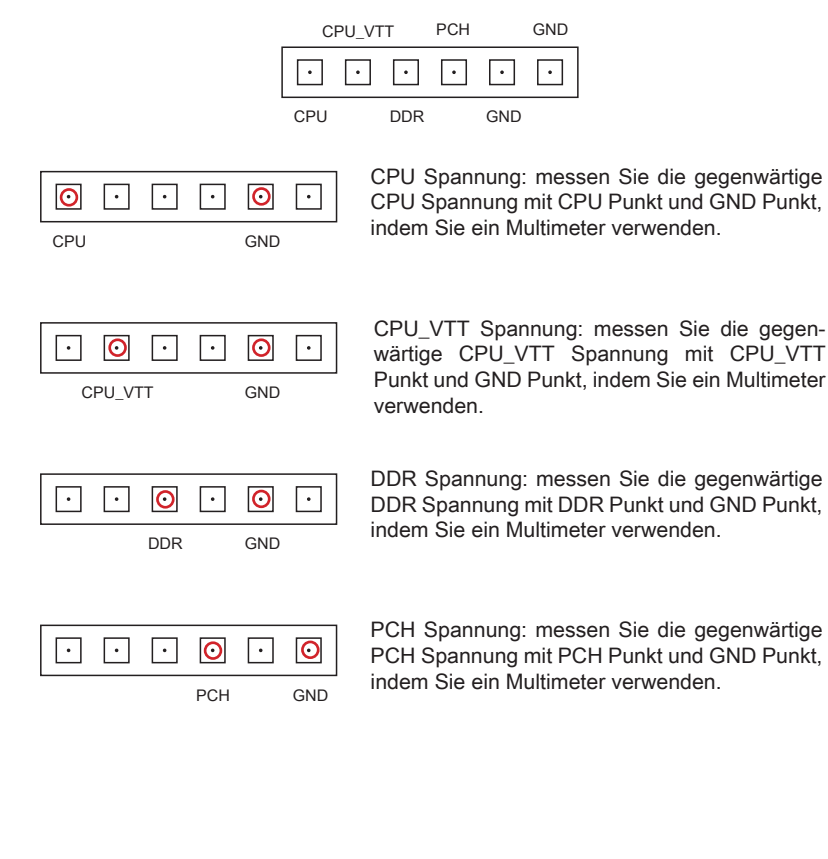

# STECKPLÄTZE

# PCIE (Peripheral Component Interconnect Express) Slot

Der PCI Express-Steckplatz unterstützt eine Erweiterungskarte mit der PCI Express-Schnittstelle.

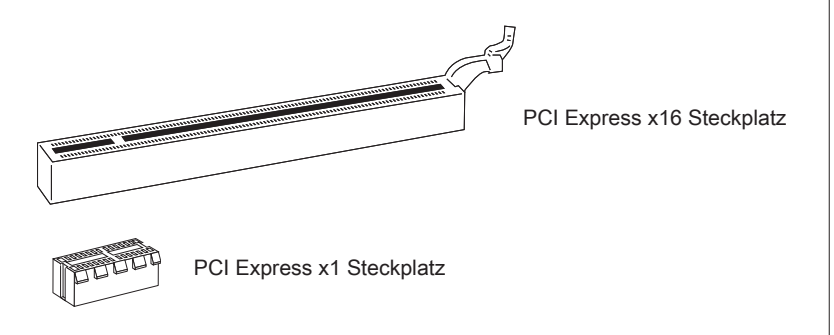

# Wichilg

Achten Sie darauf, dass Sie zuerst das Netzkabel aus der Steckdose herausziehen, bevor Sie eine Erweiterungskarte installieren oder entfernen. Denken Sie bitte auch daran die Dokumentation der Erweiterungskarte zu lesen, um notwendige Hardwareoder Softwareeinstellungen für die Erweiterungskarte wie z.B. Jumper-, Schalter- oder BIOS-Einstellungen vorzunehmen.

# ATI CrossFireX<sup>™</sup> (Multi-GPU) Technologie

ATI CrossFireX<sup>™</sup> ist die ultimative Multi-GPU Leistung Spielplattform. Wenn Spielbeherrschender Energie ermöglicht, versetzt die ATI CrossFireX<sup>™</sup> Technologie in die Lage zwei oder eigenstandige Graphikprozessoren zusammen zu arbeiten, um System Leistung zu verbessern. Die ATI CrossFireX<sup>™</sup> Technologie kann Graphikfähigkeiten Ihres Systems erweitern. Es erlaubt Ihnen, Graphikpferdestärken Ihres Systems einzustufen, während Sie es benötigen und stützt bis zwei oder mehr ATI Radeon<sup>™</sup> HD Graphikkarten und überhaupt bildet dieses die skalierbare Spielplattform. Das Mainboard kann den Modus CrossFireX<sup>™</sup> durch Software automatisch detektieren, deswegen Sie dem CrossFireX<sup>™</sup> im BIOS nicht aktivieren. Die folgenden Details die CrossFireX<sup>™</sup> Installation.

- Installieren Sie die HD Grafikkarte der ATI Radeon<sup>™</sup> in den ersten PCIE x16 Slot und bringen Sie die HD Grafikkarte des ATI Radeon<sup>™</sup> HD in den dritten PCIE x16 Slot.
- Wenn zwei Karten angebracht sind, muss ein CrossFireX<sup>™</sup> -Videoquerkabel die goldenen Finger verbinden, die auf die Oberseite von zwei Grafikkarten stehen (beziehen Sie sich die folgende Abbildung). Zur Beachtung: Obwohl Sie have zwei Grafikkarten angebracht haben, nur arbeiten die Video-Ausgang auf der Grafikkarte in ersten PCIE x16. So müssen Sie nur einen Monitor an die Grafikkarte.

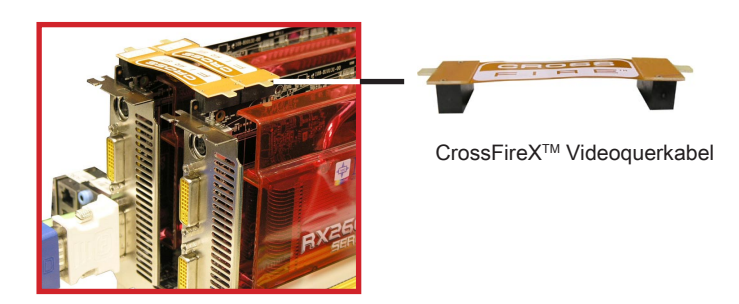

# Wichtle

- Die Mainboard darstellungen in diesem Abschnitt dienen lediglich Demonstrationszwecken. Die Erscheinung Ihres Mainboards kann in Abhängigkeit vom erworbenen Modell abweichen.
- Wenn Sie beabsichtigen, ZWEI Grafikkarten für die Modus CrossFireX<sup>™</sup> einzusetzen, stellen Sie sicher, dass diese Grafikkarten von identischer Marke sind.
- Stellen Sie sicher, dass Sie ein richtige Stromversorgung an den Stromstecker auf der Graphikkarte anschließen, um beständigen Betrieb der Graphikkarte sicherzustellen.
- Nur Windows<sup>®</sup>XP with Service Pack 2 (SP2)& Windows<sup>®</sup>XP Professional x64 Edition & Windows<sup>®</sup>Vista unterstützt die Funktion des CrossFireX<sup>™</sup>.

3. Wenn alle Hardware und Software richtig aufgestellt worden ist und angebracht worden, neu starten Sie das System. Nachdem Sie das Betriebssystem eingetragen haben,, klicken Sie auf "Catalyst<sup>™</sup> Control Center" Icon auf dem Desktop. Es gibt eine Einstellung in der Catalyst<sup>™</sup> Control Center, die ermöglicht werden muss, damit CrossFireX<sup>™</sup> funktioniert. Der folgende Aspekt erscheint in Catalyst<sup>™</sup>

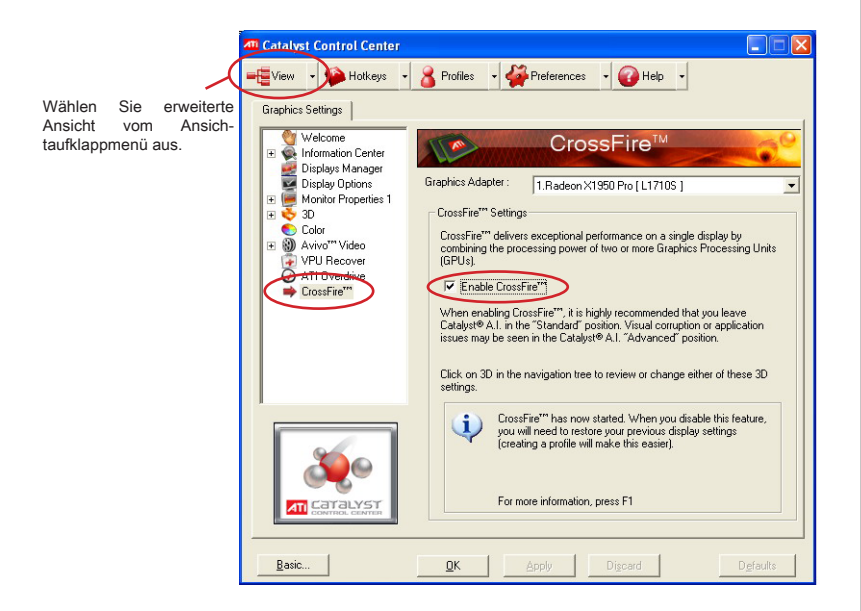

# Wichile

- Wenn der HYDRA-Treiber installiert ist, müssen Sie diesen zuerst deaktivieren, bevor Sie CrossFireX aktivieren.
- A CrossFireX<sup>™</sup> System hat vier mögliche Modi des Displays:
  - 1. SuperTiling
  - 2. Scissor Mode
  - 3. Alternate Frame Rendering
  - 4. Super Anti-aliasing.

Weitere Informationen befrangen Sie das Benutzerhandbuch der Grafikkarte vom Hersteller.

# PCI (Peripheral Component Interconnect) Steckplatz

Der PCI Express-Steckplatz unterstützt eine Erweiterungskarte mit der PCI Express-Schnittstelle.

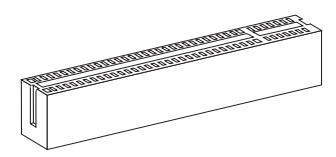

32-Bit PCI Steckplatz

# Wichtig

Achten Sie darauf, dass Sie zuerst das Netzkabel aus der Steckdose herausziehen, bevor Sie eine Erweiterungskarte installieren oder entfernen. Denken Sie bitte auch daran die Dokumentation der Erweiterungskarte zu lesen, um notwendige Hardwareoder Softwareeinstellungen für die Erweiterungskarte wie z.B. Jumper-, Schalter- oder BIOS-Einstellungen vorzunehmen.

# PCI-Unterbrechungsanforderungs-Routing

Eine IRQ (Interrupt Request; Unterbrechungsanforderung)-Leitung ist eine Hardwareleitung, über die ein Gerät Unterbrechungssignale zu dem Mikroprozessor schicken kann. Die PCI IRQ-Pole werden in der Regel mit dem PCI-Bus-Polen wie folgt verbunden:

|                 | Folge1 | Folge2 | Folge3 | Folge4 |
|-----------------|--------|--------|--------|--------|
| PCI Steckplatz1 | INT B# | INT C# | INT D# | INT A# |
| PCI Steckplatz2 | INT A# | INT B# | INT C# | INT D# |

#### Deutsch

# LED STATUSDIKATOREN

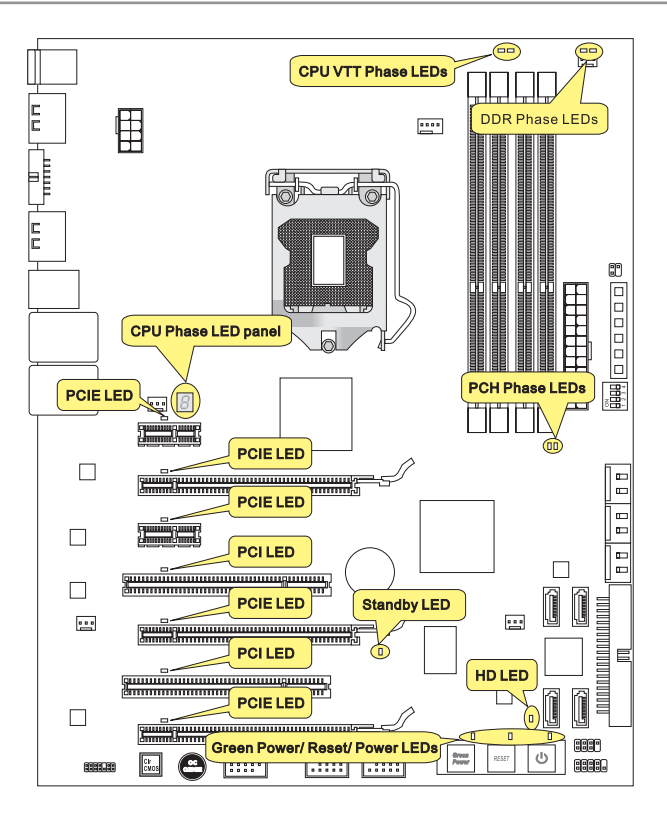

# CPU\_VTT Phase LEDs

Diese LEDs zeigen den gegenwärtigen DDR Strromphase Modus an. Lesen Sie die folgenden Anweisungen.

Licht 🗌 Aus

|   | CPU VTT ist in die 1 Phase Strommodus | CPU VTT ist in die 2 Phase Strommodus |
|---|---------------------------------------|---------------------------------------|
| _ |                                       |                                       |

### MS-7582 Mainboard

# DDR Phase LEDs

Diese LEDs zeigen den gegenwärtigen Speicher Strromphase Modus an. Lesen Sie die folgenden Anweisungen.

| Lich | t 🗌 Aus                            |                                        |
|------|------------------------------------|----------------------------------------|
|      | DDR ist in die 1 Phase Strommodus. | <br>DDR ist in die 2 Phase Strommodus. |

# CPU Phase LED Panel

Diese LEDs zeigen den gegenwärtigen CPU Strromphase Modus an. Lesen Sie die folgenden Anweisungen.

| Post | Status                              |  |
|------|-------------------------------------|--|
| 1    | CPU ist in die 1 Phase Strommodus.  |  |
| 2    | CPU ist in die 2 Phase Strommodus.  |  |
| 3    | CPU ist in die 3 Phase Strommodus.  |  |
| 4    | CPU ist in die 4 Phase Strommodus.  |  |
| 5    | CPU ist in die 5 Phase Strommodus.  |  |
| 6    | CPU ist in die 6 Phase Strommoduse. |  |
| 7    | CPU ist in die 7 Phase Strommodus.  |  |
| 8    | CPU ist in die 8 Phase Strommodus.  |  |

# PCH Phase LEDs

Diese LEDs zeigen den gegenwärtigen PCH Strromphase Modus an. Lesen Sie die folgenden Anweisungen.

| Lich | t 🗆 Aus                            |                                    |
|------|------------------------------------|------------------------------------|
|      | PCH ist in die 1 Phase Strommodus. | PCH ist in die 2 Phase Strommodus. |

# Power LED

Leuchtet blau, wenn Sie die Power-Taste drücken und es operativ ist.

# **Reset LED**

Leuchtet blau, wenn wenn Sie die Reset-Taste drücken und es operativ ist.

# Green Power LED

Leuchtet blau, wenn Sie die die Green Power -Taste drücken und es operativ ist.

# PCIE/ PCI LEDs

Leuchtet blau, wenn PCIE/ PCI -Steckplatz operativ ist.

# Standby LED

Leuchtet orange, wenn das System im Standby (S4/S5 ) Modus ist.

# HD LED

Die Leutchten rot ist, wenn die Festplattenlaufwerke operativ ist.

# BIOS SETUP

Dieses Kapitel enthält Informationen über das BIOS Setup und ermöglicht es Ihnen, Ihr System optimal auf Ihre Anforderungen einzustellen. Notwendigkeit zum Aufruf des BIOS besteht, wenn:

- Während des Bootvorgangs des Systems eine Fehlermeldung erscheint und Sie zum Aufruf des BIOS SETUP aufgefordert werden.
- Sie die Werkseinstellungen zugunsten individueller Einstellungen ändern wollen.

# Wichilg

- Die Menüpunkte jeder BIOS Kategorie, die in diesem Kapitel beschrieben wird, werden permanent auf den neuesten Stand gebracht, um die Systemleistung zu verbessern. Aus diesem Grunde kann die Beschreibung geringfügig von der aktuellsten Version des BIOS abweichen und sollte dementsprechend lediglich als Anhaltspunkt dienen.
- Während des Hochfahrens, wird die BIOS Version in der ersten Zeile nach dem Hochzählen des Speichers angezeigt, üblicherweise im Format dieses Beispiels:

A7582IMS V1.0 102009 wobei:

Die erste Stellen den BIOS-Hersteller bezeichnet, dabei gilt A = AMI, W = AWARD, und P = PHOENIX.

2te - 5te Stelle bezeichnen die Modelnummer.

6te Stelle bezeichen den Chipsatzhersteller, A = AMD, I = Intel, V = VIA, N =Nvidia.

7te - 8te Stelle beziehen sich auf den Kunden, MS=alle Standardkunden.

V1.0 bezieht sich auf die BIOS Version.

102009 bezeichnet das Datum der Veröffentlichung des BIOS.

# Aufruf des BIOS Setups

Nach dem Einschalten beginnt der Computer den POST (Power On Self Test -Selbstüberprüfung nach Anschalten). Sobald die Meldung unten erscheint, drücken Sie die Taste <Entf>(<Del>) um das Setup aufzurufen.

# Press DEL to enter SETUP

# (ENTF drücken, um das Einstellungsprogramm zu öffnen)

Wenn die Nachricht verschwindet, bevor Sie reagieren und Sie möchten immer noch ins Setup, starten Sie das System neu, indem Sie es erst AUS- und danach wieder ANSCHALTEN, oder die "RESET"-Taste am Gehäuse betätigen. Sie können das System außerdem neu starten, indem Sie gleichzeitig die Tasten <Strg>,<Alt> und <Entf> drücken (bei manchen Tastaturen <Ctrl>,<Alt> und <Del>).

### Hilfe finden

Nach dem Start des Setup Menüs erscheint zuerst das Hauptmenü.

#### Hauptmenü

Das Hauptmenü listet Funktionen auf, die Sie ändern können. Sie können die Steuertasten ( ↑↓ ) verwenden, um einen Menüpunkt auszuwählen. Die Online-Beschreibung des hervorgehobenen Menüpunktes erscheint am unteren Bildschirmrand.

#### Bildschirmrand

Wenn Sie an der linken Seite bestimmter Felder ein Dreieckssymbol finden (wie rechts dargestellt), bedeuted dies, dass Sie über das entsprechende Feld ein Untermenü mit zusätzlichen Optionen aufrufen können. Durch die Steuertasten ( ↑↓ ) können Sie ein Feld hervorheben und durch Drücken der Eingabetaste <Enter> in das Untermenü gelangen. Dort können Sie mit den Steuertasten Werte eingeben und navigieren. Durch Drücken von <Esc > kommen Sie zurück ins Hauptmenü.

# Allgemeine Hilfe <F1>

Das BIOS Setup verfügt über eine Allgemeine Hilfe (General Help). Sie können diese aus jedem Menü einfach durch Drücken der Taste <F1> aufrufen. Sie listet die Tasten und Einstellungen zu dem hervorgehobenen Menüpunkt auf. Um die Hilfe zu verlassen, drücken Sie <Esc>.

#### MS-7582 Mainboard

#### Das Hauptmenü

Nachdem Sie das BIOS CMOS Setup Utility, aufgerufen haben, erscheint das Hauptmenü. Es weist zehn Setup- Funktionen und zwei Arten das Menü zu verlassen auf. Verwenden Sie die Pfeiltasten, um im Menü zu navigieren und drücken Sie die Eingabetaste (<Enter>), um ein Untermenü aufzurufen.

| ► Standard CMOS Features | ► Cell Menu             |
|--------------------------|-------------------------|
| ► Advanced BIOS Features | ▶ M-Flash               |
| ▶ Integrated Peripherals | ► Overclocking Profile  |
| ▶ Power Management Setup | Load Fail-Safe Defaults |
| ► H/W Monitor            | Load Optimized Defaults |
| ► Green Power            | Save & Exit Setup       |
| BIOS Setting Password    | Exit Without Saving     |

#### Standard CMOS Features

In diesem Menü können Sie die Basiskonfiguration Ihres Systems anpassen, so z.B. Uhrzeit, Datum usw.

#### Advanced BIOS Features

Verwenden Sie diesen Menüpunkt, um weitergehende Einstellungen an Ihrem System vorzunehmen.

#### Integrated Peripherals

Verwenden Sie dieses Menü, um die Einstellungen für in das Board integrierte Peripheriegeräte vorzunehmen.

#### Power Management Setup

Verwenden Sie dieses Menü, um die Einstellungen für die Stromsparfunktionen vorzunehmen.

#### ► H/W Monitor

Dieser Eintrag zeigt den generellen Systemstatus.

Green Power

Verwenden Sie dieses Menü um Einstellungen der Stromversorgung vorzunehmen.

BIOS Setting Password

Verwenden Sie dieses Menü, um das Kennwort für das BIOS einzugeben.

#### ► Cell Menu

Hier können Sie Einstellungen zu Frequenzen/Spannungen und Übertaktung vornehmen.

#### ► M-Flash

In diesem Menü können Sie das BIOS vom Speicher-Antrieb abtasten/ aufblinken (nur FAT/ FAT32 Format).

#### Overclocking Profile

Abspeichern/ laden die Einstellungen im/ vom CMOS für BIOS.

#### ► Load Fail-Safe Defaults

Hier können Sie die BIOS- Werkseinstellungen für stabile Systemleistung laden.

#### ► Load Optimized Defaults

In diesem Menü können Sie die BIOS-Voreinstel I ungen laden, die der Mainboardhersteller zur Erzielung der besten Systemleistung vorgibt.

#### Save & Exit Setup

Abspeichern der BIOS-Änderungen im CMOS und verlassen des BIOS.

#### Exit Without Saving

Verlassen des BIOS' ohne Speicherung, vorgenommene Änderungen verfallen.

#### MS-7582 Mainboard

Wenn Sie das BIOS Dienstprogramm öffnen, folgen Sie den untenstehenden Anweisungen.

 Laden der optimalen Voreinstellung : Verwenden Sie die Steuerschlüssel (↑↓), um dem Laden der optimalen Voreinstellung zu wählen und drücken Sie auf <Eingabe>. Dann erscheint die folgende Meldung:

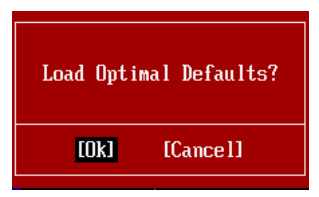

Drücken Sie auf [OK] und <Enter>, um die im Werk eingestellten Standardwerte für eine optimale Systemleistung zu laden.

 Die Datum/Zeit Einstellung : W\u00e4hlen Sie die "Standard-CMOS Features" vor und dr\u00fccken Sie <Eingabe> um das Standard-CMOS Features-Men\u00fc zu w\u00e4hlen. Passen Sie nun die Felder "Datum" und "Zeit" an.

| CMOS Setup Utility -                 | Copyright (C) 1985-2005, Amer | ican Megatrends, Inc. |
|--------------------------------------|-------------------------------|-----------------------|
|                                      | Standard CMOS Features        |                       |
| Date(MM:DD:YY) :<br>Time(HH:MM:SS) : | [Tue 01/06/2009]              | Help Item             |
| Time (nn : nn : 55) :                | [03:03:13]                    | Hee (ENTER) (TOR)     |

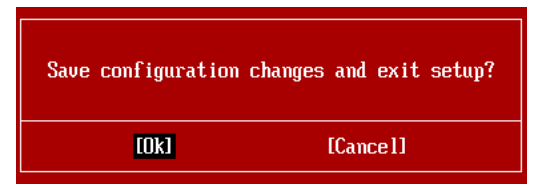

Drücken Sie auf [OK] und <Enter>, um die (neuen) Einstellungen zu speichern und das BIOS Setup zu verlassen.

### Wichilg

Die Konfiguration oben dienen nur generellen Zwecken. Wenn Sie detaillierte BIOS-Einstellungen benötigen, dann sehen Sie bitte das Handbuch in Englischer Sprache auf der MSI Website ein.

| 4. | Cell Menu Introduction : Das Menü ist für den weiteren Benutzer, der die Haupt- |
|----|---------------------------------------------------------------------------------|
|    | platine übertakten mögen.                                                       |

| CMOS Setup Utility - Copyright  | (C) 1985-2005,<br>Cell Menu | American Megatrends, Inc.  |
|---------------------------------|-----------------------------|----------------------------|
| Current CPU Frequency           | 2.79GHz (133x21)            | ▲ Help Item                |
| Current DKHA Frequency          | 1333002<br>1900000-         |                            |
| current gri frequency           | 10001112                    |                            |
| ▶ CPU Specifications            | [Press Enter]               |                            |
| ▶ CPU Feature                   | [Press Enter]               |                            |
| Active Processor                | [A]]]                       |                            |
| Intel EIST                      | [Auto]                      |                            |
| C1E Support                     | [Enabled]                   |                            |
| Intel Turbo Boost               | [Enabled]                   |                            |
| Adjust CPU Base Frequency (MHz) | [133]                       |                            |
| UC Stepping                     | LDisabled                   |                            |
| Adjust CPU Ratio                | IZ1J                        |                            |
| Hajusted CPU Frequency (MHz)    | Z793MHz                     |                            |
| UL Genie Button Operation       | Linabled                    |                            |
| ► MEMORY-Z                      | [Press Enter]               |                            |
| Current DRAM Channel 1 Timing   | 9-9-9-24                    |                            |
| Current DRAM Channel 2 Timing   | 9-9-9-24                    |                            |
| DRAM Timing Mode                | [Auto]                      |                            |
| Advance DRAM Configuration      | [Press Enter]               |                            |
| Extreme Memory Profile(X.M.P.)  | [Disabled]                  |                            |
| Memory Ratio                    | [Auto]                      |                            |
| Adjusted DRAM Frequency (MHz)   | 1333MHz                     |                            |
| QPI Ratio                       | [Auto]                      |                            |
| Adjusted QPI Frequency (MHz)    | 4800MHz                     |                            |
| ▶ ClockGen Tuner                | [Press Enter]               |                            |
| Adjust PCI-E Frequency (MHz)    | [100]                       |                            |
| Auto Disable PCI Frequency      | [Enabled]                   |                            |
| VDroop Control                  | [High VDroop]               |                            |
| CPU Voltage(V)                  | [Auto]                      |                            |
| CPU VTT (V)                     | [Auto]                      |                            |
| CPU PLL Voltage(V)              | [Auto]                      |                            |
| DRAM Voltage(V)                 | [Auto]                      |                            |
| DDR_UREF_CA_A (U)               | [Auto]                      |                            |
| DDR_UREF_CA_B (U)               | [Auto]                      |                            |
| DUR_UREF_DA_A (U)               | lAutol                      |                            |
| DUR_OKEF_DA_B(U)                | IHutol                      |                            |
| PCH 1.05(0)                     | lHutol                      |                            |
| Spread Spectrum                 | [Enabled]                   | •                          |
| 1↓↔:Move Enter:Select +/-/      | :Value F10: <u>Save</u>     | ESC:Exit F1:General Help   |
| F4: CPU Spec F5:Memory-Z F      | B:Fail-Safe Defa            | ults F6:Optimized Defaults |

# Wichtig

Nur wenn Sie mit dem Chipsatz vertraut sind, können Sie die Einstellung ändern.

#### Current CPU / DRAM / QPI Frequency

Zeigt die derzeitige Frequenz der CPU, die Geschwindigkeit des Speichers. Nur Anzeige.

#### CPU Specifications

Drücken Sie die Eingabetaste < Enter>, um das Untermenü aufzurufen. Das Untermenü zeigt die Information des installierten CPUs.

#### ► CPU Technology Support

Drücken Sie die Eingabetaste <Enter>, um das Untermenü aufzurufen. Das Untermenü zeigt die Technologien des installierten CPUs.

#### ► CPU Feature

Drücken Sie die Eingabetaste < Enter>, um das Untermenü aufzurufen:

#### Intel EIST

Die erhöhte Intel SpeedStep Technologie erlaubt Ihnen, das Leistungsgrad des Mikroprozessors einzustellen, ob der Computer auf Batterie oder Wechselstrom läuft. Dieses Figur erscheint, nachdem Sie das CPU anbringen, das Speedstep Technologie stützen.

#### ► Intel C-STATE

C-Status ist ein Stromsparfunktionalität-Zustand, der der Strom des Prozessor während des Leerlaufs erheblich verringert. Es wird erscheinen, wenn der CPU der C-Status Technologie unterstützt.

#### ► C1E Support

Während des Leerlaufs aktiviert die Funktion, um die Stromaufnahme lesen. Nicht alle Prozessor unterstützt Enhanced Halt Stand (C1E).

#### Overspeed Protection

Die Funktion des "Overspeed Protection" kann den aktuellen CPU Status sowie seine Leistungsaufnahme überwachen. Wenn es ein bestimmtes Niveau übersteigt, verringert der Prozessor automatisch seine Taktrate. Wenn Sie zum Übertakten Ihr CPU wünschen, stellen Sie sie auf [Disabled].

#### Hyper-Threading Function

Der Prozessor verwendet die Technologie des Hyper-Threadings, um Verhandlungrate zu erhöhen und die Antwortzeiten des Benutzers zu verringern. Die Technologie behandelt den dual-core Prozessor als zwei logische Prozessoren, die Anweisungen gleichzeitig durchführen können. Somit, das Systemleistung wird hochverbessert. Wenn Sie die Funktion ausgeschaltet, verwendet der Prozessor nur einen Kern, um die Anweisungen durchzuführen. Bitte deaktiveren Sie die Funktion wenn Ihr Betriebssystem nicht HT Funktion stützt, oder Unzuverlässigkeit und Instabilität können auftreten.

### Wichtig

Für das Ermöglichen der Funktionalität der Hyper-Threading Technologie wird die ALLE folgende Systemkonfiguration empfohlen:

- Ein Intel<sup>®</sup> Prozessor mit der HT-Technologie;
- Chipsatz: Ein Intel<sup>®</sup> Chipsatz, das die HT-Technologie unterstützt;
- BIOS: Die HT-Technologie wird unterstützt und ist aktiviert;

• OS: Das Betriebssystem unterstützt die HT-Technologie.

Weitere Informationen zu Hyper-threading Technologie finden Sie unter:

http://www.intel.com/products/ht/hyperthreading\_more.htm

#### ► Execute Bit Support

Die Funktionalität des Intel's Execute Disable Bits kann bestimmte Kategorien der böswilligen "Buffer Overflow" Angriffe verhindern, wenn es mit einem stützenden Betriebssystem kombiniert wird. Das Execute Disable erlaubt dem Prozessor, einzustufen Bereiche im Speicher durch, dem Anwendung Code durchführen kann und dem er nicht kann. Wenn eine böswillige Wurm versucht die Code im Puffer einzusetzen, sperrt der Prozessor dem Codeablauf, der Schadenverhinderung oder Wurmausbreitung.

#### ▶ Set Limit CPUID MaxVal to 3

Max CPUID Value Limit kann die aufgeführte Geschwindigkeit des Prozessors zu den älteren Betriebssystemen begrenzen.

#### Intel Virtualization Tech

Hier können Sie dielntel Virtualization Technologie aktiviert/ deaktiviert. Für weitere Informationen beziehen Sie in offizielle Website des Intel.

#### ► Active Processor

Hier können Sie die Zahl der aktiven Prozessorkernen vorwählen.

#### ► Intel EIST

Die erhöhte Intel SpeedStep Technologie erlaubt Ihnen, das Leistungsgrad des Mikroprozessors einzustellen, ob der Computer auf Batterie oder Wechselstrom läuft. Dieses Figur erscheint, nachdem Sie das CPU anbringen, das Speedstep Technologie stützen.

#### ► C1E Support

Während des Leerlaufs aktiviert die Funktion, um die Stromaufnahme lesen. Nicht alle Prozessor unterstützt Enhanced Halt Stand (C1E).

#### Intel Turbo Boost

Das Untermenü erscheint, wenn Sie eine CPU anbringen, die die Intel Turbo Boost Technologie aufnehmt. Und hier können Sie die Intel Turbo Boost Technologie aktiviert/ deaktiviert. Es kann Prozessorfrequenz stark dynamisch einstufen, wenn Anwendungen mehr Leistung verlangen und TDP Durchfahrtshöhe besteht. Es kann nahtloses Stromskalierbarkeit (Dynamically vergrößern, Speed-Step niderlegen) auch liefern.

#### Adjust CPU Base Frequency (MHz)

Hier können Sie die CPU Grundtakt (in MHz) verändern. Sie können CPU übertakten, indem Sie diesen Wert justieren. Bitte beachten Sie, dass die Übertaktung Verhalten wird garantiert nicht.

### ► OC Stepping

OC Stepping ist aktiviert, nachdem Sie die Frenquenz der Übertaktung im "Adjust CPU Base Frequency (MHz)" einstellt. Die folgenden Einzelteile erscheinen und das System kann Schritt für Schritt übertaken nach System Laden des Betriebssystems oben.

#### Start OC Stepping From (MHz)

Hier kann den Angangs-Base-Takt angeben. Das system bootet mit dem Angangs-Base-Takt, und übertakt vom Angangs-Base-Takt zu eingestellten Base-Takt, die

#### MS-7582 Mainboard

im "Adjust CPU Base Frequency (MHz)" Schritt für Schritt einsetzen.

#### ► OC Step

Stellt wieviele Schritte für das niedrige Grundtakt Übertaktung ein.

#### ► OC Step Count Timer

Stellt die Pufferzeit für jeden Schritt ein.

#### ► Adjust CPU Ratio

Hier können Sie die CPU -Taktmultiplikator (Ratio) angeben. Die Einstellung [Startup] ermöglicht der CPU, die mit der schnellsten Geschwindigkeit läuft, die durch System ermittelt wird.

#### Adjusted CPU Frequency (MHz)

Gibt der verstellt Frequenz des CPUs (Base clock x Ratio). Nur Anzeige.

#### ► OC Genie Button Operation

Hier können Sie die Funktion des OC-Genies aktivieren/deaktivieren. Wenn Sie es deaktiviert, werden die OC Genie Funktion nicht verfügbar sind.

#### ► Memory-Z

Drücken Sie die Eingabetaste < Enter>, um das Untermenü aufzurufen.

#### DIMM1~4 Memory SPD Information

Drücken Sie die Eingabetaste <Enter>, um das Untermenü aufzurufen. Das Untermenü zeigt die Information des installierten Speichers.

#### Current DRAM Channel1~4 Timing

Zeigt die installierten DRAM Timing. Nur Anzeige.

#### DRAM Timing Mode

Wählen Sie aus, ob DRAM-Timing durch das SPD (Serial Presence Detect) EEPROM auf dem DRAM-Modul gesteuert wird. Die Einstellung [Auto] ermöglicht die automatische Erkennung des DRAM timings und der folgenden "Advance DRAM Configuration" Untermenü durch das BIOS auf Basis der Einstellungen im SPD. Das Vorwählen [Manual] eingestellt, können Sie den DRAM Timing und die folgenden "Advance DRAM Configuration" Untermenü anpassen.

#### Advance DRAM Configuration

Lautet die Einstellung unter DRAM Timing [Manual], können Sie hier die DRAM Timing angeben. Drücken Sie die Eingabetaste <Enter>, um das Untermenü aufzurufen.

#### CH1/ CH2 1T/2T Memory Timing

Können Sie hier die DRAM Timing angeben. Legt die SDRAM Kommandorate fest. Die Einstellung [1N] lässt den SDRAM Signal Kontroller mit einem 1N ((Taktzyklus) laufen. Bei [2N] läuft er mit zwei Zyklen. 1N ist schneller als 2N.

#### ► CH1/ CH2 CAS Latency (CL)

Hier wird die Verzögerung im Timing (in Taktzyklen) eingestellt, bevor das SDRAM einen Lesebefehl nach dessen Erhält auszuführen beginnt.

#### ► CH1/ CH2 tRCD

Wenn DRAM erneuert wird, werden Reihen und Spalten separat adressiert. Gestattet es, die Anzahl der Zyklen der Verzogerung im Timing einzustellen, die zwischen den

CAS und RAS Abtastsignalen liegen, die verwendet werden, wenn der DRAM beschr ieben, ausgelesen oder aufgef rischt wird. Eine hohe Geschwindigkeit fuhrt zu hoherer Leistung, während langsamere Geschwindigkeiten einen stabileren Betrieb bieten.

#### ► CH1/ CH2 tRP

Legt die Anzahl der Taktzyklen fest, die das Reihenadress Strobe - RAS) für eine Vorladung bekommt. Wird dem RAS bis zur Auffrischung des DRAM nicht genug Zeit zum Aufbau seiner Ladung gegeben, kann der Refresh unvollstandig ausfallen und das DRAM Daten verlieren. Dieser Menüpunkt ist nur relevant, wenn synchroner DRAM verwendet wird.

#### ► CH1/ CH2 tRAS

Diese Einstellung stellt das Nehmen der Zeit RAS fest, um von zu lesen und zu einer Speicherzelle zu schreiben.

#### ► CH1/ CH2 tRFC

Diese Einstellung stellt das Nehmen der Zeit RFC fest, um von zu lesen und zu einer Speicherzelle zu schreiben.

#### ► CH1/ CH2 tWR

Mindestausenzeit zwischen Ende des geschreibt Datenstoß und den Anfang eines Vorladung Befehls. Der Gefühlverstärker kann Daten zu den Zellen zurückstellen.

#### ► CH1/ CH2 tWTR

Mindestausenzeit zwischen Ende des geschreibt Datenstoß und den Anfang des Kolumnelesen Befehls. Der I/O-Gating kann den Gefühlverstärker übersteueren, bevor gelesener Befehl beginnt.

#### ► CH1/ CH2 tRRD

Diese Option legt die Aktiv-zu-Aktive Verzögerung von den unterschiedlichen angegrenzter Teil des Speicher fest.

#### ► CH1/ CH2 tRTP

Legt die Pausenzeit zwischen ein Lesen Befehl und einem Vorladung Befehl.

#### ► CH1/ CH2 tFAW

Gebt das tFAW-Timing an.

#### Current CH1/ CH2 tdrRdTRd/ tddRdTRd/ tsrRdTWr/ tdrRdTWr/ tddRdTWr/ tsrWrTRd/ tddWrTWr/ tsrRDTRd/ tsrWrTWr

Zeigt die erweiterten DRAM Timings.

#### Channel 1/ Channel2 Advanced Memory Setting

Die Einstellung [Auto] ermöglicht dem vorgerückten Speicher-Timing, die von BIOS automatisch festgestellt wird. Lautet die Einstellung [Manual], können Sie hier die vorgerückte Speicher-Timing angeben.

#### Extreme Memory Profile (X.M.P.)

Hier können Sie das Extreme-Memory-Profile (X.M.P.) aktiviert/ deaktiviert. Für weitere Informationen beziehen Sie in offizielle Website des Intels.

#### Memory Ratio

Hier können Sie die Speicher-Multiplier angeben.

#### MS-7582 Mainboard

#### Adjusted DRAM Frequency (MHz)

Gibt den geänderten Frequenz-Wert des DDR Speicher an. Nur Anzeige.

#### QPI Ratio

Hier können Sie die QPI-Multiplier angeben.

#### Adjusted QPI Frequency (MHz)

Zeigt die verstellte Frequenz der QPI. Nur Anzeige.

#### ClockGen Tuner

Drücken Sie die Eingabetaste < Enter>, um das Untermenü aufzurufen.

#### ► CPU Amplitude Control/ PCI Express Amplitude Control

Hier können Sie die CPU/ PCI Express-Taktamplitude auswählen.

#### Adjust PCI-E Frequency (MHz)

Gestattet die Wahl der PCI-E Frequenz (in MHz).

#### Auto Disable PCI Frequency

Lautet die Einstellung auf [Enabled] (eingeschaltet), deaktiviert das System die Taktung leerer PCI Sockel, um die Elektromagnetische Störstrahlung (EMI) zu minimieren.

#### ► VDroop Control

Es kann eine Spannungsherabsetzung verhindert werden, wenn System im hohen Ladenstatus.

► CPU Voltage(V)/ CPU VTT (V)/ CPU PLL Voltage(V)/ DRAM Voltage (V)/ DDR\_ VREF\_CA\_A (V)/ / DDR\_VREF\_CA\_B (V)/ DDR\_VREF\_DA\_A (V)/ DDR\_VREF\_DA\_B (V)/ PCH 1.05V (V)

Diese Option bietet Ihnen an, die Spannung des Speichers und des Chipsatz anzupassen.

#### ► Spread Spectrum

Pulsiert der Taktgenerator des Motherboards, erzeugen die Extremwerte (Spitzen) der Pulse EMI (Elektromagnetische Interferenzen). Die Spread Spectrum Funktion reduziert die erzeugten EMI, indem die Pulse so moduliert werden, das die Pulsspitzen zu flacheren Kurven reduziert werden.

# Wichtig

- Sollten Sie keine Probleme mit Interferenzen haben, belassen Sie es bei der Einstellung [Disabled] (ausgeschaltet), um bestmögliche Systemstabilität und -leistung zu gewährleisten. Stellt für sie EMI ein Problem dar, wählen Sie die gewünschte Bandbreite zur Reduktion der EMI.
- Je größer Spread Spectrum Wert ist, desto größer nimmt der EMI ab, und das System wird weniger stabil. Bitte befragen Sie Ihren lokalen EMI Regelung zum meist passend Spread Spectrum Wert.
- Denken Sie daran Spread Spectrum zu deaktivieren, wenn Sie übertakten, da sogar eine leichte Schwankung eine vorübergehende Taktsteigerung erzeugen kann, die gerade ausreichen mag, um Ihren übertakteten Prozessor zum einfrieren zu bringen.

# Wichilg

#### Auflösung für verfehlte Übertaktung

Die Hauptplatine unterstützt die meisten Ubertaktungen. Aber stellen Sie sicher, dass Ihre Peripherie und Komponenten füt einige spezielle Einstellungen erträglich sind. Die Operation, welche die Produktspezifikation übersteigen, wird nicht empfohlen. Jede Gefahr oder jeder Schaden, die aus unsachgemasem Betrieb erfolgen, sind nicht unter unserer Produktgarantie.

Retten Ihr System aus Fehlübertaktung in zwei Methoden...

Neustart

Drücken Sie die Ein-/Aus-Schalter, um das System 3 Mal neu starten. Bitte beachten Sie, dass wir einen Abstand von mehr als 10 Sekunden unter den Neustart vorschlagen, um den Einflüssen zu vermeiden, die der Strom auf anderen Geräte oder Komponenten wirken.

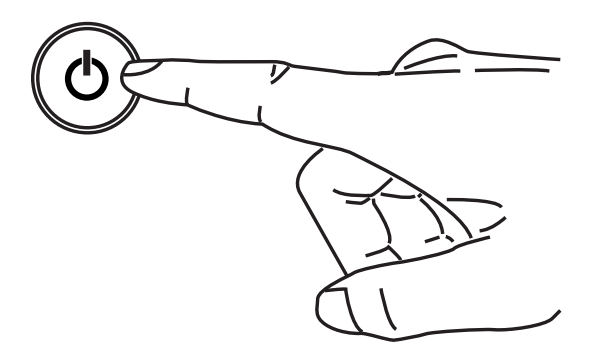

Am vierten Neustart bestimmt das BIOS, dass das vorhergehende überstaktung verfehlt ist und die Grundeinstellungen automatisch umspeichern. Bitte drücken Sie jede Taste, um das System normalerweise zu starten, wenn die folgende Anzeige auf Schirm erscheint.

> Warnung !!! Die vorhergehende Übertaktung war verfehlt, und das System wird die Grundeinstellungen umspeichern.

Drücken Sie jede Taste weiterzugehen......

Clear CMOS

Bitte beziehen Sie sich auf "Wie man CMOS Daten löscht" Abschnitt zu mehr Information, um CMOS-Daten zu löschen.

# SOFTWARE-INFORMATION

Die im Mainboard-Paket enthaltene DVD enthält alle notwendigen Treiber. Um die Installation automatisch laufen zu lassen, klicken Sie einfach den Treiber oder Utiltig und folgen Sie dem Pop-Up Schirm, um die Installation durchzuführen. Der Treibergebrauchs-DVD enthält:

- Treibermenü das Treibermenü zeigt die vorhandenen Treiber. Aktivieren Sie den gewünschten Treiber.
- Gebrauchsmenü das Gebrauchsmenü zeigt die Software-Anwendungen der die Mainboard Unterstützungen.
- WebSite Menü das Website Menü zeigt die betreffende Website.

# Wichtig

Besuchen Sie bitte die MSI Website, um die neuesten Treiber und BIOS für bessere System Leistung zu erhalten.

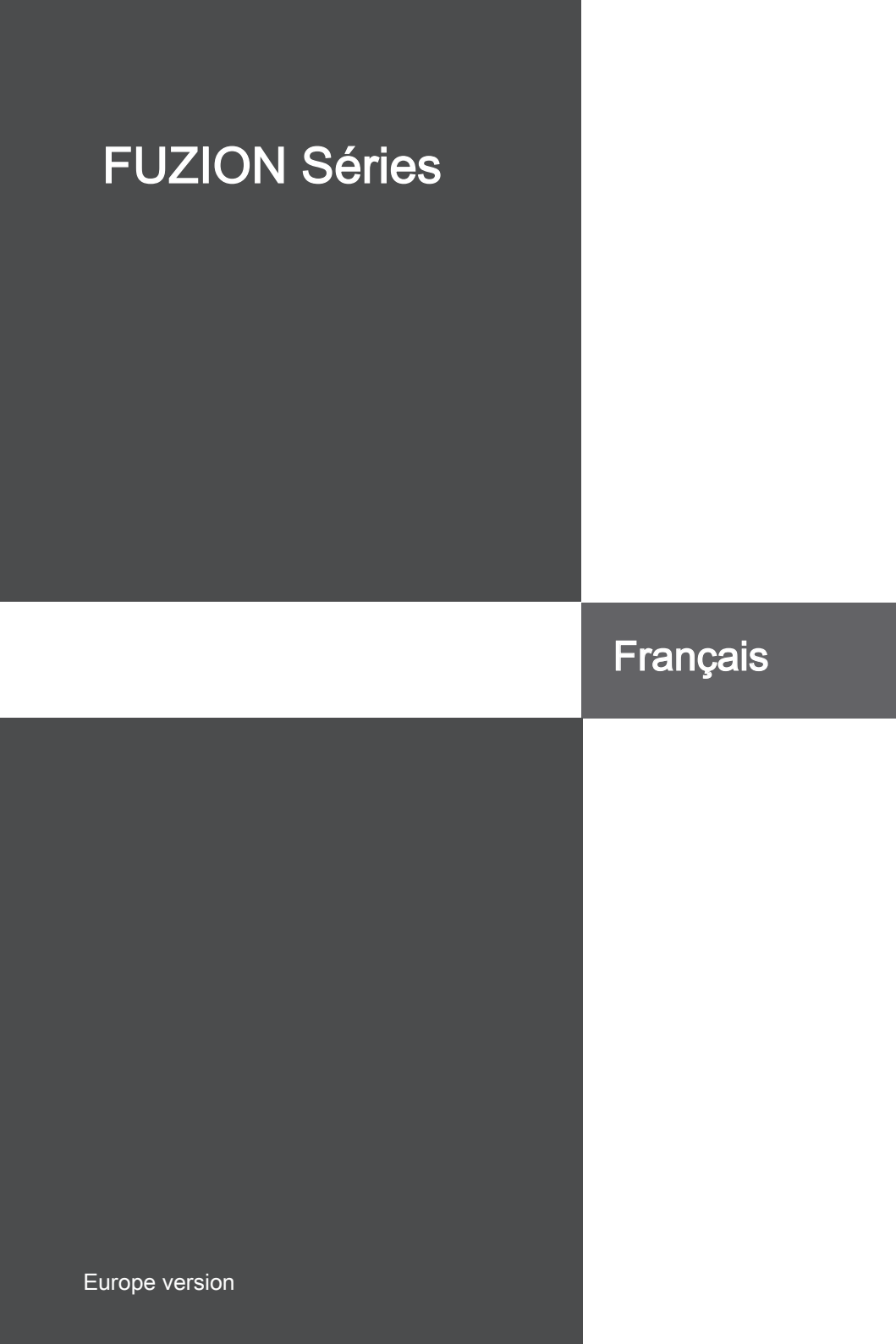

### **S**PÉCIFICATIONS

#### Processeurs Supportés

■ Intel<sup>®</sup> Core<sup>™</sup> i7 et Core<sup>™</sup> i5 (Lynnfield & Clarkdale) processeurs dans la paquet LGA1156

(Pour plus d'informations sur le CPU, veuillez visiter http://www.msi.com/index. php?func=cpuform2)

#### Horloge de base

133 MHz

#### Chipset

Chipset Intel<sup>®</sup> P55 / Lucid<sup>®</sup> Hydra 200

#### Mémoire supportée

- 4 DDR3 DIMMs supportent DDR3 2133 \*(OC)/ 2000 \*(OC)/ 1800 \*(OC)/1600 \*(OC)/ 1333/ 1066 DRAM (16GB Max)
- Supporte le mode Dual-Channel
  \*(Pour plus d'informations sur les composants compatibles, veuillez visiter http://www.msi.com/index.php?func=testreport)

#### LAN

Supporte Dual LAN (10/100/1000) par Realtek<sup>®</sup> RTL8111DL

#### **IEEE 1394**

- Puce intégrée par VIA<sup>®</sup> VT6315N
- Taux de transfert jusqu'à 400Mbps

#### Audio

- QuantumWave<sup>™</sup> Audio Card
- Creative EAX® ADVANCED HD 5.0
- THX TruStudio PC<sup>™</sup>
- Creative ALchemy
- 7.1 Channel High Definition Audio Codec avec détection de jack
- Realtek® ALC889
- Compatibles avec les spécifications d'Azalia 1.0
- Supporte le connecteur 1x S/PDIF out
- Supporte les ports Coaxial/Optical S/PDIF en arrière

#### IDE

- 1 port IDE par JMicron<sup>®</sup> JMB363
- Supporte le mode Ultra DMA 66/100/133
- Supporte les modes d'opération PIO, Bus Master

### SATA

- 6 ports SATAII (SATA1~6) par Intel® P55
- 4 ports SATAII (SATA7/ 8/ 9/ 10) par deux JMicron<sup>®</sup> JMB322
- 2 ports ESATA/ USB Combo (panneau arrière) par JMicron<sup>®</sup> JMB362
- Supporte le stockage et un taux de transfert jusqu'à 3 Gb/s

### RAID

 SATA1~6 supportent Intel<sup>®</sup> Matrix Storage Technologie (AHCI/ RAID 0/ 1/ 5/ 10) par Intel<sup>®</sup> P55

### Hardware RAID

- SATA7 & SATA8 supportent le mode RAID 0/ 1 & JBOD par le 1er JMicron® JMB322
- SATA9 & SATA10 supportent le mode RAID 0/ 1 & JBOD par le 2<sup>ème</sup> JMicron<sup>®</sup> JMB322

### Connecteurs

- Panneau arrière
  - 1 port clavier PS/2
  - 1 port souris PS/2
  - 1 connecteur du panneau D-LED3 (optionnel)
  - 8 ports USB 2.0
  - 1 port IEEE 1394
  - 2 ports ESATA/ USB Combo
  - 2 ports LAN
- Connecteurs intégrés
  - 2 connecteurs USB 2.0
  - 1 connecteur IEEE 1394
  - 1 connecteur Châssis Intrusion
  - 1 connecteur de Module TPM (optionnel)
  - 1 connecteur Green Power Genie (optionnel)
  - 1 interrupteur Over-Voltage et 1 point set voltage check
  - 1 bouton d'alimentation
  - 1 bouton de réinitialisation
  - 1 bouton d'alimentation verte
  - 1 bouton d'effacement CMOS
  - 1 bouton OC Genie
  - 1 panneau LED du CPU Phase

#### Slots

- 3 slots PCI Express 2.0 x16
  - PCI\_E2/ PCI\_E4/ PCI\_E5 seront x16/ x16/ x0 ou x16/ x8/ x8
- 2 slots PCI Express 2.0 x1
  Seul PCI\_E1 supporte l'installation de la carte Realtek<sup>®</sup> Audio
- 2 slots PCI 2.2, supportent l'Interface bus PCI 3.3V/ 5V

### Dimension

ATX (30.5cm X 24.4 cm)

#### Montage

9 trous de montage

Si vous désirez acheter des accessoires et vous avez besoin de numéros des pièces, vous pouvez chercher sur la page website et trouver les détails sur notre adresse cidessous

http://www.msi.com/index.php

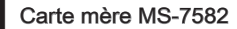

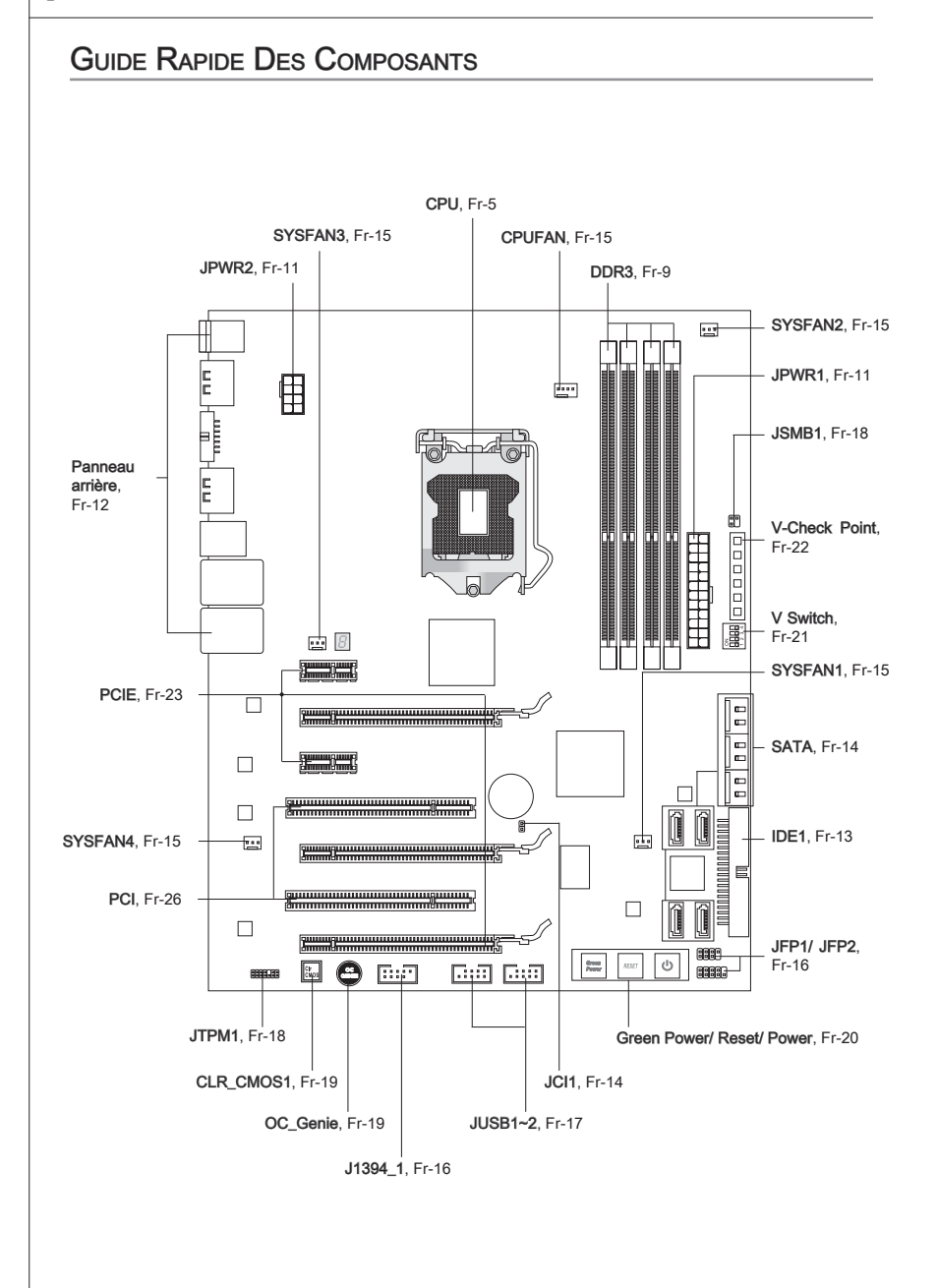

# PROCESSEUR : CPU

Quand vous installez le CPU, veuillez vous assurer d'installer un ventilateur pour éviter la surchauffe. Si vous n'en avez pas, contactez votre revendeu pour en acheter et installez-les avant d'allumer votre ordinateur.

Pour plus d'informations sur le CPU, veuillez visiter http://www.msi.com/index. php?func=cpuform2

# Important

#### Surchauffe

La surchauffe endommage sérieusement l'unité centrale et le système. Assurez-vous toujours que le ventilateur de refroidissement fonctionne correctement pour protéger l'unité centrale contre la surchauffe. Assurez-vous d'appliquer une couche d'enduit thermique (ou film thermique) entre l'unité centrale et le dissipateur thermique pour améliorer la dissipation de la chaleur.

#### Remplacement de l'unité centrale

Lorsque vous remplacez l'unité centrale, commencez toujours par couper l'alimentation électrique de l'ATX ou par débrancher le cordon d'alimentation de la prise mise à la terre pour garantir la sécurité de l'unité centrale.

#### Overclocking

Cette carte mère supporte l'overclocking. Néanmoins, veuillez vous assurer que vos composants soient capables de tolérer ces configurations anormales, lors d'overclocking. Tout envie d'opérer au dessus des spécifications du produit n'est pas recommandé. Nous ne garantissons pas les dommages et risques causés par les opérations insuffisantes ou au dessus des spécifications du produit.

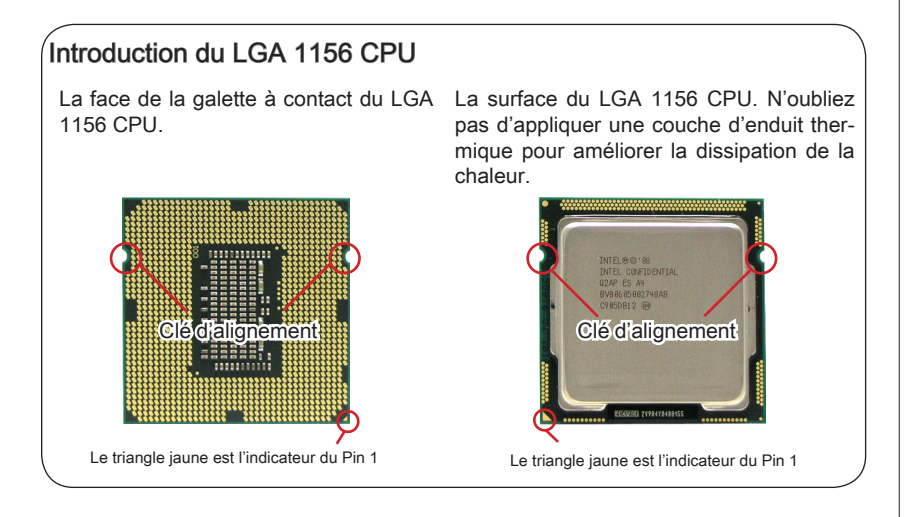

### Installation du CPU et son ventilateur

Quand vous installez le CPU, assurez-vous que le CPU soit équipé d'un ventilateur de refroidissement attaché sur le dessus pour éviter la surchauffe. Méanmoins, n'oubliez pas d'appliquer une couche d'enduit thermique sur le CPU avant d'installer le ventilateur pour une meilleure dissipation de chaleur.

Suivez les instruction suivantes pour installer le CPU et son ventilateur correctement. une faute installation peut endommager votre CPU et la carte mère.

1. Ouvrez le levier de charge.

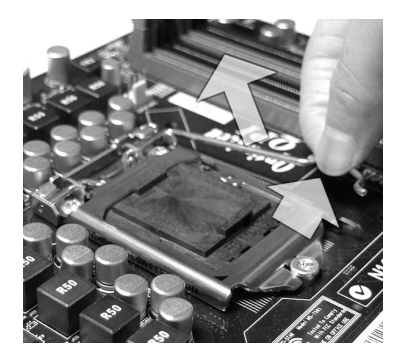

 La douille du CPU possède une couverture plastique qui protège la contact. Avant d'installer le CPU, toujours gardez-la pour protéger les pins de la douille.Retirez cette couverture de la face d'articulation du levier (comme montre la flèche). 2. Levez le levier et ouvrir le plateau de chargement.

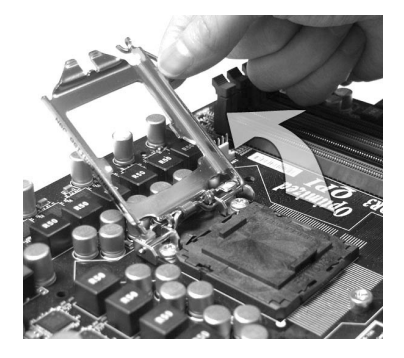

 Après avoir confirmé la direction du CPU pour joindre correctement, déposez le CPU dans l'armature du logement de douille. Faites attention au bord de sa base. Notez qu'on aligne les coins assortis.

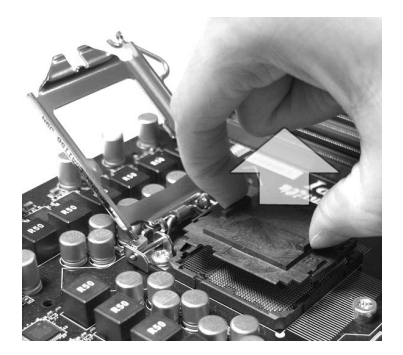

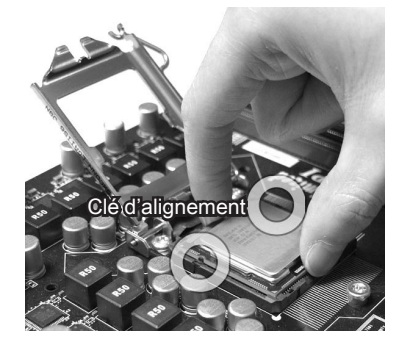

 Inspectez visuellement si le CPU est bien posé dans la douille. Sinon, sortez verticalement le CPU pur et la réinstallez.

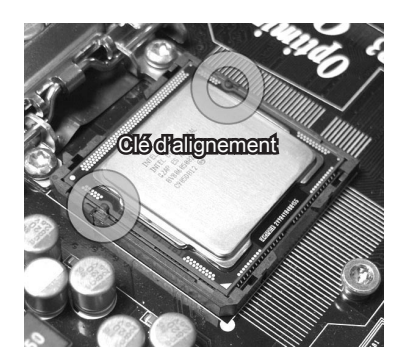

- 7. Sécurisez l'ensemble avec le mécanisme de rétention.

6. Couvrez le plat de charge sur paquet.

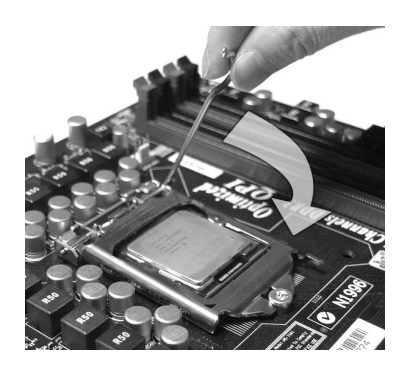

8. Inspectez si les quatre crochets sont dans la correcte position avant d'installer le ventilateur.

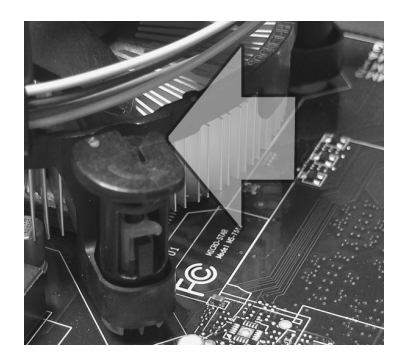

- Confirmez si votre ventilateur du CPU est fermement installé avant d'allumer votre système.
- Ne touchez pas les pins du CPU afin d'éviter tout dommage.

# Carte mère MS-7582

 Alignez les trous de la carte avec le dissipateur thermique. Appuyez sur le ventilateur jusqu'à ce que les clips soient coincés dans les trous de la carte mère.

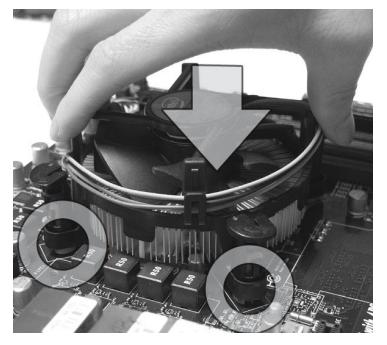

11. Retournez la carte mère pour assurer que le ventilateur est installé correctement.

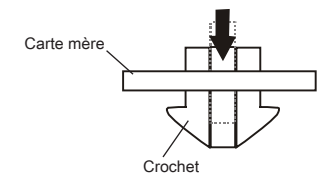

# 10. Appuyez sur les quatre crochets afin de fixer le ventilateur.

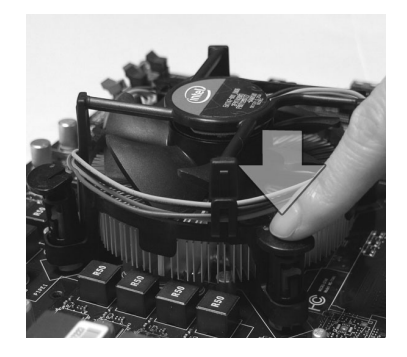

12. Finalement, attachez le câble du ventilateur de CPU au connecteur du ventilateur de CPU sur la carte.

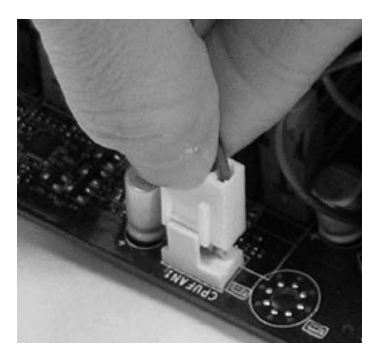

- Lisez le statut du CPU dans le BIOS.
- Quand le CPU n'est pas installé, toujours protégez vos pins de la douille CPU avec le plastique de protection pour éviter tout dommage (Montré dans la Figure 1).
- Les photos de la carte montrées dans cette section ne sont que pour une démonstration de l'installation du CPU et son ventilateur. L'apparence de votre carte mère peut varier selon le modèle que vous achetez.
- Veuillez vous référer à la documentation dans le paquet du ventilateur de CPU pour plus de détails sur l'installation du ventilateur de CPU.

# MÉMOIRE

Ces slots DIMM sont destinés à installer le modules de mémoire. Pour plus d'informations sur les composants compatibles, veuillez visiter http://www.msi.com/index.php?func=testreport

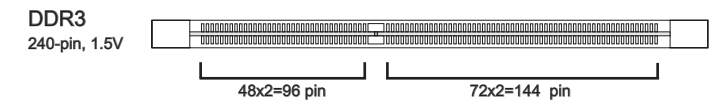

# Règles de population de la mémoire

Veuillez vous référer aux illustration suivantes pour les règles de population de la mémoire.

Règles de population du mode double-canaux

Au mode double-canaux, les modules de mémoire peuvent transmettre et recevoir les données avec deux lignes bus de données sémultanément. L'activation du mode double-canaux peut augmenter la performance. Les instructions suivantes expliquent les règles de population du mode double-canaux.

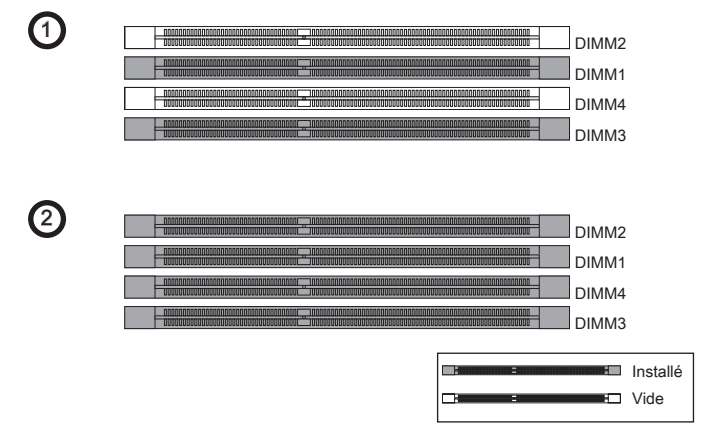

- Les modules de mémoire DDR3 ne sont pas interchangeables par DDR2 et vice versa. Vous devez toujours installer les modules de mémoire DDR3 dans les slots DDR3 DIMM.
- Au mode Dual-Channel, assurez-vous que vous installez les modules de mémoire du même type et de la même densité dans les slots DIMM de canaux différents.
- Pour lancer avec succès votre ordinateur (Lynnfield CPU surtout), insérez tout d'abord les modules de mémoire dans le DIMM1.
- A cause du développement de la ressource du chipset, la densité du système sera détecté seulement jusqu'à 15+GB (non 16GB plein) quand chaque DIMM est installé avec un module de mémoire de 4GB

### Carte mère MS-7582

### Installation des modules de mémoire

- 1. Le module de mémoire possède une seule encoche en son centre et ne s'adaptera que s'il est orienté de la mqnière convenable.
- Insérez le module de mémoire à la verticale dans le slot du DIMM. Poussez-le ensuite jusqu'à l'extrémité dorée du module de mémoire, soit profondément insérée dans le slot du DIMM. Les clips en plastique situés de chaque côté du module va se fermer automatiquement.
- Vérifiez manuellement si la barrette mémoire a été verrouillée en place par les clips du slot DIMM sur les côtés.

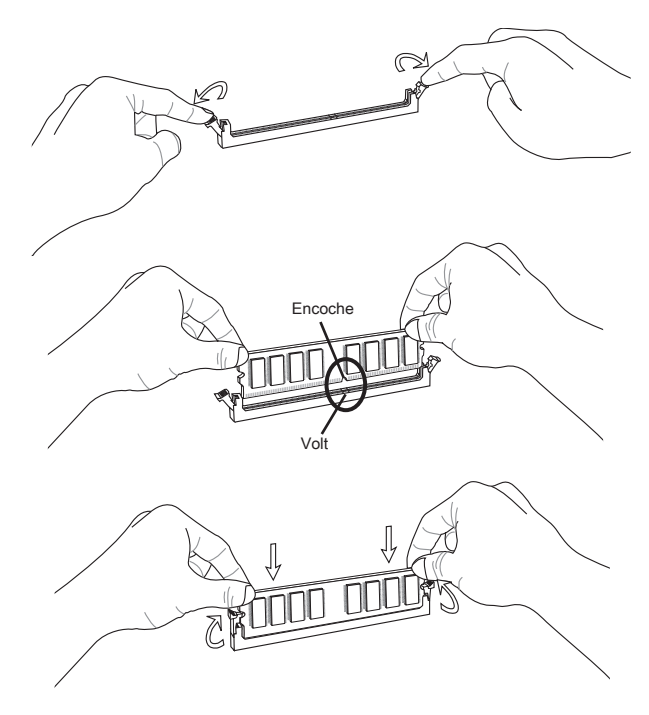

# Important

Vous pourriez à peine voir l'extrémité dorée si le module de mémoire est correctement inséré dans le slot du DIMM.

# CONNECTEURS D'ALIMENTATION

# Connecteur d'alimentation ATX 24-pin : JPWR1

Ce connecteur vous permet de connecter l'alimentation ATX 24-pin. Pour cela, assurez-vous que la prise d'alimentation est bien positionnée dans le bon sens et que les goupilles soient alignées. Enfoncez alors la prise dans le connecteur.

Vous pourvez aussi utiliser un alimentation 20-pin selon vos besoins. Veuillez brancher votre alimentation d'énergie avec le pin 1 et le pin 13 si vous voulez utiliser l'alimentation ATX 20-pin.

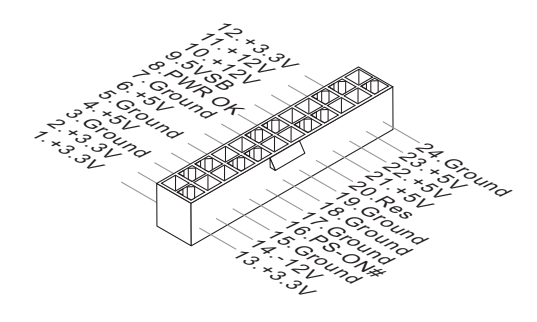

# Connecteur d'alimentation ATX 8-pin : JPWR2

Ce connecteur fournit l'alimentation de 12V au CPU.

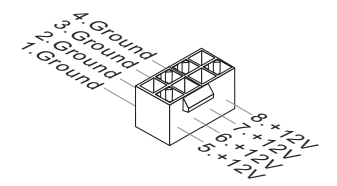

- Veuillez vous assurer que tous les connecteurs sont connectés aux correctes alimentations ATX pour garantir une opération stable de la carte mère.
- L'alimentation de 400 watts (et plus) est fortement recommandée pour la stabilité du système.
- La connexion d'alimentation d'ATX 12V doit être au dessus de 18A.

# PANNEAU ARRIÈRE

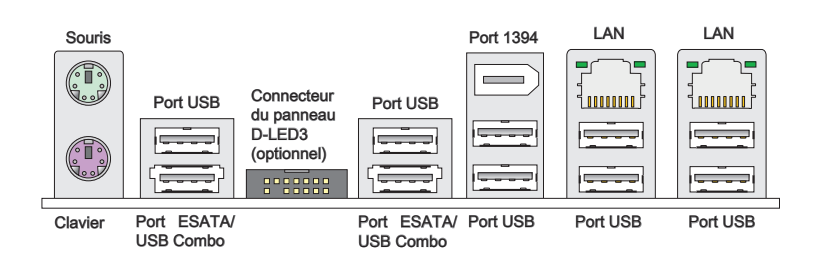

#### Souris/Clavier

Le standard connecteur de souris/clavier DIN de PS/2® est pour une souris ou un clavier de PS/2<sup>®</sup>.

#### Port USB

Le port USB (Universal Serial Bus) sert à brancher des périphériques USB tels que le clavier, la souris, ou d'autres périphériques compatibles USB.

Connecteur du panneau D-LED3 (optionnel)

Ce connecteur sert à connecter le panneau D-LED3 (Debug-LED3) (optionnel), qui vous montre l'information sur le panneau et idetifie le statut ou mode actuel du système connecté. Veuillez vous référer au guide rapide de D-LED3 (optionnel) pour plus de détails et d'utilisations.

#### Port ESATA/USB Combo

Le port ESATA/USB combo sert à attacher le lecteur dur externe ESATA ou le périphérique USB.

#### ▶ Port 1394

Le port IEEE1394 au panneau arrière sert à connecter les périphériques IEEE1394. ► LAN

La prise standard RJ-45 LAN sert à la connexion Jaune au réseau local (Local Area Network (LAN)). Vous pouvez y relier un câble de réseau.

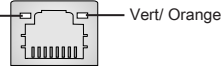

| LED    | Couleur | LED Statut                               | Condition                                                                 |
|--------|---------|------------------------------------------|---------------------------------------------------------------------------|
| Gauche | Jaune   | Eteinte                                  | La connexion au réseau LAN n'est pas établie.                             |
|        |         | Allumée(Stable)                          | La connexion au réseau LAN est établie.                                   |
|        |         | Allumée(plus brillant et<br>clignotante) | L'ordinateur communique avec un autre ordinateur sur le réseau local LAN. |
| Droite | Vert    | Eteinte                                  | Un débit de 10 Mbits/sec est sélectionné.                                 |
|        |         | Allumée                                  | Un débit de 100 Mbits/sec est sélectionné.                                |
|        | Orange  | Allumée                                  | Un débit de 1000 Mbits/sec est sélectionné.                               |

# CONNECTEURS

# Connecteur IDE : IDE1

Ce connecteur supporte les lecteurs de disque dur IDE, lecteurs optiques de disque et d'autre périphériques IDE.

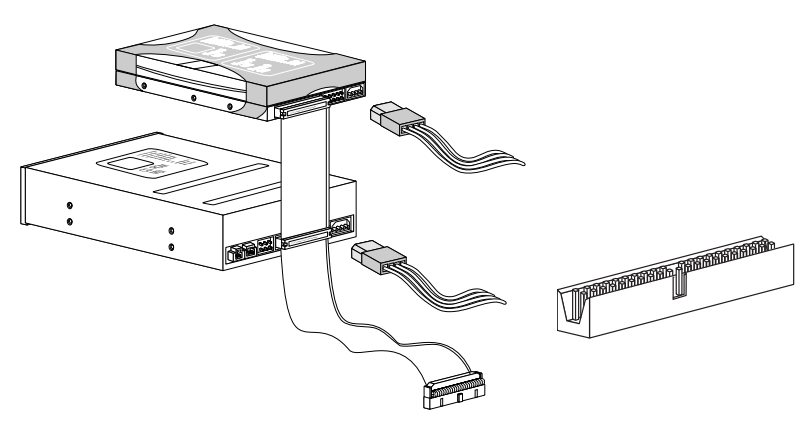

# Important

Si vous installez deux périphériques IDE sur le même câble, vous devez configurer les périphériques séparément en mode master / slave par les cavaliers de configuration. Référez-vous aux documentations des périphériques de IDE offertes par votre vendeur pour les instructions de configurations des cavaliers.

# Connecteur Sérial ATA : SATA1~10

Ce connecteur est un port d'interface de série ATA haut débit. Chaque connecteur peut être relié à un appareil de série ATA.

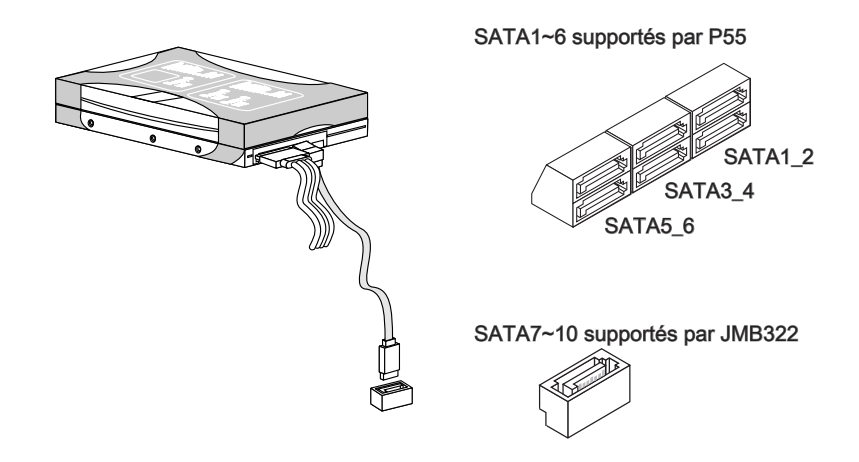

# Importent

Veuillez ne pas plier le câble de série ATA à 90°. Autrement des pertes de données pourraient se produire pendant la transmission.

# Connecteur Châssis Intrusion : JCI1

Ce connecteur est connecté à un câble châssis intrusion switch. Si le châssis est ouvert, le switch en informera le système, qui enregistera ce statut et affichera un écran d'alerte. Pour effacer ce message d'alerte, vous devez entrer dans le BIOS et désactiver l'alerte.

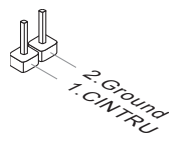
## Connecteur d'alimentation du ventilateur : CPUFAN, SYSFAN1~4

Les connecteurs de courant du ventilateur supportent le ventilateur de refroidissement du système avec +12V. Lors du branchement des fils aux connecteurs, faites toujours en sorte que le fil rouge soit le fil positif devant être relié au connecteur +12V; et que le fil noir soit le fil de mise à la terre devant être relié au connecteur de mise à la terre GND. Si la carte mère est équipée d'un jeu de puces intégré pour moniteur de matériel de système, vous devrez utiliser un ventilateur spécial pourvu d'un capteur de vitesse afin de contrôler le ventilateur de l'unité centrale.

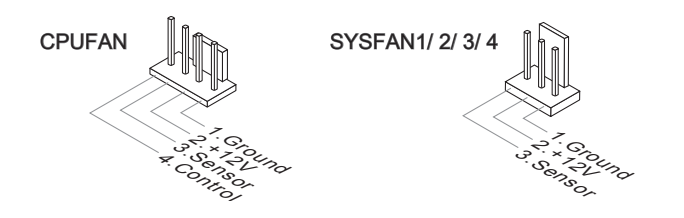

## Important

- Veuillez vous référer aux ventilateurs de CPU recommandés sur le site officiel du processeur ou consulter votre revendeur pour un ventilateur de CPU approprié.
- CPUFAN supporte le contrôle du ventilateur. Vous pouvez installer l'unité Control Center qui contrôlera automatiquement la vitesse du ventilateur du CPU selon sa température actuelle.
- Le connecteur d'alimentation du ventilateur du CPU avec 3 ou 4 pins sont tous disponibles pour CPUFAN.

## Connecteur panneau avant : JFP1, JFP2

Ce connecteur est fourni pour la connecxion électrique aux interrupteuts et LEDs du panneau avant. Le JFP1 est conforme au guide de conception de la connectivité Entrée/sortie du panneau avant Intel<sup>®</sup>.

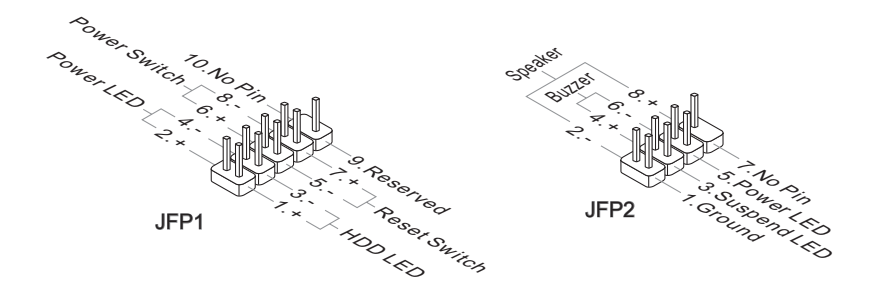

## Connecteur IEEE1394 : J1394\_1

Ce connecteur vous permet de relier un appareil IEEE1394 via un support optionnel IEEE1394.

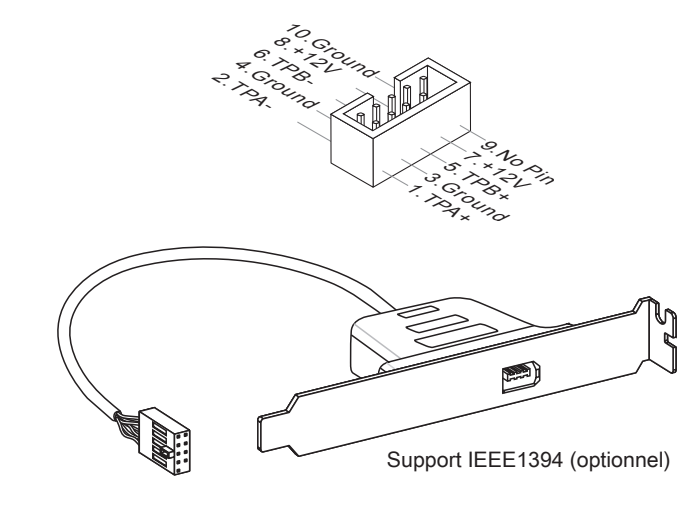

## Connecteur USB avant : JUSB1 / JUSB2

Ce connecteur est conforme au guide de conception de la connectivité Entrée/sortie du panneau avant Intel<sup>®</sup>, il est idéal pour relier les périphériques d'interface USB à haut débit tels les disques durs externes, les appareils photo numériques, les lecteurs MP3, les imprimantes, les modems et les appareils similaires.

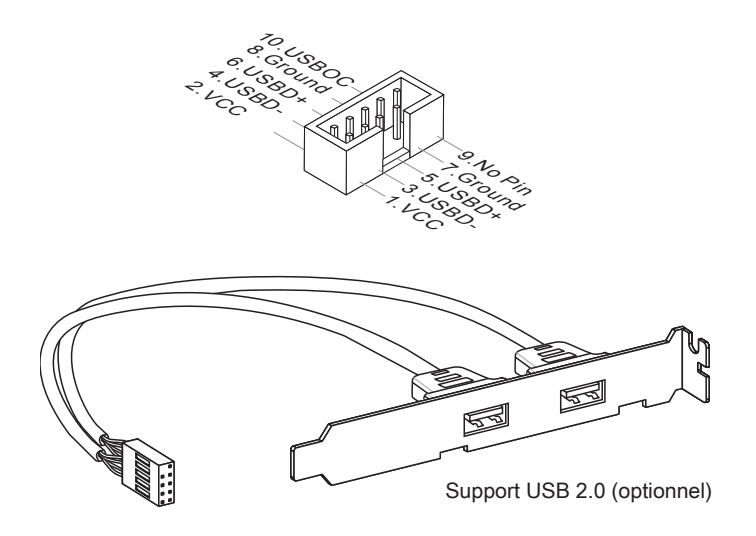

## Important

Notez que les pins de VCC (Connexion de virtuelle) et GND (terre) doivent être branchées correctement afin d'éviter tout dommage possible.

## Connecteur du Module TPM : JTPM1 (optionnel)

Ce connecteur est rélié à TPM (Trusted Platform Module) Module (optionnel). Veuillez vous référer au manuel de TPM plat-forme (optionnel) de sécurité pour plus de détails et d'utilisations.

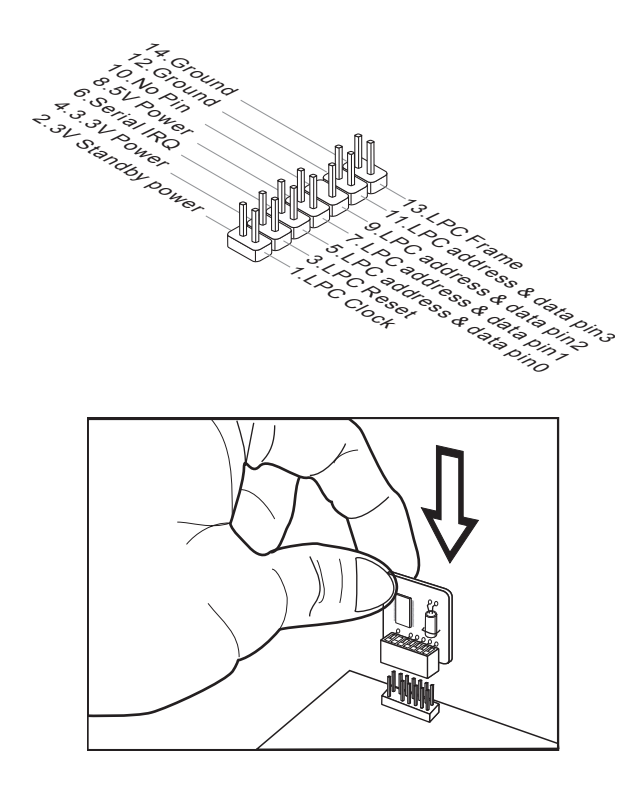

Connecteur GreenPower Genie : JSMB1 (optionnel)

Ce connecteur sert à connecter GreenPower Genie (optionnel).

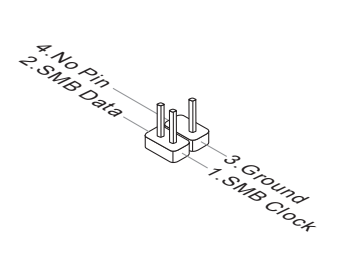

# BOUTON

La carte mère possède des boutons ci-dessous pour vous de régler la fonction de l'ordinateur. Cette section vous explique comment changer la fonction de votre carte mère avec ces boutons.

# Clear CMOS Button: CLR\_CMOS1

Il y a un CMOS RAM intégré, qui possède un bloc d'alimentation alimenté par une batterie externe, destiné à conserver les données de configuration du système. Avec le CMOS RAM, le système peut lancer automatiquement le système d'exploitation chaque fois qu'il est allumé. Si vous souhaitez effacer la configuration du système, utilisez ce bouton pour effacer les données

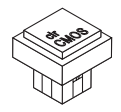

# Important

- Assurez-vous d'avoir éteint le système avant d'éffacer les données CMOS.
- Après avoir appuyé sur ce bouton pour effacer les données CMOS au statut désactivé (G3), le système se démarre automatiquement.

# Bouton OC Genie : OC\_Genie

Ce bouton sert à auto-overclocker pour le système. Appuyez sur ce bouton pour activer la fonction OC Genie lorsque le système est au statut éteint, néanmoins, le bouton s'allume et se verrouille. En suite, le système détectera automatiquement les valeurs optimum pour overclocker après l'initialisation du système. Pour désactiver la fonction OC Genie, veuillez appuyer sur le bouton encore après éteindre le système, néanmoins, le bouton s'éteint et se déverrouille, et le système conserve le défaut pour la prochaine initialisation.

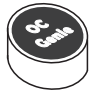

# Important

- Veuillez installer une mémoire de DDR3 1333 et supérieure et meilleur équipements pour la dissipation de la chaleur avec la fonction OC Genie.
- Nous ne garantissons pas la gamme et les dommages ou risques causés par le comportements d'overclocking OC Genie.
- Vous pouvez désactiver la fonction OC Genie dans le réglage du BIOS. Et nous vous proposons de conserver la configuration d'OC Genie au profil d'overclocking dans le BIOS pour s'en servir dans la future.
- L'utilisation d'OC Genie est une risque pour vous. L'overclocking n'est jamais garanti par MSI.

## Bouton d'alimentation : POWER

Ce bouton d'alimentation sert à allumer ou éteindre le système. Appuyez ce bouton pour allumer ou éteindre le système.

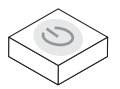

## Bouton de réinitialisation : RESET

Ce bouton de réinitialisation sert à réinitialiser le système. Appuyez ce bouton pour le réinitialiser.

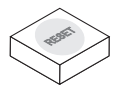

## Important

Si vous voulez appuyer ce bouton pour réinitialiser le système, il est obligé d'arrêter pour 4 secondes environ. Cette limitaion provient de la fonction interne P55.

## Bouton Alimentation verte : Green Power

Ce bouton sert à intervenir la fonction LED du système. Une fois vous appuyez ce bouton, le système alterne le LED entre le mode activé et désactivé.

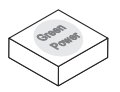

## INTERRUPTEUR

Cette carte mère vous fournit les interrupteurs suivants pour régler la fonction d'ordinateur. Cette partie vous explique comment changer la fonction de la carte mère au travers l'utilisation d'interrupteurs.

## Interrupteur Over-Voltage : V Switch

Vous pouvez sur-voltage CPU / CPU\_VTT/ Mémoire / PCH, et élargir la gamme de voltage du CPU / CPU\_VTT/ Mémoire / PCH pour l'ajustement dans le BIOS en changeant cet interrupteur.

| 0 | N |   |   |
|---|---|---|---|
| Ц | П | П | Д |
| 1 | 2 | 3 | 4 |

Suivez les instructions ci-dessous pour élargir la gamme de voltage du CPU / CPU\_ VTT/ Mémoire / PCH.

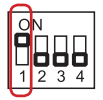

Interrupteur 1 : destiné à sur-voltage le voltage du CPU, la mise en "ON" sur-voltage le voltage du CPU pour 0.1V, et élargit la gamme d'ajustement du voltage maximum dans le BIOS.

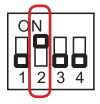

Interrupteur 2 : destiné à sur-voltage le voltage du CPU\_VTT, la mise en "ON" sur-voltage le voltage du CPU\_VTT pour 0.2V, et élargit la gamme d'ajustement du voltage maximum dans le BIOS.

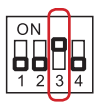

Interrupteur 3 : destiné à over-voltage le voltage du DRAM, la mise en "ON" sur-voltage le voltage du DRAM pour 0.2V, et élargit la gamme d'ajustement du voltage maximum dans le BIOS.

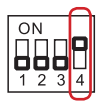

Interrupteur 4 : destiné à over-voltage le voltage du PCH, la mise en "ON" sur-voltage le voltage du PCH pour 0.2V, et élargit la gamme d'ajustement du voltage maximum dans le BIOS.

## Importent

- Lorsque vous activez l'OC Genie de détecter la configuration de votre système, veuillez n'éteindre aucune partie de V-switch simultanément. Ce comportement fournit trop de voltage, ce qui entraînerait des dommages au périphérique.
- Après le réglage du voltage de CPU/ CPU\_VTT/ DDR/ PCH dans le BIOS, vous pouvez vérifier le voltage de CPU/ CPU\_VTT/ DDR/ PCH en mesurant le Voltage Check Point avec un multimètre. Veuillez vous référer aux instructions suivantes pour mesurer les voltage.

## Point de vérification du voltage : V-Check Point

Cet équipement de point de vérification du voltage sert à mesurer le voltage actuel du CPU/ CPU\_VTT/ DDR/ PCH.

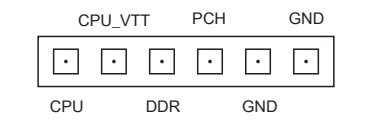

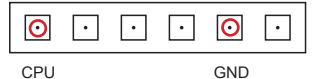

Voltage CPU : mesurer le voltage actuel du CPU avec le point CPU et le point GND à l'aide d'un multimètre.

 •
 •
 •
 •
 •
 •
 •
 •
 •
 •
 •
 •
 •
 •
 •
 •
 •
 •
 •
 •
 •
 •
 •
 •
 •
 •
 •
 •
 •
 •
 •
 •
 •
 •
 •
 •
 •
 •
 •
 •
 •
 •
 •
 •
 •
 •
 •
 •
 •
 •
 •
 •
 •
 •
 •
 •
 •
 •
 •
 •
 •
 •
 •
 •
 •
 •
 •
 •
 •
 •
 •
 •
 •
 •
 •
 •
 •
 •
 •
 •
 •
 •
 •
 •
 •
 •
 •
 •
 •
 •
 •
 •
 •
 •
 •
 •
 •
 •
 •
 •
 •
 •
 •
 •
 •
 •
 •

| · | • | 0   | · | 0   | $\overline{\cdot}$ |
|---|---|-----|---|-----|--------------------|
|   |   | DDR |   | GND |                    |

Voltage CPU\_VTT : mesurer le voltage actuel du CPU\_VTT avec le point CPU\_VTT et le point GND à l'aide d'un multimètre.

Voltage DDR : mesurer le voltage actuel du DDR avec le point DDR et le point GND à l'aide d'un multimètre.

| · | · | • | 0   | · | 0   |
|---|---|---|-----|---|-----|
|   |   |   | PCH |   | GND |

Voltage PCH : mesurer le voltage actuel du PCH avec le point PCH et le point GND à l'aide d'un multimètre.

# SLOTS

# Slot PCIE (Peripheral Component Interconnect Express)

Le slot PCI Express supporte la carte d'extension d'Interface PCI Express.

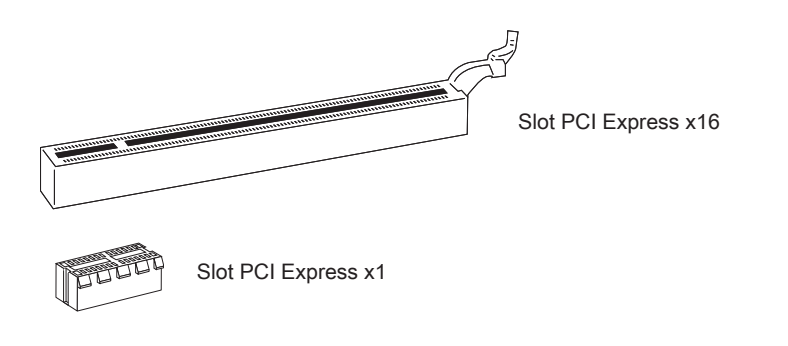

# Important

Lorsque vous ajoutez ou retirez une carte d'extension, assurez-vous que le PC n'est pas relié au secteur. Lisez la documentation pour faire les configurations nécessaires du matériel ou du logiciel de la carte d'extension, tels que cavaliers, interrupteurs ou la configuration du BIOS.

# ATI CrossFireX<sup>™</sup> (Multi-GPU) Technologie

ATI CrossFireX<sup>™</sup> est le plate-forme de jeux de la performance ultimate Multi-GPU. L'alimentation game-dominating activée, la technologie ATI CrossFireX<sup>™</sup> active deux processeurs graphiques discrets pour qu'ils fonctionnent ensemble pour améliorer la performance de votre système. La technologie ATI CrossFireX vous permet d'élargir les capacités de votre système graphic. Il vous permet d'escalader le cheval-vapeur de votre système graphic dont vous avez besoin, supportant deux cartes graphiques ATI Radeon<sup>™</sup> HD, en le faisant le plate-forme de jeux le plus évolutif. La carte mère peut détecter automatiqument le mode CrossFireX<sup>™</sup> par le logiciel, donc vous n'êtes par obligé d'activer le CrossFireX<sup>™</sup> dans le BIOS vous-même. C'est les details de l'installation du CrossFireX<sup>™</sup>.

- Installez une carte graphique de ATI Radeon<sup>™</sup> HD dans le premier slot PCIE x16, puis installez une carte graphique de ATI Radeon<sup>™</sup> HD dans le deuxième slot PCIE x16.
- 2. Avec deux cartes installées, il faut un câble de CrossFireX<sup>™</sup> Video Link pour connecter les doigts d'or sur le haut des deux cartes graphiques (référer a l'image cidessous). Veuillez noter que même si vous avez installé deux cartes graphiques, il n'y a que la sortie du vidéo sur la carte graphique dans le premier slot PCIE x16 qui fonctionne. Donc vous n'avez qu'à connecter un moniteur à la carte graphique.

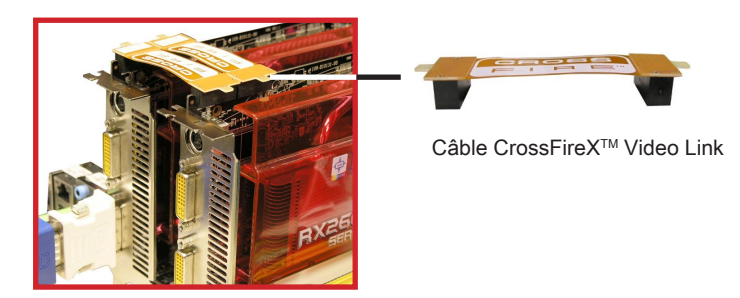

## Important

- Les photos de la carte mère montrées ici ne sont que pour une démonstration. L'apparence de votre carte mère peut varier selon selon le modèle que vous acheter.
- Si vous voulez installer DEUX cartes graphiques pour le mode CrossFireX<sup>™</sup>, veuillez vous assurer que ces cartes graphiques sont de même marque.
- Veuillez vous assurer de metter un fournisseur d'alimentation suffisante au connecteur d'alimentation sur la carte graphique pour assurer une opération stable de la carte graphique..
- Seulement Windows<sup>®</sup>XP avec Service Pack 2 (SP2)& Windows<sup>®</sup>XP Professional x64 Edition & Windows<sup>®</sup>Vista supportent la fonction de CrossFireX<sup>™</sup>.

 Quand le matériel et le logiciel sont tous correctement installés, réinitialisez le système. Après entrer dans le O.S., cliquez sur l'icône de "Catalyst<sup>™</sup> Control Center" sur le bureau. Il y a un réglage dans le Catalyst<sup>™</sup> Control Center qui doit être activé pour que le CrossFireX<sup>™</sup> puisse s'opérer. L'aspect suivant apparaît dans le Catalyst<sup>™</sup> Control Center :

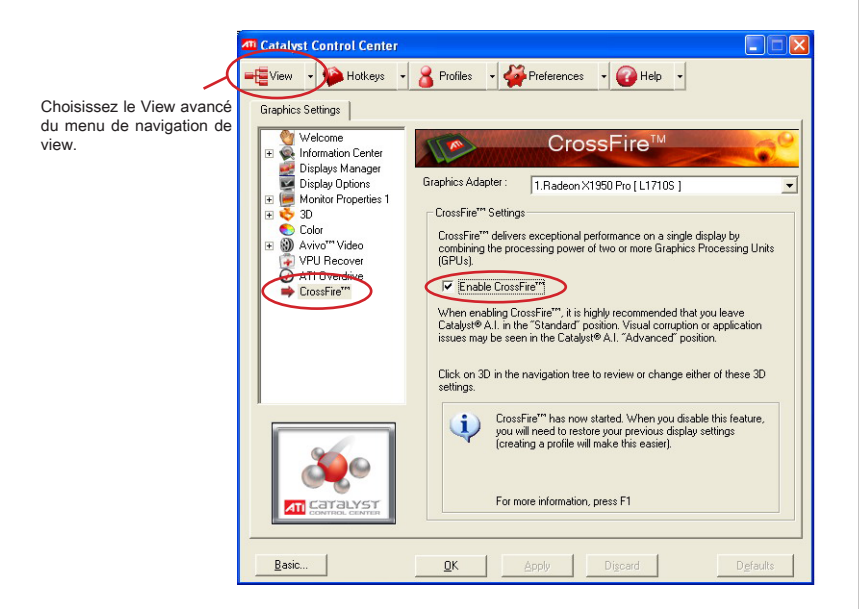

## Important

- Dans le cas où les pilotes HYDRA sont installés, vous devez les désactiver avant d'utiliser le CrossFireX.
- Un système CrossFireX<sup>™</sup> a quatre modes d'affichage possibles :
  - 1. SuperTiling
  - 2. Scissor Mode
  - 3. Alternate Frame Rendering
  - 4. Super Anti-aliasing.

Pour plus de détails, veuillez consulter le manuel de la carte graphique au fabricant.

## Slot PCI (Peripheral Component Interconnect)

Le slot PCI supporte la carte LAN, la carte SCSI, la carte USB et d'autres cartes ajoutées qui sont compatibles avec les spécifications de PCI.

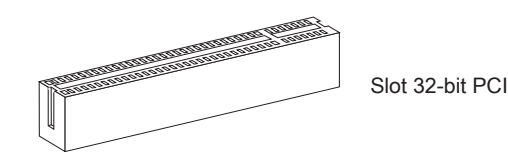

## Important

Lorsque vous ajoutez ou retirez une carte d'extension, assurez-vous que le PC n'est pas relié au secteur. Lisez la documentation pour faire les configurations nécessaires du matériel ou du logiciel de la carte d'extension, tels que cavaliers, interrupteurs ou la configuration du BIOS.

## Chemins de revendication d'interruption de PCI

IRQ est l'abréviation de "interrupt request line". Les IRQ sont des lignes de matériel sur lesquelles les périphériques peuvent émettre des signaux d'interruption au microprocesseur. Les pins de PCI IRQ sont typiquement connectés aux pins de bus PCI comme suivant :

|           | Ordre1 | Ordre2 | Ordre3 | Ordre4 |
|-----------|--------|--------|--------|--------|
| PCI Slot1 | INT B# | INT C# | INT D# | INT A# |
| PCI Slot2 | INT A# | INT B# | INT C# | INT D# |

#### Français

# INDICATEUR DE STATUT LED

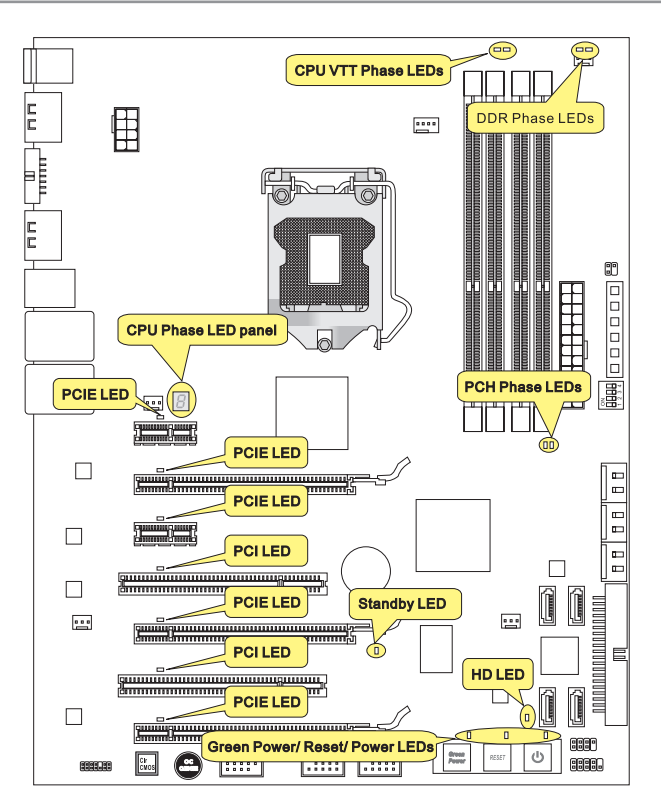

## CPU\_VTT Phase LEDs (LEDs de phase CPU\_VTT)

Ces LEDs indiquent le mode actuel de phase d'alimentation CPU\_VTT. Suivez les instructions ci-dessous pour le lire.

| Allu | mé 🗌 Eteint                     |                                  |
|------|---------------------------------|----------------------------------|
|      | CPU_VTT est au mode de phase 1. | <br>CPU_VTT est au mode phase 2. |

## DDR Phase LEDs (LEDs de phase DDR)

Ces LEDs indiquent le mode actuel de phase d'alimentation DDR. Suivez les instructions ci-dessous pour le lire.

| Allu | mé 🗌 Eteint                 |                             |
|------|-----------------------------|-----------------------------|
|      | DDR est au mode de phase 1. | DDR est au mode de phase 2. |

## CPU Phase LED panel (Panneau de LED de phase CPU)

Ces LEDs indiquent le mode actuel de phase d'alimentation du CPU. Suivez les instructions ci-dessous pour le lire.

| Post | Statut                      |
|------|-----------------------------|
| 1    | CPU est au mode de phase 1. |
| 2    | CPU est au mode de phase 2. |
| 3    | CPU est au mode de phase 3. |
| 4    | CPU est au mode de phase 4. |
| 5    | CPU est au mode de phase 5. |
| 6    | CPU est au mode de phase 6. |
| 7    | CPU est au mode de phase 7. |
| 8    | CPU est au mode de phase 8. |

## PCH Phase LEDs (LEDs de phase PCH)

Ces LEDs indiquent le mode actuel de phase d'alimentation du PCH. Suivez les instructions ci-dessous pour le lire.

| I | Allu | mé 🗌 Eteint              |                              |
|---|------|--------------------------|------------------------------|
|   |      | PCH est au mode phase 1. | <br>PCH est au mode phase 2. |

## Power LED (LED d'alimentation)

S'allume bleu lorsque vous appuyez le bouton d'alimentation et qu'il fonctionne.

# Reset LED (LED de réinitialisation)

S'allume bleu lorsque vous appuyez le bouton de réinitialisation et qu'il fonctionne.

# Green Power LED (LED d'alimentation verte)

S'allume bleu lorsque vous appuyez le bouton d'alimentation verte et qu'il fonctionne.

# PCIE/ PCI LEDs

S'allume bleu lorsque le slot PCIE/ PCI fonctionne.

# Standby LED

S'allume orange lorsque le système est au statut standby (S4/S5).

## HD LED

S'allume rouge lorsque le lecteur dur est en opération.

# Réglage BIOS

Ce chapitre donne des informations concernant le programme de réglage de BIOS et vous permet de configurer le système pour obtenir des performances d'utilisation optimum. Vous aurez peut-être besoin de lancer le programme de réglage quand :

- Un message d'erreur apparaît sur l'écran pendant le démarrage du système, qui vous demande de lancer BIOS SETUP (Réglage).
- Vous souhaitez changer les réglages par défaut des fonctions personnalisées.

## Important

- Les objets situés sous chaque catégorie BIOS décrits dans ce chapitre sont en cours de mise à jour continue pour améliorer les performances du système. C'est pourquoi il est possible que la description soit légèrement différente du BIOS le plus récent, et ne doit servir que comme référence.
- Au redémarrage, la première ligne qui apparaît après le compte de la mémoire, est la version BIOS. Elle est généralement sous la forme :

A7582IMS V1.0 102009 où :

Le 1er caractère se rapporte au fabricant du BIOS : A = AMI, W = AWARD, et P = PHOENIX.

Les caractères de 2ème à 5ème se rapportent au numéro de modèle.

Le 6ème caractère se rapporte au jue de puces : I = Intel, N = NVIDIA, A = AMD et V = VIA, .

Les caractères de 7ème à 8ème se rapportent au client : *MS* = all standard customers (tous les clients standard).

V1.0 se rapporte à la version de BIOS.

102009 se rapporte à la date à laquelle est sortie ce BIOS.

## Réglages d'Entrée

Allumez l'ordinateur et le système lancera le processus POST (Test automatique d'allumage). Lorsque le message ci-dessous apparaît à l'écran, appuyez sur la touche <DEL> pour entrer dans les réglages.

# Press DEL to enter SETUP (Appuyez sur DEL pour entrer dans SETUP)

Si le message disparaît avant que vous ne répondiez et que vous souhaitez encore entrer dans Setup (Réglages), redémarrez le système en OFF (éteignant) puis en On (rallumant) en appuyant sur le bouton RESET (Réinitialiser). Vous pouvez également redémarrer le système en appuyant simultanément sur les touches <Ctrl>, <Alt>, et <Delete>.

## Obtenir de l'aide

Après être entré dans le menu de Réglage, le premier menu que vous verrez apparaître sera le menu principal.

#### Menu principal

Le menu principal établit la liste des fonctions de réglage que vous pouvez modifier. Vous pouvez utiliser les touches de flèche ( ↑↓ ) pour sélectionner l'objet. La description en ligne des fonctions de réglages illuminées est affichée au bas de l'écran.

#### Sous-Menu

Si vous un symbole de pointeur droit (comme indiqué sur la vue de droite) apparaît sur la gauche de certains champs, cela signifie qu'un sous-menu peut être lancé à partir de ce champ. Un sous-menu contient des options supplémentaires pour un paramètre de champ. Vous pouvez utiliser les touches de flèche ( ↑↓ ) pour illuminer le champ puis appuyez sur <Enter> pour faire apparaître le sous-menu. Vous pourrez alors utiliser les touches de commande pour saisir des valeurs et vous déplacer d'un champ à un autre à l'intérieur d'un sous-menu. Si vous souhaitez revenir au menu principal, appuyez juste sur <Esc>.

## Aide générale <F1>

Le programme de réglages BIOS fournit un écran d'aide générale. Vous pouvez faire sortir cet écran à partir de n'importe quel menu en appuyant simplement sur <F1>. L'écran d'aide donne une liste des touches appropriées à utiliser et les sélections possibles pour l'objet illuminé. Appuyez sur <Esc> pour quitter l'écran d'aide.

#### Carte mère MS-7582

#### Menu principal

Une fois entré dans l'unité de réglages BIOS CMOS, le menu principal appaît sur l'écran. Le Menu Principal vous permet de sélectionner parmi les fonctions et les choix de sorties. Utilisez les touches de flèche pour sélectionner parmi les objets et appuyez sur <Enter> pour accepter ou entrer dans le sous-menu.

| ▶ Standard CMOS Features | ► Cell Menu             |
|--------------------------|-------------------------|
| ► Advanced BIOS Features | ► M-Flash               |
| ▶ Integrated Peripherals | ► Overclocking Profile  |
| ▶ Power Management Setup | Load Fail-Safe Defaults |
| ► H/W Monitor            | Load Optimized Defaults |
| ► Green Power            | Save & Exit Setup       |
| BIOS Setting Password    | Exit Without Saving     |

Standard CMOS Features (Fonctions CMOS standard)

Utilisez ce menu pour les configurations du système de base, tel que l'heure, la date.

Advanced BIOS Features (Fonctions BIOS avancées)

Utilisez ce menu pour régler les objets des fonctions améliorées spéciales.

Integrated Peripherals (Périphériques intégrés)

Utilisez ce menu pour définir vos réglages des périphériques intégrés.

► Power Management Setup (Réglages de la gestion de l'énergie)

Utilisez ce menu pour définir vos réglages de la gestion de l'énergie.

H/W Monitor (Moniteur H/W)

Cette entrée indique l'état de santé de votre PC.

Green Power (Alimentation verte)

Utilisez ce menu pour spécifier la phase d'alimentation.

BIOS Setting Password (Mot de passe de réglage BIOS)

Utilisez ce menu pour régler le mot de passe du BIOS.

► Cell Menu (Menu Cell)

Utilisez ce menu pour définir vos réglages du contrôle de la fréquence/ voltage et de l'overclocking.

#### ► M-Flash

Utilisez ce menu pour lire/ flash le BIOS du lecteur de stockage (FAT/ FAT32 format uniquement).

#### Overclocking Profile (Profil d'overclocking)

Utilisez ce menu pour conserver/ charger vos réglages à/ de CMOS pour le BIOS.

#### Load Fail-Safe Defaults (Défauts de sécurité de chargement intégrée)

Utilisez ce menu pour charger les valeur par défauts réglées par le vendeur de BIOS afin de garantir la stabilité des performances du système.

#### Load Optimized Defaults (Chargement des réglages par défaut optimisés)

Utilisez ce menu pour charger les valeurs par défaut réglées par le fabricant de la carte mère spécifiquement pour obtenir des performances optimales de la carte mère.

#### Save & Exit Setup (Sauvegarder et quitter les réglages)

Sauvegardez les changements apportés au CMOS puis quittez les réglages.

#### Exit Without Saving (Quitter sans sauvegarder)

Abandonnez tous les changements et quittez les réglages.

Quand vous entrez dans l'unité de réglages BIOS, suivez les procédures suivantes pour l'utilisation générale.

 Load Optimized Defaults (Chargement des réglages par défaut optimisés) : Utilisez les touches de contrôle (1 
 ) afin de surligner le domaine Load Optimized Defaults et appuyez sur <Enter> , le message suivant appaît :

| Load Opti | mal Defaults? |
|-----------|---------------|
| [Ok]      | [Cance1]      |

Choisir [Ok] et appuyer sur Enter chargera les valeurs par défauts pour une performance de système optimal.

 Setup Date/ Time (Réglage de l'heure et de la date) : Choisissez Standard CMOS Features et appuyez sur <Enter> afin d'entrer dans le menu Standard CMOS Features. Ajustez la date de l'heure.

| CMOS Setup Utility - Copyr           | ight (C) 1985-2005, Amer | ican Megatrends, Inc. |  |  |  |
|--------------------------------------|--------------------------|-----------------------|--|--|--|
| Standard CMOS Features               |                          |                       |  |  |  |
| Date(MM:DD:YY) :<br>Time(UU:MM:SS) . | [Tue 01/06/2009]         | Help Item             |  |  |  |
| 11me(IIII-00) :                      | 103.05.151               | Hee (ENTER) (TOR)     |  |  |  |

 Save & Exit Setup (Sauvegarder et quitter les réglages) : Utilisez les touches de contrôle (↑↓) afin de surligner le domaine de Save & Exit Setup et appuyez sur <Enter>, le message suivant appaît :

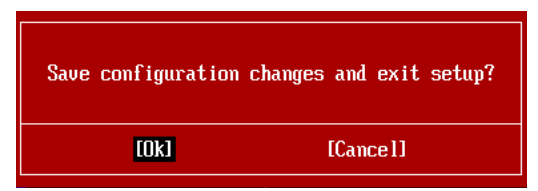

Choisir [Ok] et appuyer sur Enter afin de sauvegarder les configurations et l'unité de réglages de quitter BIOS.

## Important

Les configurations précédantes ne sont que pour l'utilisation générale. Si vous avez besoin de réglages détaillés du BIOS, veuillez vous référer au manuel de l'édition anglaise sur le site d'internet de MSI. 4. Cell Menu Introduction (Introduction du Menu Cell) : Ce menu est pour des utilisations avancées destinées à overclocker la carte mère.

| Current CPU Frequency       2.796Hz (133x21)         Current DRAM Frequency       1333MHz         Current QPI Frequency       4800MHz         • CPU Specifications       [Press Enter]         Active Processor       [All]1         Intel EIST       (Butol)         CIS Support       [Enabled]         Intel EIST       (Butol)         CG Genie Button Operation       [Enabled]         Adjust CPU Ratio       [21]         Adjust CPU Ratio       [21]         Adjust CPU Ratio       [21]         Adjust CPU Ratio       [21]         Adjust CPU Ratio       [21]         Adjust CPU Ratio       [21]         Adjust CPU Ratio       [21]         Adjusted CPU Frequency (MHz)       [233]         DC Genie Button Operation       [Enabled]         PHORY-2       [Press Enter]         Current DRAM Channel 1 Timing       9-9-9-24         Memory Ratio       [Auto]         Adjusted DRAM Frequency (MHz)       133MHz         PGR Tatio       [Auto]         Adjusted DRAM Frequency (MHz)       133MHz         PUT CockGen Tuner       [Press Enter]         Adjusted UPI Frequency (MHz)       133MHz         PUT Looltage (0)                                                                                                    | CMOS Setup Utility - Copyright                                                                                                    | (C) 1985-2005, Ar<br>Cell Menu                                                                                                    | merican Megatrends, Inc.                              |
|----------------------------------------------------------------------------------------------------|----------------------------------------------------------------------------------------------------|----------------------------------------------------------------------------------------------------|-------------------------------------------------------|
| <ul> <li>CPU Specifications</li> <li>CPU Feature</li> <li>CPU Feature</li> <li>CPU Base Frequency (MHz)</li> <li>CPU Feature</li> <li>CPU Feature</li> <li>CPU Base Frequency (MHz)</li> <li>CPU Feature</li> <li>CPU Feature</li> <li< th=""><th>Current CPU Frequency<br/>Current DRAM Frequency<br/>Current QPI Frequency</th><th>2.79GHz (133x21)<br/>1333MHz<br/>4800MHz</th><th>▲ Help Item</th></li<></ul> | Current CPU Frequency<br>Current DRAM Frequency<br>Current QPI Frequency                                                                                                    | 2.79GHz (133x21)<br>1333MHz<br>4800MHz                                                                                                    | ▲ Help Item                                           |
| OC Genie Button Operation       [Enabled] <ul> <li>MEMORY-Z</li> <li>Current DRAM Channel 1 Timing</li> <li>9-9-9-24</li> <li>Current DRAM Channel 2 Timing</li> <li>9-9-9-24</li> <li>Gurrent DRAM Configuration</li> <li>Press Enter]</li> <li>PROM Timing Mode</li> <li>fAutol</li> <li>Advance DRAM Configuration</li> <li>Press Enter]</li> <li>Extreme Memory Profile (X.M.P.)</li> <li>Disabled]</li> <li>Memory Ratio</li> <li>fAutol</li> <li>Adjusted DRAM Frequency (MHz)</li> <li>1333MHz</li> <li>QPI Ratio</li> <li>fAutol</li> <li>Adjusted QPI Frequency (MHz)</li> <li>4000MHz</li> </ul> <ul> <li>ClockGen Tumer</li> <li>Press Enter]</li> <li>flool</li> <li>flool</li> <li>flood</li> <li>flood</li> <li>flood</li> <li>flood</li> <li>flood</li> <li>flood</li> <li>flood</li> <li>flood</li> <li>flood</li> <li>flood</li> <li< th=""><th>CPU Specifications     CPU Feature     Active Processor     Intel EIST     C1E Support     Intel Turbo Boost     Adjust CPU Base Frequency (NHz)     OC Stepping     Adjust CPU Ratio     Adjust CPU Ratio     Adjust CPU Ratio</th><th>Press Enter]<br/>[Press Enter]<br/>[All]<br/>[Auto]<br/>[Enabled]<br/>[I33]<br/>[Disabled]<br/>[21]<br/>2793MHz</th><th></th></li<></ul>                                                                                                    | CPU Specifications     CPU Feature     Active Processor     Intel EIST     C1E Support     Intel Turbo Boost     Adjust CPU Base Frequency (NHz)     OC Stepping     Adjust CPU Ratio     Adjust CPU Ratio     Adjust CPU Ratio                                  | Press Enter]<br>[Press Enter]<br>[All]<br>[Auto]<br>[Enabled]<br>[I33]<br>[Disabled]<br>[21]<br>2793MHz                                                                                                    |                                                       |
| ▶ ClockGen Tuner       IPress Enter]         Adjust PCI-E Frequency (MHz)       [100]         Auto Disable PCI Frequency       IEnabled]         VDroop Control       (High VDroop]         CPU Voltage(U)       fAutol         CPU Voltage(U)       fAutol         CPU Voltage(U)       fAutol         DRAW Voltage(U)       fAutol         DDR.UREF_CA_A(U)       fAutol         DDR_UREF_CA_A(U)       fAutol         DDR_UREF_CA_B(U)       fAutol         DDR_UREF_DA_A(U)       fAutol         DDR_UREF_DA_B(U)       fAutol         DRW UREF_DA_B(U)       fAutol         DR_UREF_DA_B(U)       fAutol         DR_UREF_DA_B(U)       fAutol         DR_UREF_DA_B(U)       fAutol         DR_UREF_DA_B(U)       fAutol         DR_UREF_DA_B(U)       fAutol         PCH 1.05(U)       fAutol         Spread Spectrum       IEnabled]       ▼         T1+→:Move Enter:Select +/-/:Value F10:Save ESC:Exit F1:General Help       F5:IDENTER_CA_BESCHERT_CA_BESCHERT_C                                                                                                    | OC Genie Button Operation      HEMORY-2 Current DRAM Channel 1 Timing Current DRAM Channel 2 Timing DRAM Timing Mode Advance DRAM Configuration Extreme Memory Profile(X.M.P.) Memory Ratio Adjusted DRAM Frequency (MHz) QPI Ratio Adjusted QPI Frequency (MHz) | [Enabled]<br>9-9-9-24<br>9-9-9-24<br>[Auto]<br>[Press Enter]<br>[Disabled]<br>[Auto]<br>1333MHz<br>[Auto]<br>4800MHz                                                                                                    | -                                                     |
| UDroop Control     [High UDroop]       CPU Voltage (U)     Fautol       CPU VIT (U)     Fautol       CPU VIT (U)     Fautol       DRAM Voltage (U)     Fautol       DRAM Voltage (U)     Fautol       DDR.UREF_CA_A (U)     Fautol       DDR_UREF_CA_B (U)     Fautol       DDR_UREF_DA_A (U)     Fautol       DDR_UREF_DA_B (U)     Fautol       DDR_UREF_DA_B (U)     Fautol       Spread Spectrum     Enabled]       T1+→: Move Enter:Select +/-/:Value F10:Save ESC:Exit F1:General Help       F4: CPU Sner     F5:General-Relp                                                                                                    | ► ClockGen Tuner<br>Adjust PCI-E Frequency (MHz)<br>Auto Disable PCI Frequency                                                                                                    | [Press Enter]<br>[100]<br>[Enabled]                                                                                                    |                                                       |
| Ti↔:Move Enter:Select +/-/:Value F10:Save ESC:Exit F1:General Help<br>F4: CPU Sner F5:Memoru-Z F8:Fail-Safe Defaults F6:Ontimized Defaults                                                                                                    | UDroop Control<br>CPU Voltage(V)<br>CPU VIT(V)<br>CPU PLL Voltage(V)<br>DRAM Voltage(V)<br>DDR_UREF_CA_A(V)<br>DDR_UREF_CA_B(V)<br>DDR_UREF_DA_B(V)<br>PCH 1.05(V)<br>Spread_Spectrum                                                                            | High Whoop]       [Auto]       [Auto]       [Auto]       [Auto]       [Auto]       [Auto]       [Auto]       [Auto]       [Auto]       [Auto]       [Auto]       [Auto]       [Auto]       [Auto]       [Auto]       [Auto]       [Auto]       [Auto]       [Auto]       [Auto] |                                                       |
|                                                                                                    | - spread spectrum<br>1↓↔:Move Enter:Select +/-/<br>F4: CPU Spec F5:Memoru-Z F                                                                                                    | :Value F10:Save<br>8:Fail-Safe Defau                                                                                                    | ESC:Exit F1:General Help<br>Its F6:Ontimized Defaults |

## Important

Ne changez pas ces réglages sauf que vous connaissiez bien ces chipsets.

#### Current CPU / DRAM / QPI Frequency

Ces articles montrent les fréquences actuelles du CPU, de la mémoire et du QPI. Lecture uniquement.

#### CPU Specifications

Appuyez sur <Enter> pour entrer dans le sous-menu. Ce sous-menu montre l'information du CPU installé.

#### CPU Technology Support

Appuyez sur <Enter> pour entrer dans le sous-menu. Ce sous-menu montre les technologies que le CPU installé supporte. Lecture uniquement.

#### ► CPU Feature

Appuyez sur <Enter> pour entrer dans le sous-menu :

#### Intel EIST

L'Enhanced Intel SpeedStep Technologie vous permet de configurer le niveau de performance du microprocesseur si l'ordinateur fonctionne en batterie ou en l'adapteur d'alimentation. Ce domaine vous apparîtra après que vous installiez le CPU qui supporte la technologie speedstep.

#### ▶ Intel C-STATE

C-state est un statut du management de l'alimentation qui significativement réduit l'alimentation du processeur quand il est inactif. Ce domaine apparaîtra arpès que vous installiez le CPU qui supporte la Technologie c-state.

#### ► C1E Support

Activer cet article pour lire la consommation d'alimentation du CPU lors de l'arrêt. Pas tous les processeurs supportent Enhanced Halt state (C1E).

#### OverSpeed Protection

La fonction Overspeed Protection permet de surveiller le CPU actuel ainsi que sa consommation d'alimentation. Si elle surpasse un certain niveau, le processeur réduira automatiquement sa vitesse d'horloge. Si vous voulez overclocker votre CPU, mettez le en [Disabled].

#### Hyper-Threading Function

Le processeur utilise la Hyper-Threading Technologie pour augmenter le taux de transaction et réduire les réponses du dernier-utilisateur. La technologie prend les deux puces à l'intérieur du processeur pour deux processeurs logiques qui peuvent exécuter les instructions simultanément. Dans ce cas-là, la performance du système est fortement améliorée. Si vous désactivez la fonction, le processeur n'utilise qu'une seule puce pour exécuter les instructions. Veuillez désactiver cet article si votre système d'opération ne supporte pas la fonction HT, ou la faillibilité et instabilité sont possible.

## Important

Afin d'activer la fonctionnalité de l'Hyper-Threading Technologie pour le système de votre ordinateur, il faut tous ces composants de plate-forme suivants :

- CPU : Un Intel® Processeur avec la HT Technologie ;
- Chipset : Un Intel<sup>®</sup> Chipset qui supporte la HT Technologie ;
- BIOS : Un BIOS qui supporte la HT Technologie et qu'il soit activé ;

• OS : Un système d'opération qui supporte la HT Technologie.

Pour plus d'informations sur la Hyper-threading Technologie, allez au site :

http://www.intel.com/products/ht/hyperthreading\_more.htm

#### Execute Bit Support

La fonctionnalité Intel Execute Disable Bit peut prévenir des attaques malicieuses de "buffer overflow" de certaines classes lorsque il est combiné avec un système d'opération supporant. Cette fonctionnalité permet au processeur de classer les zônes dans la mémoire par où le code d'application peut exécuter et où il ne peut pas. Lorsque un ver malicieux tente d'insérer un code dans le buffer, le processeur désactive l'exécution du code pour prévenir le dommage ou la propagation de vers.

#### ▶ Set Limit CPUID MaxVal to 3

Le Max CPUID Value Limit est destiné à limiter la vitesse listée du processeur aux systèmes d'opérations plus vieux.

#### Intel Virtualization Tech

Cet article sert à activer/ désactiver l'Intel Virtualization Technologie. Pour plus d'informations veuillez vous référer au site officiel d'Intel.

#### ► Active Processor

Cet article vous permet de choisir le nombre de puces actives du processeur.

#### ► Intel EIST

L'Enhanced Intel SpeedStep Technologie vous permet de configurer le niveau de performance du microprocesseur si l'ordinateur fonctionne en batterie ou en l'adapteur d'alimentation. Ce domaine vous apparîtra après que vous installiez le CPU qui supporte la technologie speedstep.

#### ►C1E Support

Activer cet article pour lire la consommation d'alimentation du CPU lors de l'arrêt. Pas tous les processeurs supportent Enhanced Halt state (C1E).

#### Intel Turbo Boost

Cet article apparaît lorsque vous installez un CPU avec l'Intel Turbo Boost Technologie. Cet article sert à activer ou désactiver l'Intel Turbo Boost Technologie. Elle peut augmenter la fréquence du processeur dynamiquement lorsque les applications demandent une meilleure performance et le TDP headroom existe. Il peut aussi délivrer l'extensibilité d'alimentation sans couture (Dynamique augmentation, baisse par étape). C'est la nouvelle technologie Intel dans i5/ i7 CPU.

#### Adjust CPU Base Frequency (MHz)

Cet article vous permet de régler l'horloge de base du CPU Base (en MHz). Vous pouvez overclocker le CPU en ajustant cette valeur. Veuillez noter que le comportement d'overclocking n'est pas garanti.

## ► OC Stepping

Cet article est activé après que vous régliez la fréquence d'overclocking dans le "Adjust CPU Base Frequency (MHz)". Et les articles suivants apparaissent. Cet article aide le système d'overclocker étape par étape après l'initialisation du système.

#### Start OC Stepping From (MHz)

Cet article sert à régler l'horloge de base initial. Le système démarre avec l'horloge de base initial, et commence à overclocker de l'horloge de base initial jusqu'à celui

#### Carte mère MS-7582

que vous réglez dans le "Adjust CPU Base Frequency (MHz)" étape par étape.

#### ► OC Step

Cet article règle la quantité d'étapes pour l'overclocking d'horloge de base.

#### ► OC Step Count Timer

Cet article sert à régler le buffer time pour chaque étape.

#### ► Adjust CPU Ratio

Cet article vous permet d'ajuster le ratio du CPU. Ce domaine apparaît après que vous installiez le CPU qui supporte l'ajustement du ratio de CPU.

#### Adjusted CPU Frequency (MHz)

Il montre la fréquence ajustée du CPU (Horloge de Base x Ratio). Lecture uniquement.

#### ► OC Genie Button Operation

Cet article sert à activer/ désactiver la fonction du bouton OC Genie. Lorsque vous le désactivez, la fonction OC Genie devient indisponible.

#### ► Memory-Z

Appuyez sur <Enter> pour entrer dans le sous-menu.

#### DIMM1~4 Memory SPD Information

Appuyez sur <Enter> pour entrer dans le sous-menu. Le sous-menu affiche les informations de la mémoire installée.

#### ▶ Current DRAM Channel1~4 Timing

Il montre le DRAM Timing installé. Lecture uniquement.

#### DRAM Timing Mode

Le choix de décision si le DRAM timing est contrôlé par le SPD (Serial Presence Detect) EEPROM sur le module DRAM. La mise en [Auto] active le DRAM timings et le sous-menu suivant "Advance DRAM Configuration" d'être déterminé par le BIOS basé sur la configuration sur le SPD. La mise en [Manual] vous permet de configurer le DRAM timings et le sous-menu suivant "Advance DRAM Configuration" relatifs manuellement.

#### Advance DRAM Configuration

Lorsque le DRAM Timing Mode est mis en [Manual], ce domaine est disponible. Appuyez sur <Enter> pour entrer dans le sous-menu.

#### CH1/ CH2 1T/2T Memory Timing

Cet article contrôle le taux d'ordre. La sélection en [1N] fait fonctionner en taux de 1 1N (N=cycles d'horloge) au contrôleur du signaux du SDRAM. La sélection en [2N] fait fonctionner en taux de 2N au contrôleur du signaux du DRAM.

#### CH1/ CH2 CAS Latency (CL)

Il contrôle le latence CAS, qui détermine le retard du timing (en cycle d'horloge) avant que le SDRAM commence un ordre de lecture après l'avoir reçu.

#### ► CH1/ CH2 tRCD

Quand le DRAM est rafraîchi, les rangs et les colonnes sont tous adressés séparément. Cet article vous permet de déterminer le timing de la transition de RAS (row address strobe) à CAS (column address strobe). Moins fonctionne l'horloge, plus vite est la performance de DRAM.

#### ► CH1/ CH2 tRP

Cet article contrôle le numéro de cycles pour que le Row Address Strobe (RAS) soit permit à précharger. S'il n'y a pas assez de temps pour que le RAS accumule son charge avant le refraîchissement de to DRAM, le refraîchissement peut être incomplet et le DRAM peut échouer à retirer les données. Cet article applique seulement quand le DRAM synchrone est installé dans le système.

#### ► CH1/ CH2 tRAS

L'article détermine le temps que le RAS prend pour lire ou écrire une cellule de mémoire.

#### ► CH1/ CH2 tRFC

Ce réglage détermine le temps que RFC prend pour lire ou écrire une cellule de mémoire.

#### ► CH1/ CH2 tWR

L'interval de temps minimum entre la fin d'apparition d'écriture de données et le début de l'ordre de précharge. Permet à l'amplifier de sens de conserver les données aux cellules.

#### ► CH1/ CH2 tWTR

L'interval de temps minimum entre la fin d'apparition d'écriture de données et le début de l'ordre de précharge. Permet à I/O gating de sur-fonctionner l'amplifier de sens avant qu'un ordre de lecture commence.

#### ► CH1/ CH2 tRRD

Spécifie le retard active-à-active de banques différentes.

#### ► CH1/ CH2 tRTP

L'interval de temps entre un ordre de lire et un ordre de précharge.

#### ► CH1/ CH2 tFAW

Cet article sert à régler le timing tFAW.

#### Current CH1/ CH2 tdrRdTRd/ tddRdTRd/ tsrRdTWr/ tdrRdTWr/ tddRdTWr/ tsrWrTRd/ tddWrTWr/ tsrRDTRd/ tsrWrTWr

Ces articles montrent le timings DRAM avancé.

#### Channel 1/ Channel2 Advanced Memory Setting

La mise en [Auto] active le timing de mémoire avancé automatiquement d'être déterminé par le BIOS. La mise en [Manual] vous permet de régler le timings de mémoire avance suivant.

#### Extreme Memory Profile (X.M.P.)

Cet article sert à activer/ désactiver le Intel Extreme Memory Profile (XMP). Pour plus d'information, veuillez vous référer au site officiel d'Intel.

#### Memory Ratio

Cet article vous permet de régler le multiplier de la mémoire.

#### Adjusted DRAM Frequency (MHz)

Il montre la fréquence ajustée du DRAM. Lecture uniquement.

## **දිනුණු සු**දුල MS-7582

Cet article vous permet de régler le multiplier du QPI.

#### Adjusted QPI Frequency (MHz)

Il montre la fréquence ajustée du QPI. Lecture uniquement.

#### ClockGen Tuner

Appuyez sur <Enter> pour entrer dans le sous-menu.

#### ► CPU Amplitude Control/ PCI Express Amplitude Control

Ces articles servent à choisir l'amplitude d'horloge du CPU/ PCI Express.

#### Adjust PCI-E Frequency (MHz)

Ce domaine vous permet de choisir la fréquence PCIE (en MHz).

#### Auto Disable PCI Frequency

Lorsque mis en [Enabled], le système éteindra les horloges des fentes vides de PCI pour réduire au minimum l'interface électromagnétique (EMI).

#### ► VDroop Control

Cet article sert à prévenir une forte baisse de voltage lorsque le système est au statut de haut charge.

#### ► CPU Voltage(V)/ CPU VTT (V)/ CPU PLL Voltage(V)/ DRAM Voltage (V)/ DDR\_ VREF\_CA\_A (V)/ / DDR\_VREF\_CA\_B (V)/ DDR\_VREF\_DA\_A (V)/ DDR\_VREF\_DA\_B (V)/ PCH 1.05V (V)

Ces articles servent à ajuster le voltage du CPU, de la mémoire et du chipset.

#### ► Spread Spectrum

Lorsque le générateur d'horloge de la carte mère fonctionne, les valeurs extrêmes (spikes) créent des interférences électromagnétiques EMI (Electromagnetic Interference). La fonction Spread Spectrum réduit ces interférences en réglant les impultions pour que les spikes des impultions sont réduits au courbes plus plates.

## Important

- \* Si vous n'avez pas de problème d'EMI, laissez l'option sur [Disable], ceci vous permet d'avoir une stabilité du système et des performances optmales. Dans le cas contraire, choisissez Spread Spectrum pour réduire les EMI.
- \* Plus la valeur Spread Spectrum est importante, plus les EMI sont réduites, et le système devient moins stable. Pour la valeur Spread Spectrum la plus convenable, veuillez consulter le reglement EMI local.
- N'oubliez pas de désactiver la fonction Spread Spectrum si vous êtes en train d'overclocker parce que même un battement léger peut causer un accroissement temporaire de la vitesse de l'horloge qui verrouillera votre processeur overclocké

# Important

### Résolution d'Overclocking échoué

Cette carte mère supporte fortement l'overclocking. Néanmoins, veuillez vous assurer que vos périphériques et composants peuvent supporter des réglages spéciaux. Aucune opération qui dépasse les spécifications du produit n'est recommandée. Les risques ou dommages en provenance de mauvaise opération ne sont pas dans la garantie de produit.

Deux façons pour sauver votre système de l'overclocking échoué...

#### Réinitialisation

Appuyez le bouton d'initialisation trois fois. Veuillez noter que pour éviter l'influence du currant électique sur d'autre périphériques ou composants, nous recommandons une intervention de plus de 10 secondes parmi les actions de réinitialisation.

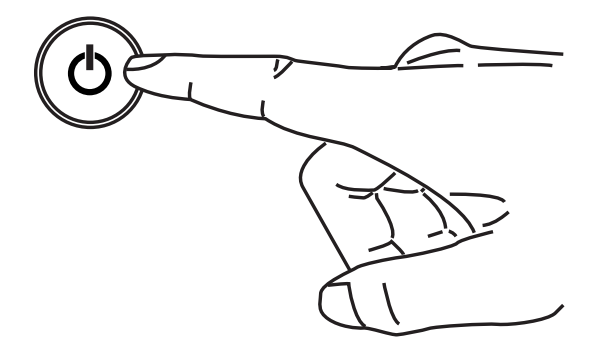

A la quatrième réinitialisation, le BIOS déterminera que l'overclocking précédent a échoué et il conserve les réglages de défaut automatiquement. Veuillez appuyer une touche arbitraire pour initialiser le système normalement lorsque le message suivant apparaît sur l'écran.

> Warning !!! The previous overclocking had failed, and system will restore its defaults setting, Press any key to continue......

#### Effacer CMOS

Veuillez vous référer à la section "Comment effacer les données CMOS" pour plus d'informations.

## INFORMATION DE LOGICIEL

Sortez le pilote/ Service du DVD, qui est inclus dans le paquet de la carte mère et placez-le dans le DVD-ROM. L'installation va automatiquement se déclencher, cliquez sur le pilote ou sur l'usage et suivez le pop-up de l'écran pour accomplir l'installation. Le pilote/Service DVD contient :

- Menu de pilote : Il montre les pilotes disponibles. Installez le pilote si vous le souhaitez pour activez le dispositif.
- Menu de service : Il montre les applications logicielles supportées par la carte mère.
- Menu du site Web : Il vous indique les sites webs utiles.

## Important

Veuillez consulter le site Web de MSI pour obtenir les derniers pilotes et BIOS pour meilleure performance du système.

# Серия FUZION

# Русский

Europe version

## Характеристики

#### Процессоры

■ Процессор Intel® Core™ i7 и Core™ i5 (Lynnfield & Clarkdale) в конструктиве LGA1156

(Для получения самой новой информации о CPU, посетите сайт http://www.msi.com/index.php?func=cpuform2)

#### **Base Clock**

■ 133 МГц

#### Чипсет

Intel<sup>®</sup> P55 / Lucid<sup>®</sup> Hydra 200

#### Память

- 4 слота DDR3 DIMM поддерживают скорость DDR3 2133 \*(OC)/ 2000 \*(OC)/ 1800 \*(OC)/1600 \*(OC)/ 1333/ 1066 DRAM (16ГБ Мах)
- Поддержка двухканального режима
   \*(За дополнительной информацией о совместимых компонентах посетите сайт http://www.msi.com/index.php?func=testreport)

## LAN

■ Поддержка Dual LAN (10/100/1000) на чипсете Realtek® RTL8111DL

#### **IEEE 1394**

- Интегрированный чипсет VIA® VT6315N
- Скорость передачи данных до 400Мб/с

#### Аудио

- QuantumWave<sup>™</sup> Audio Card
- Creative EAX® ADVANCED HD 5.0
- THX TruStudio PC<sup>™</sup>
- Creative ALchemy
- 7.1 канальный звуковой кодек высокой дефиниции с гибким переназначением разъемов
- Realtek<sup>®</sup> ALC889
- Совместимость со спецификацией Azalia 1.0
- Поддержка 1 разъема S/PDIF out
- Поддержка коаксиального/оптического портов S/PDIF out на задней панели

#### IDE

- 1 порта IDE на чипсете JMicron<sup>®</sup> JMB363
- Поддержка режимов Ultra DMA 66/100/133
- Поддержка режимов работы PIO, Bus Master

## SATA

- 6 портов SATAII (SATA1~6) на чипсете Intel® P55
- 4 порта SATAII (SATA7/ 8/ 9/ 10) на двух чипсетах JMicron® JMB322
- 2 порта ESATA/ USB Combo (на задней панели) на чипсете JMicron<sup>®</sup> JMB362
- Поддержка скорости передачи данных до 3 Гб/с

## RAID

■ SATA1~6 поддерживают технологию Intel® Matrix Storage (AHCI/ RAID 0/ 1/ 5/ 10) на чипсете Intel® P55

#### Hardware RAID

- SATA7 & SATA8 поддерживают режимы RAID 0/ 1 & JBOD на первом чипсете JMicron<sup>®</sup> JMB322
- SATA9 & SATA10 поддерживают режимы RAID 0/ 1 & JBOD на втором чипсете JMicron<sup>®</sup> JMB322

#### Коннекторы

- Задней панели
  - 1 PS/2 порт клавиатуры
  - 1 PS/2 порт мыши
  - 1 разъем на панели D-LED3 (опционально)
  - 8 портов USB 2.0
  - 1 порт IEEE 1394
  - 2 порта ESATA/ USB Combo
  - 2 разъема LAN
- Разъемы, установленные на плате
  - 2 разъема USB 2.0
  - 1 разъем IEEE 1394
  - 1 разъем датчика открывания корпуса
  - 1 разъем ТРМ модуля (опционально)
  - 1 Разъем Green Power Genie (опционально)
  - 1 переключатель Over-Voltage & 1 контрольная точка для измерения напряжения
  - 1 кнопка питания
  - 1 кнопка Reset
  - 1 кнопка Green Power
  - 1 кнопка сброса CMOS
  - 1 кнопка OC Genie
  - 1 панель индикатора фаз CPU

#### Слоты

- З слота PCI Express 2.0 x16
  - PCI\_E2/ PCI\_E4/ PCI\_E5 будут конфигурированы в x16/ x16/ x0 или x16/ x8/ x8
- 2 слота PCI Express 2.0 x1
  - Только слот PCI\_E1 поддерживает установку звуковой карты Realtek® Audio
- 2 слота PCI 2.2, поддержка интерфейса PCI шины с питанием 3.3V/ 5V

#### Форм Фактор

ATX (30.5см X 24.4 см)

#### Крепление

9 отверстий для крепления

Помощь в приобретении дополнительных аксессуаров и поиске номера изделия можно найти по адресу

http://www.msi.com/index.php

#### MS-7582 Системная плата Размещение компонентов системной платы CPU, Ru-5 SYSFAN3, Ru-15 CPUFAN, Ru-15 JPWR2. Ru-11 DDR3, Ru-9 SYSFAN2, Ru-15 .... JPWR1, Ru-11 目 ..... JSMB1, Ru-18 Задняя панель. Ru-12 đ V-Check Point. Ē ŌŌ đđ ٥Ľ Ru-22 V Switch. 888 Ru-21 m 8 SYSFAN1, Ru-15 PCIE, Ru-23 0 - 0 l 🚥 SATA, Ru-14 Û Í IDE1, Ru-13 .... SYSFAN4, Ru-15 ... 官 PCI, Ru-26 -uuu ya 45 JFP1/ JFP2. ტ Ru-16 Groot [:::::7] JTPM1, Ru-18 Green Power/ Reset/ Power, Ru-20 CLR\_CMOS1, Ru-19 JCI1, Ru-14 OC\_Genie, Ru-19 JUSB1~2, Ru-17 J1394\_1, Ru-16

# СРИ (Центральный процессор)

При установке CPU, чтобы уберечь процессор от перегрева, не забудьте установить процессорный кулер. Если у вас нет процессорного кулера, пожалуйста, свяжитесь с дилером с целью приобретения и его установки до того, как включите компьютер.

Последнюю информацию о поддержке процессоров можно получить на сайте http://www.msi.com/index.php?func=cpuform2

## Внимание

#### Перегрев

Перегрев может серьёзно повредить центральный процессор. Чтобы уберечь процессор от перегрева, убедитесь в том, что процессорный кулер работает нормально. Для улучшения теплоотвод необходимо нанести слой теплопроводящей пасты (или теплопроводящей ленты) между процессором и радиатором.

#### Замена СРИ

При замене CPU, во избежание его повреждения, обязательно отключите источник питания или выньте вилку блока питания из розетки.

#### Разгон

Эта системная плата поддерживает "разгон". Убедитесь, что компоненты системы способны работать в таких нестандартных режимах при разгоне. Не рекомендуется использовать продукт в режимах, не соответствующих указанным в спецификациях. Мы не гарантируем защиту от повреждений и рисков, вызванных неправильной эксплуатацией и установкой параметров с превышением характеристик.

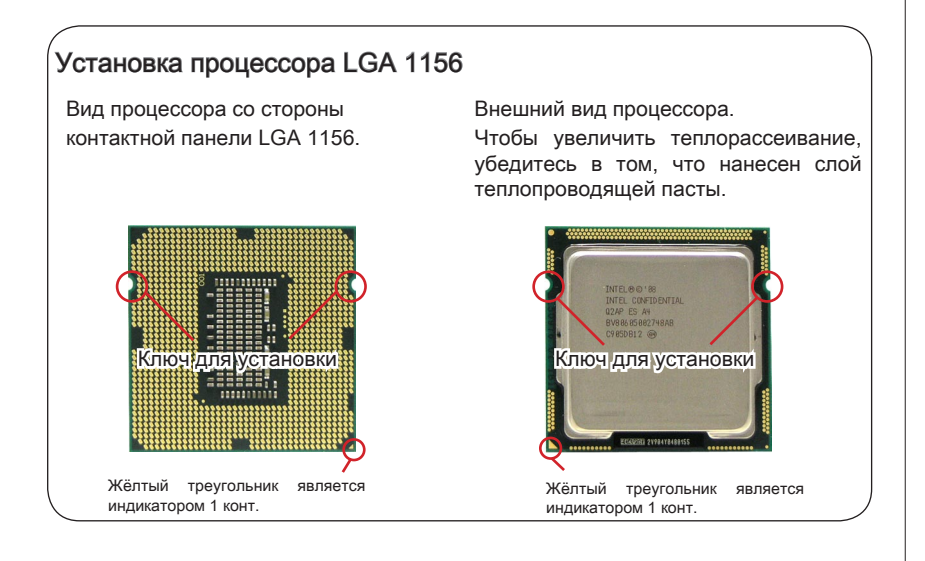

#### MS-7582 Системная плата

#### Установка процессора и вентилятора

Во избежание перегрева при работе обязательно установите вентилятор процессора. Одновременно, чтобы улучшить теплоотвод, убедитесь в том, что нанесён слой теплопроводящей пасты на процессоре перед установкой вентилятора.

Следуйте данным указаниям для правильной установки. Неправильная установка приведет к повреждению процессора и системной платы.

1. Потяните за рычаг крепления.

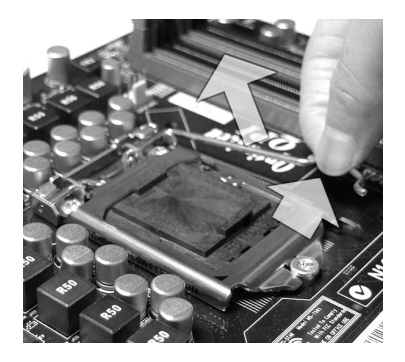

 Разъем процессора закрыт пластиковой крышкой, которая защищает контакты разъема от повреждений. При отсутствии процессора, необходимо всегда закрывать разъем пластиковой крышкой для защиты его контактов. Снимите крышку, подняв ее с одной стороны (как показывает стрелка).  Поднимите рычаг и откройте металлическую крышку для установки процессора.

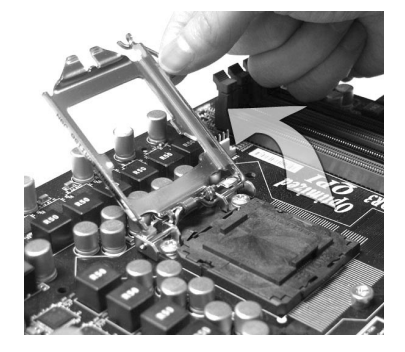

 Убедившись в правильной ориентации процессора, положите процессор в разъем. Обратите внимание, что выемки на процессоре должны соответствовать выступам на процессорном разъеме.

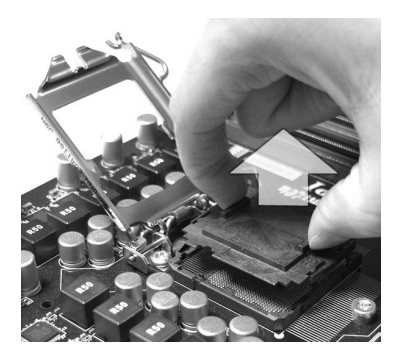

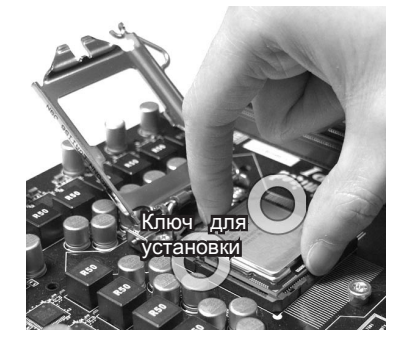

 Визуальнопроверьтеправильность установки процессора в разъем. Если процессор установлен неправильно, то выньте процессор и переустановите.

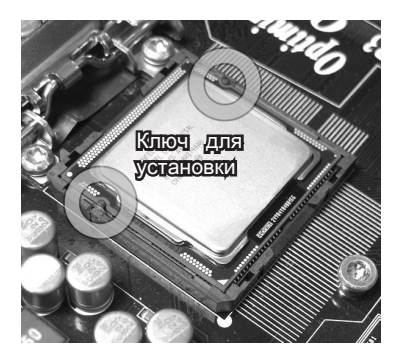

 Опустите рычаг на крышку механизма крепления и зафиксируйте его.

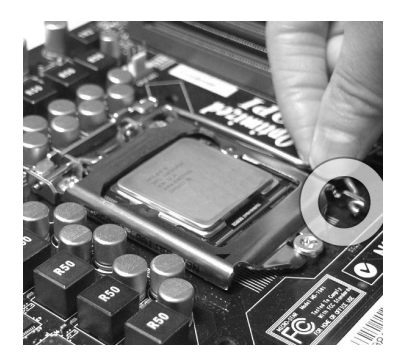

 Опустите маталлическую крышку механизма крепления.

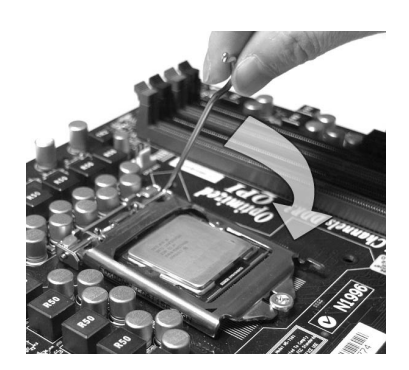

 Перед установкой вентилятора убедитесь, что все четыре защелки правильно сориентированы.

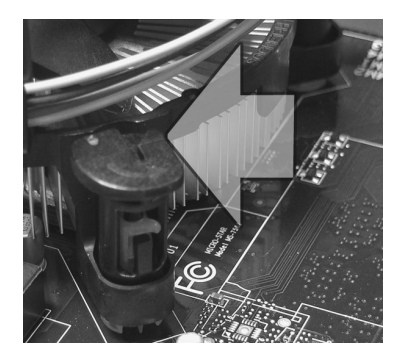

## Bhumahuə

- Перед включением системы убедитесь, что вентилятор правильно установлен.
- Во избежание повреждений не прикасайтесь к контактам сокета процессора.

#### MS-7582 Системная плата

 Совместите отверстия системной платы с защелками крепления вентилятора. Прижмите радиатор с вентилятором к процессору и проследите, чтобы четыре защелки вошли в отверстия системной платы.

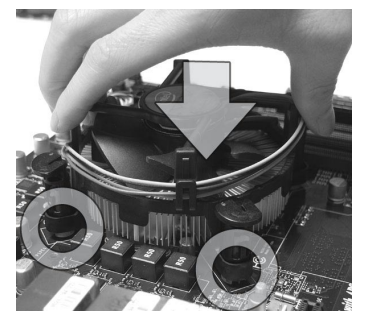

 Переверните системную плату и убедитесь, что защелки надежно удерживают вентилятор.

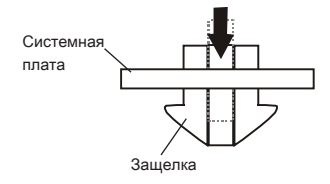

10. Нажмите на четыре защелки и закрепите вентилятор.

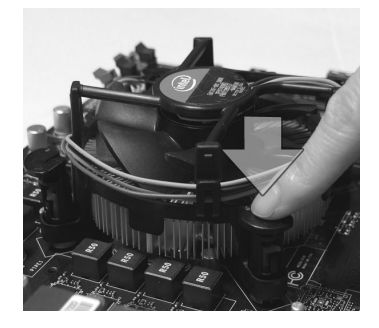

 По завершении подключите кабель вентилятора CPU к разъему на системной плате.

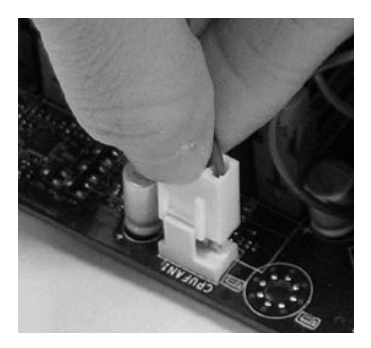

## Вниманиэ

- Информацию об установленном процессоре смотрите в BIOS.
- Если процессор не установлен, всегда закрывайте разъем пластиковой крышкой для предотвращения поломок и попадания в него грязи и пыли. (смотрите указание 1).
- Фото системной платы, размещенные в этой части, приведены только для демонстрации установки вентилятора. Общий вид системной платы зависит от модели, купленной вами.
- За дополнительной информацией об установке вентилятора процессора обратитесь к документации в упаковке вентилятора процессора.
# Память

Слоты DIMM используются для установки модулей памяти. За дополнительной информацией о совместимых компонентах обратитесь на сайт http://www.msi.com/index.php?func=testreport

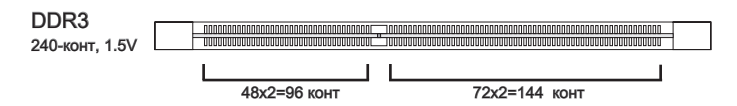

### Правила установки модулей памяти

Ниже приведены правила заполнения слотов памяти.

#### Двухканальный режим

В двухканальном режиме модули памяти могут передавать и принимать данные по 2 шинам одновременно. При использовании двухканального режима производительность системы повышается. Ниже приведены правила заполнения слотов памяти для работы в двухканальном режиме.

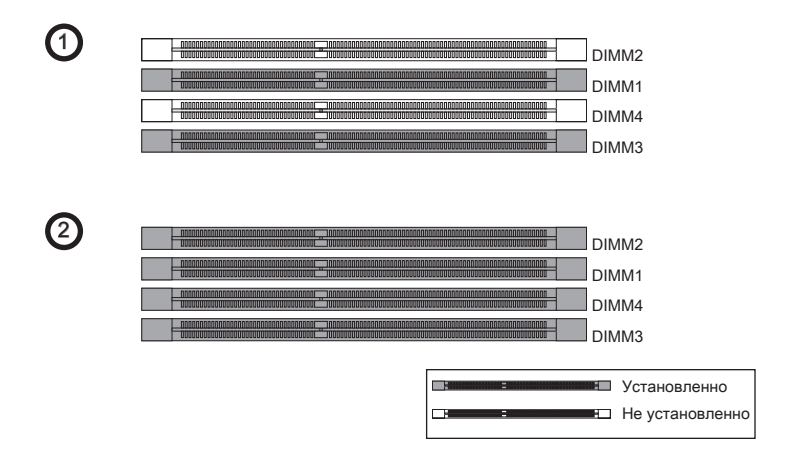

### Вниманиэ

- Модули DDR3 не взаимозаменяемы с модулями DDR2, и стандарт DDR3 не имеет обратной совместимости. Следует всегда устанавливать модули памяти DDR3 в разъемы DDR3 DIMM.
- Для работы в двухканальном режиме убедитесь, что в разъемах разных каналов у вас установлены модули одного типа и одинаковой ёмкости.
- Чтобы система загрузилась (требуется для процессора Lynnfield), вначале установите модули в разъем DIMM1.
- Из-за специфики распределения системных ресурсов чипсета, объём доступной памяти может максимально составить 15+ГБ (но не 16ГБ) при установке модулей памяти 4ГБ в каждый из слотов.

### Установка модулей памяти

- 1. Модули памяти имеют одну прорезь в средней части. Модуль войдет в разьем только при правильной ориентации.
- Вставьте модуль в DIMM слот в вертикальном направлении. Затем нажмите на него, чтобы золоченые контакты глубоко погрузились в DIMM слот. Если модуль памяти вставлен правильно, то пластиковые защелки на обоих концах закроются автоматически.
- Вручную убедитесь, что модуль закреплен в слоте DIMM защелками с обеих сторон.

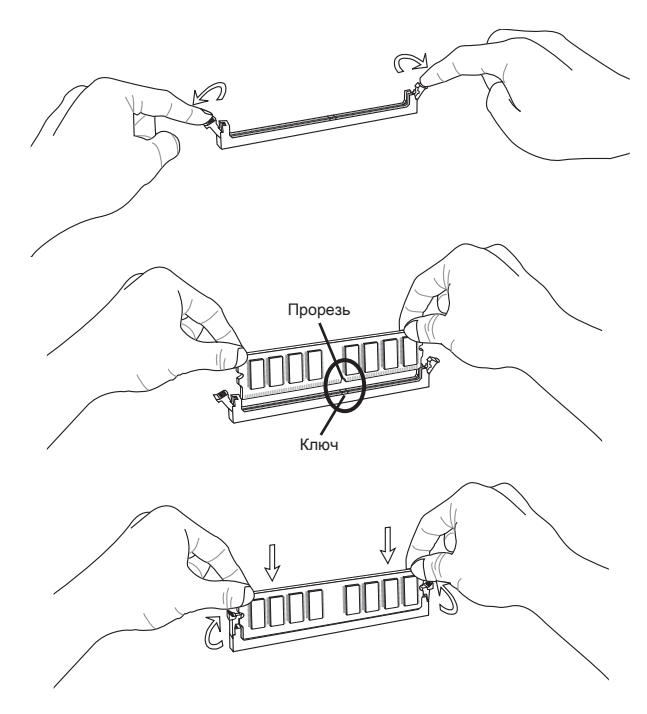

#### Bhumahuə

Золотые контакты едва видны, если модули памяти правильно размещены в DIMM слоте.

# Разъем питания

# 24-контактный разъем питания ATX: JPWR1

Этот разъем позволяет подключить 24-контактный коннектор питания АТХ. Для его подключения убедитесь, что коннектор и контакты разъема правильно сориентированы. Затем плотно вставьте его в разъем на системной плате.

Вы также можете использовать 20-контактный ATX блок питания. При использовании 20-контактного разъема, подключайте его вдоль контактов 1 и 13.

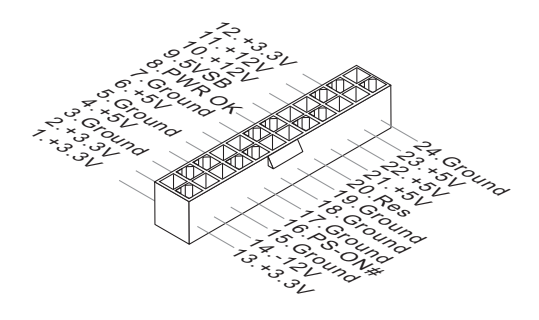

# 8-контактный разъем питания ATX: JPWR2

Этот разъем питания используется для обеспечения питания процессора 12V.

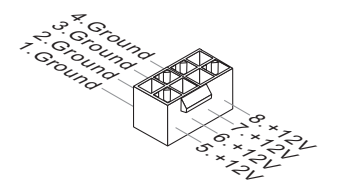

### Внимание

- Убедитесь в том, что все разъемы подключены к источникам питания АТХ для стабильной работы системной платы.
- Для стабильности системы настоятельно рекомендуется использовать источник питания на 400 Вт (и выше).
- Шина питания ATX 12V должна обеспечивать нагрузку свыше 18А.

# Задняя панель

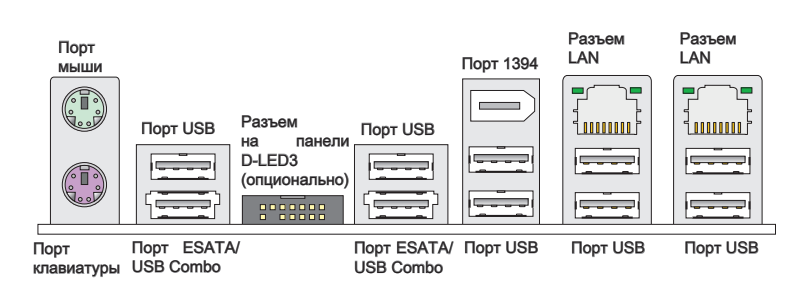

#### Порт мыши/клавиатуры

Стандартные разъемы DIN PS/2<sup>®</sup> для подключения мыши/клавиатуры с интерфейсом PS/2<sup>®</sup>.

#### ►Порт USB

USB порт (Universal Serial Bus) позволяет подключать такие USB устройства, как клавиатура, мышь и т.д.

#### Разъем на панели D-LED3 (опционально)

Этот разъем подключается к панели D-LED3 (Debug-LED3) (опционально), которая показывает для вас информацию о текущей статусе или режиме работы подключенной системы. За более подробной информацией и назначениями обращайтесь к руководству D-LED3 (опционально).

#### ►Порт ESATA/USB Combo

Этот порт ESATA/USB combo используется для соединения с внешним устройством ESATA или устройством USB.

#### ▶ Порт 1394

Порт IEEE1394 на задней панели позволяет подключать устройства с интерфейсом IEEE1394.

#### ► Разъем LAN

Стандартный разъем RJ-45 для подключения к Жёлт. локальной вычислительной сети (LAN). К нему подключается кабель локальной сети.

Зелён./ Оранж.

| LED   | Цвет   | Состояние LED       | Описание                           |
|-------|--------|---------------------|------------------------------------|
| Лев.  | Жёлт.  | Нет                 | LAN соединение не установлено.     |
|       |        | Есть(постоянно)     | LAN соединение установлено.        |
|       |        | Есть(ярче & мигает) | Связь с другим компьютером по LAN. |
| Прав. | Зелён. | Нет                 | Скорость передачи 10 Мб/с.         |
|       |        | Есть                | Скорость передачи 100 Мб/с.        |
|       | Оранж. | Есть                | Скорость передачи 1000 Мб/с.       |

# Коннекторы

# Разъем IDE: IDE1

Разъем поддерживает жёсткий диск IDE, дополнительное дисковое устройство и другие устройства с интерфейсом IDE.

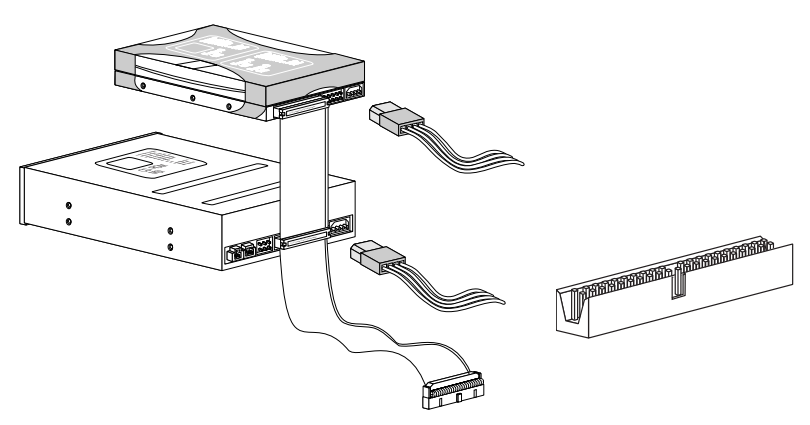

### Вниманиэ

При подключении двух устройств на одном кабеле, следует установить устройства в режим master/ slave посредством установки перемычки. За инструкциями обратитесь к документации изготовителя устройства.

# Разъем Serial ATA: SATA1~10

Данный разъем является высокоскоростным портом интерфейса Serial ATA. Любой разъем Serial ATA может соединяться с одним устройством Serial ATA.

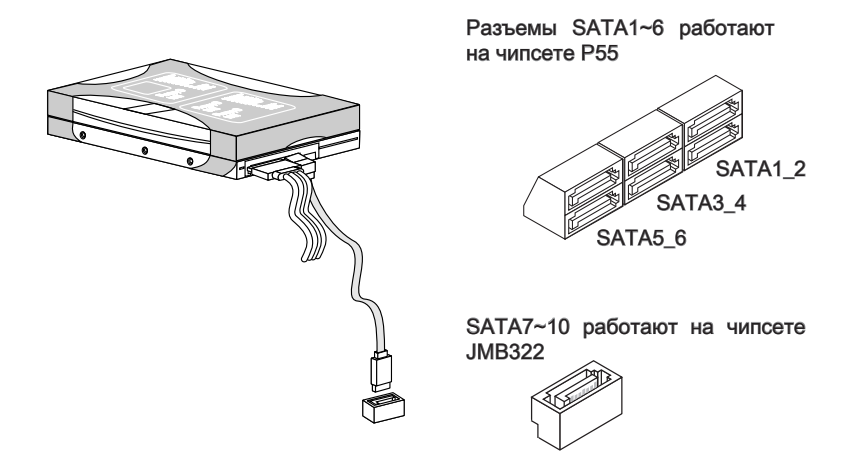

### Bhumahuə

Избегайте, пожалуйста, резких изгибов кабеля Serial ATA. В противном случае могут возникнуть потери данных при передаче.

### Разъем датчика открывания корпуса: JCI1

К этому коннектору подключается кабель датчика, установленного в корпусе. При открывании корпуса его механизм активизируется. Система запоминает это событие и выдает предупреждение на экран. Предупреждение можно отключить в настройках BIOS.

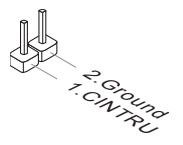

# Разъем питания вентиляторов: CPUFAN,SYSFAN1~4

Разъемы питания вентиляторов поддерживают вентиляторы с питанием +12В. При подключении необходимо помнить, что красный провод подключается к шине +12В, черный - к земле GND. Если на системной плате установлена микросхема аппаратного мониторинга, необходимо использовать специальные вентиляторы с датчиками скорости для реализации функции управления вентиляторами.

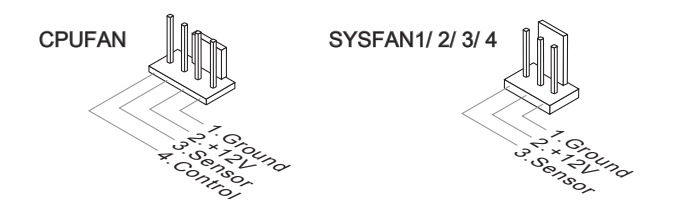

# Bhumahuə

- Чтобы узнать о моделях подходящих вентиляторов, обратитесь, пожалуйста, на официальный веб сайт или проконсультируйтесь с продавцом.
- СРUFAN поддерживает управление скоростью вращения вентилятора. Для автоматического контроля скорости вентилятора процессора, зависящей от температуры процессора и системы, можно установить Control Center.
- Разъем CPUFAN поддерживает вентиляторы, как с 3, так и с 4 контактами.

### Коннекторы передней панели: JFP1, JFP2

Эти коннекторы используются для подключения кнопок и индикаторов, расположенных на передней панели корпуса. Коннектор JFP1 соответствует руководству Intel® Front Panel I/O Connectivity Design.

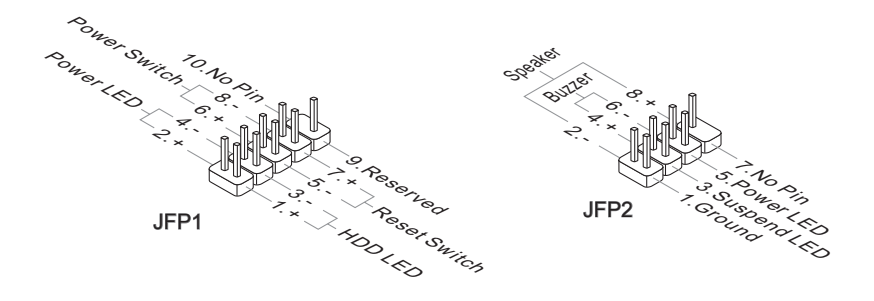

# Разъем IEEE1394: J1394\_1

Этот коннектор позволяет подключить порты IEEE1394 на выносной планке IEEE1394.

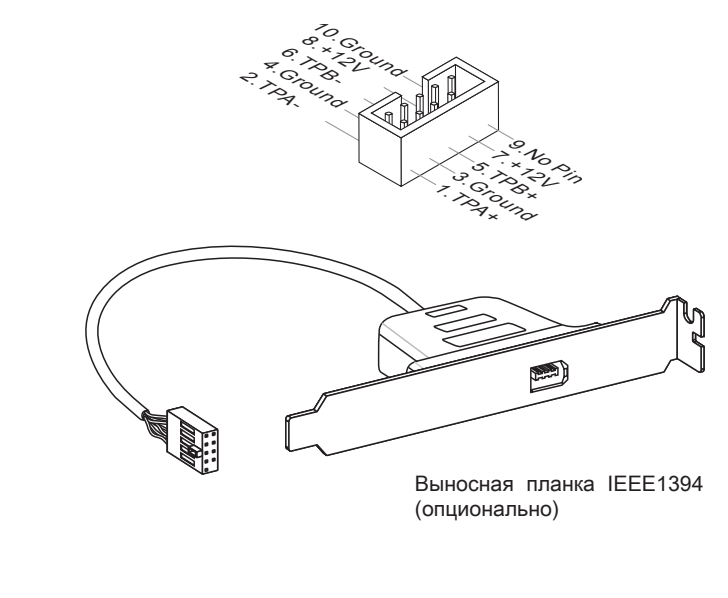

# Разъем USB передней панели: JUSB1 / JUSB2

Разъем, соответствует спецификации Intel® I/O Connectivity Design, идеально подходит для подключения таких высокоскоростных периферийных устройств, как USB HDD, цифровые камеры, MP3 плееры, принтеры, модемы и им подобные.

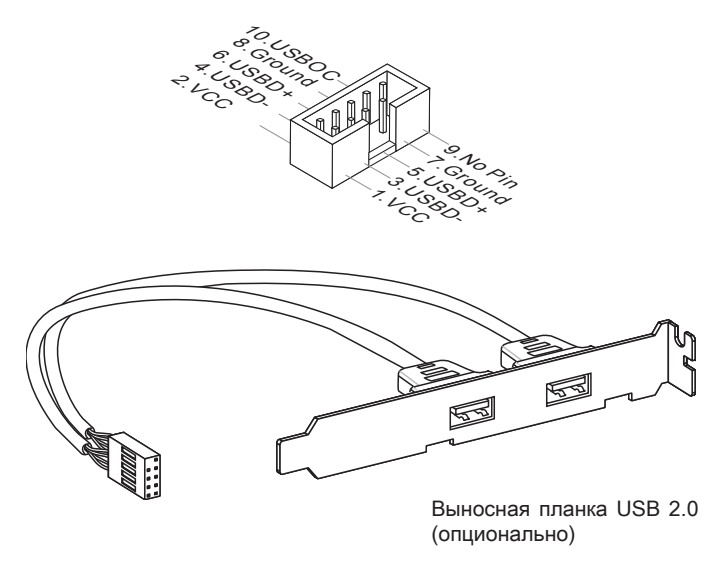

### Внимание

Помните, что во избежание повреждений, контакты VCC и GND должны быть правильно подключены.

# Разъем ТРМ Модуля: JTPM1 (опционально)

Данный разъем подключается к модулю TPM (Trusted Platform Module) (опционально). За более подробной информацией и назначениями обращайтесь к описанию модуля TPM.

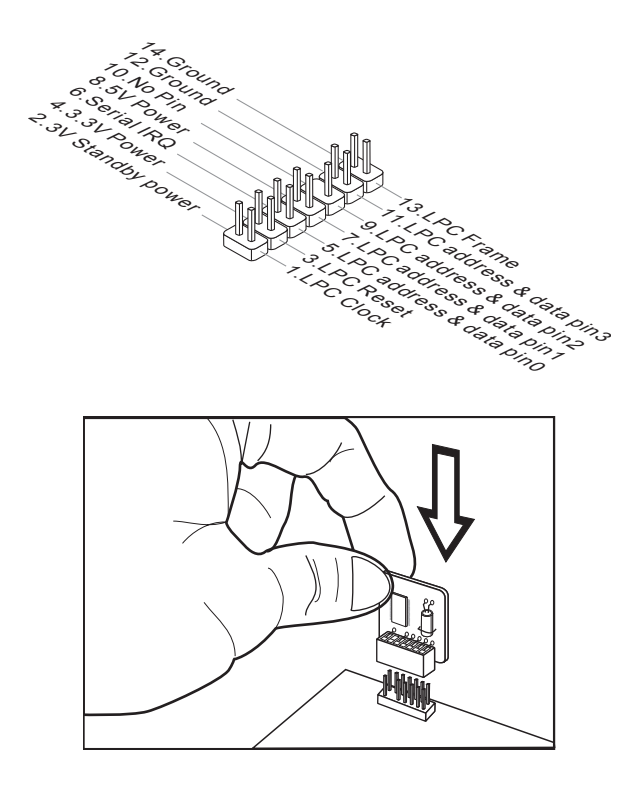

# Разъем GreenPower Genie: JSMB1 (опционально)

Данный разъем подключается к устройству GreenPower Genie (опционально).

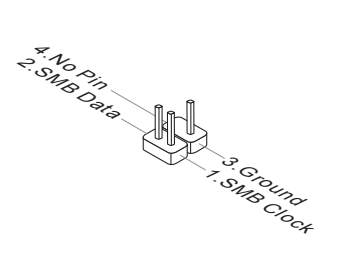

# Кнопки

На этой системной плате имеются дополнительные кнопки. Эта глава поясняет возможности каждой из кнопок.

# Кнопка очистки CMOS: CLR\_CMOS1

На плате установлена CMOS память с питанием от батарейки, хранящая данные о конфигурации системы. Данные, хранящиеся в CMOS памяти, требуются компьютеру для загрузки операционной системы при включении. Если требуется очистить CMOS память и стереть данные о конфигурации системы, нажмите эту кнопку.

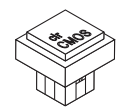

# Bhumahuə

- Перед сбросом данных CMOS убедитесь в том, что питание системы выключено.
- После нажатия кнопки и стриания данных в выключенном состоянии (G3), система загрузится автоматически.

# Кнопка OC Genie: OC\_Genie

Эта кнопка используется для автоматического разгона системы. Нажмите эту кнопку для включения функции ОС Genie, когда система выключена. После нажатия кнопка фиксируется и будет подсвечена. Система автоматически определит оптимальные значения разгона после загрузки системы. Для выключения функции ОС Genie, нажмите эту кнопку ещё раз после выключения системы. Кнопка вернётся в исходное положение и подсветка выключится. Система восстановит параметры по умолчанию при следующей загрузке.

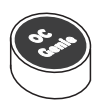

### Внимание

- Установите память DDR3 1333 и выше, и установите лучший вентилятор/ кулер для успешной работы с функцией ОС Genie.
- Мы не можем предсказать величину разгона ОС Genie и не гарантируем отсутствие возможных повреждений вызванных использованием ОС Genie.
- Существует возможность выключить функцию ОС Genie в настройке BIOS. Рекомендуется сохранить конфигурацию ОС Genie в BIOS для использования в будущем.
- Взять на свой риск за использование функции ОС Genie. Разгон не гарантируется MSI.

### Кнопка питания: POWER

Эта кнопка используется для включения и выключения системы. Нажмите эту кнопку, чтобы включить или выключить систему.

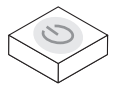

# Кнопка перезагрузки: RESET

Эта кнопка используется для перезагрузки системы. Нажмите эту кнопку, чтобы перезагрузить систему.

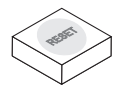

### Вниманиэ

Если вы собирайтесь перезагрузить систему и нажать эту кнопку, примите во внимание что система выключается принудительно и, примерно через 4 секунды, перезагружается. Это ограничение налагается особенностями чипсета P55.

### Кнопка Green Power: Green Power

Эта кнопка используется для изменения режима работы индикаторов (LED) системы. При нажатии кнопки система включает/выключает индикаторные светодиоды.

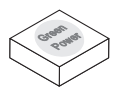

# Переключатели

На системной плате имеются дополнительные переключатели для задания режимов работы компьютера. Эта глава поясняет возможности использования этих переключателей.

# Переключатель Over-Voltage: V Switch

Изменение положение этого переключателя задаёт перенапряжение и диапозон изменения напряжений CPU/ CPU\_VTT/ Memory/ PCH в BIOS.

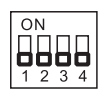

Следуйте нижепривежённой инструкции для перенапряжения и увеличения диапазона реулировки напряжения CPU / CPU\_VTT/ Memory/ PCH.

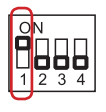

Переключатель 1 : используется для увеличения напряжения CPU, установка в "ON" увеличивает напряжение CPU на 0.1V и максимальный диапазон регулировки напряжение CPU в BIOS.

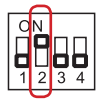

Переключатель 2 : используется для увеличения напряжения СPU\_VTT, установка в "ON" увеличивает напряжение CPU\_VTT на 0.2V и максимальный диапазон регулировки напряжение CPU\_VTT в BIOS.

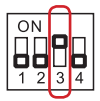

Переключатель 3 : используется для увеличения напряжения памяти, установка в "ON" увеличивает напряжение DRAM на 0.2V и максимальный диапазон регулировки напряжение DRAM в BIOS.

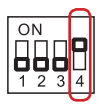

Переключатель 4 : используется для увеличения напряжения PCH, установка в "ON" увеличивает напряжение PCH на 0.2V и максимальный диапазон регулировки напряжение PCH в BIOS.

# Вниманиэ

- При включении функции ОС Genie для смотрения конфигурации системы, пожалуйста, не включите любую часть V-switch в то же время. Такое действие предоставляет слишком много напряжений для устройства и может привести к повреждению устройствам.
- После установки напряжения CPU/ CPU\_VTT/ DDR/ PCH в BIOS, можно проверить величину напряжения CPU/ CPU\_VTT/ DDR/ PCH измерив его с помощью цифрового тестера. Следуйте нижеследующим указаниям для измерения напряжений.

### Voltage Check Point: V-Check Point

Данные контрольные точки используются для измерения текущего напряжения CPU/ CPU\_VTT/ DDR/ PCH.

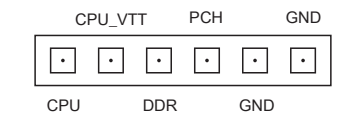

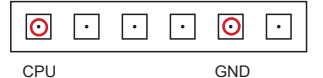

Напряжение CPU: для измерения текущего напряжения процессора необходимо коснуться точек CPU и GND щупами тестера.

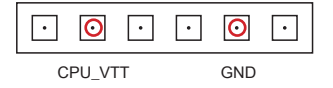

· | | **O** | | ·

GND

 $\odot$ 

DDR

• •

Напряжение CPU\_VTT: для измерения текущего напряжения CPU\_VTT необходимо коснуться точек CPU\_VTT и GND щупами тестера.

Напряжение DDR: для измерения текущего напряжения DDR необходимо коснуться точек DDR и GND щупами тестера.

| · | • | · | 0   | · | 0   |
|---|---|---|-----|---|-----|
|   |   |   | PCH |   | GND |

Напряжение РСН: для измерения текущего напряжения РСН необходимо коснуться точек РСН и GND щупами тестера.

# Слоты

# Слот PCIE (Peripheral Component Interconnect Express)

Слот PCI Express поддерживает карты расширения интерфейса PCI Express.

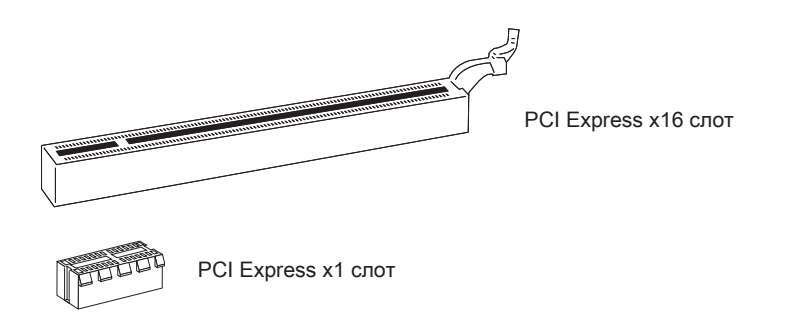

# Внимание

Перед установкой или извлечением карт расширения убедитесь, что кабель питания отключен от электрической сети. Прочтите документацию на карту расширения и выполните необходимые аппаратные или програмные установки для данной платы, такие как перемычки, переключатели или конфигурацию BIOS.

# Технология ATI CrossFireX<sup>™</sup> (Multi-GPU)

ATI CrossFireX<sup>™</sup> обеспечивает возможность создания наиболее мощных multi-GPU игровых платформ. ATI CrossFireX<sup>™</sup> позволяет двум или более графическим процессорам работать вместе для увеличения 3D-производительности и предоставляет возможность постепенного масштабирования графической подсистемы, позволяя добавлять дополнительные адаптеры ATI Radeon<sup>™</sup> HD по мере необходимости. Системная плата может автоматически определить наличие конфигурации CrossFireX<sup>™</sup> программными средствами, поэтому дополнительных настроек в BIOS не требуется. Следуйте данным указаниям для создания системы CrossFireX<sup>™</sup> из двух видеокарт.

- 1. Установите одну видеокарту ATI Radeon<sup>™</sup> HD в первый PCIE x16 слот, затем установите другую карту ATI Radeon<sup>™</sup> HD во второй PCIE x16 слот.
- Установите мостик CrossFireX<sup>™</sup> на контактные разъемы вверху видеокарт (смотрите изображение ниже). Обратите внимание, что хотя установлены две или более видеокарт, работают только видеовыходы на ведущей карте, поэтому монитор следует подключать только к ней.

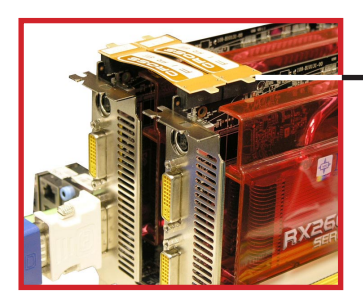

Соединительный мостик CrossFireX™

### Внимание

- Фотографии системной платы в этом разделе приведены только для демонстрации. Вид системной платы может варьировать в зависимости от купленной модели.
- Если вы собираетесь установить Две видеокарты в режиме CrossFireX<sup>TM</sup>, убедитесь в том, что эти видеокарты сделаны одним производителем.
- Убедитесь, что у вас обеспечено достаточное питание через дополнительный разъем питания на видеокарте для обеспечения ее стабильной работы.
- Функция CrossFireX<sup>™</sup> поддерживается только в Windows®XP Service Pack 2 (SP2)& Windows®XP Professional x64 Edition & Windows®Vista.

 После установки всего аппаратного и программного обеспечения, перезагрузите систему. После входа в операционную систему, кликните значок "Catalyst™ Control Center" в системной области панели задач. Для работы CrossFireX™ вам нужно включить опцию CrossFireX™, которая находится в Catalyst™ Control Center (см. изображение ниже):

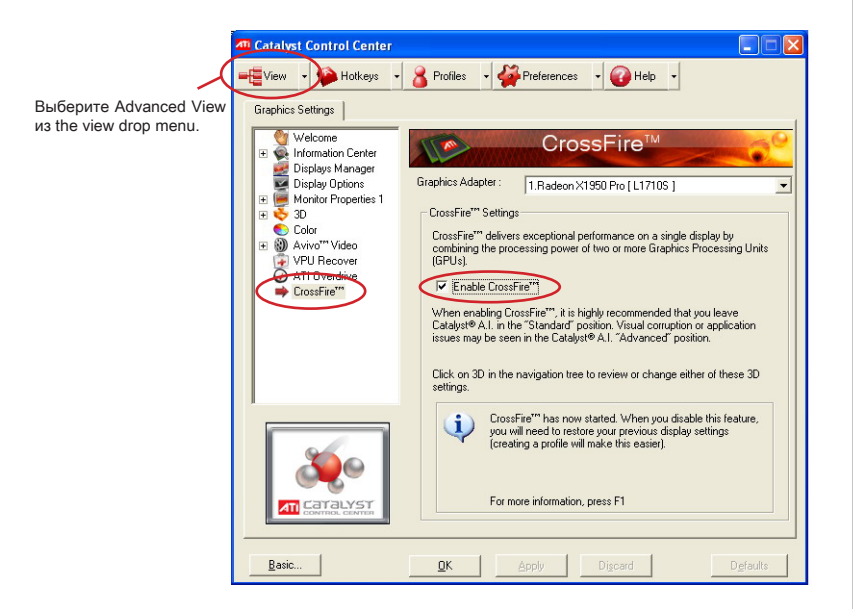

# Внимание

Система на базе CrossFireX™ может работать в 4 режимах:

- SuperTiling
- Scissor Mode
- Alternate Frame Rendering
- · Super Anti-aliasing.

За дополнительной информацией обратитесь к руководству пользователя от производителя видеокарты.

# Слот PCI (Peripheral Component Interconnect)

Слот PCI позволяет установить карты LAN, SCSI, USB и другие дополнительные карты расширения, которые соответствуют спецификации PCI.

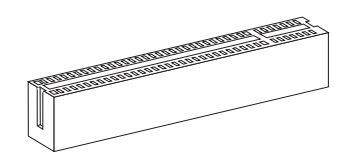

32-bit PCI слот

### Вниманиэ

Перед установкой или извлечением карт расширения убедитесь, что кабель питания отключен от электрической сети. Прочтите документацию на карту расширения и выполните необходимые аппаратные или програмные установки для данной платы, такие как перемычки, переключатели или конфигурацию BIOS.

### Маршрутизация запросов прерывания РСІ

IRQ - сокращение от interrupt request (line) - линия запроса прерывания, аппаратная линия, по которой устройства могут посылать сигнал прерывания микропроцессору. Обычное подключение PCI IRQ к контактам шины PCI показано ниже:

|           | Order1 | Order2 | Order3 | Order4 |
|-----------|--------|--------|--------|--------|
| PCI Slot1 | INT B# | INT C# | INT D# | INT A# |
| PCI Slot2 | INT A# | INT B# | INT C# | INT D# |

#### Русский

# Световые индикаторы

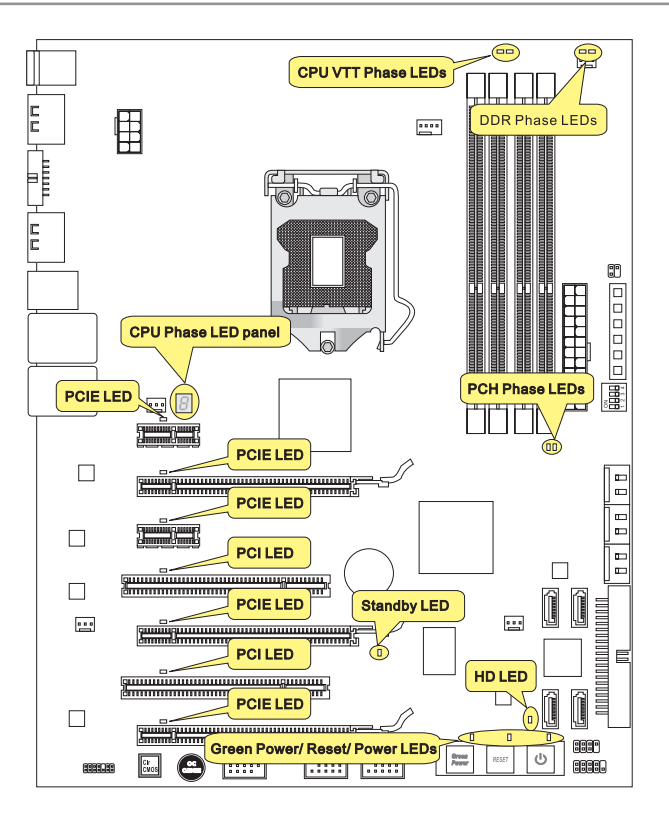

# Индикаторы фаз CPU\_VTT

Эти индикаторы показывают режим работы источника питания CPU\_VTT. Информация о состоянии индикаторов приведена в таблице.

### 🛚 ВКЛЮЧЕН 🗔 ВЫКЛЮЧЕН

|  | СРU_VTT<br>питания. | использует | 1 | фазу |  | CPU_VTT<br>питания. | использует | 2 | фазы |
|--|---------------------|------------|---|------|--|---------------------|------------|---|------|
|--|---------------------|------------|---|------|--|---------------------|------------|---|------|

# Индикаторы фаз DDR (DDR Phase LEDs)

Эти индикаторы показывают режим работы источника питания DDR. Информация о состоянии индикаторов приведена в таблице.

| 🖬 ВКЛЮЧЕН 🗔 ВЫКЛЮЧЕН |                                |  |                                |
|----------------------|--------------------------------|--|--------------------------------|
|                      | DDR использует 1 фазу питания. |  | DDR использует 2 фазы питания. |

# Индикаторы фаз CPU (CPU Phase LED panel)

Эти индикаторы показывают режим работы источника питания СРU. Информация о состоянии индикаторов приведена в таблице.

| Post | Status                         |
|------|--------------------------------|
| 1    | СРU использует 1 фазу питания. |
| 2    | СРИ использует 2 фазы питания. |
| 3    | СРИ использует 3 фазы питания. |
| 4    | СРU использует 4 фазы питания. |
| 5    | СРИ использует 5 фаз питания.  |
| 6    | СРU использует 6 фаз питания.  |
| 7    | СРИ использует 7 фаз питания.  |
| 8    | СРU использует 8 фаз питания.  |

# Индикаторы PCH (PCH Phase LEDs)

Эти индикаторы показывают режим работы источника питания РСН. Информация о состоянии индикаторов приведена в таблице.

| ВКЛЮЧЕН | 🗆 ВЫКЛЮЧЕН |
|---------|------------|
|---------|------------|

|  | РСН использует 1 фазу питания. |  | РСН использует 2 фазы питания. |
|--|--------------------------------|--|--------------------------------|
|--|--------------------------------|--|--------------------------------|

# Индикаторы питания (Power LED)

Индикатор питания включается и горит голубым цветом после нажатия кнопки питания и она функциональна.

Русский

# Индикатор перезагрузки (Reset LED)

Индикатор горит голубым при нажатии кнопки перезагрузки и она функциональна.

# Индикатор Green Power (Green Power LED)

Индикатор горит голубым при нажатии кнопки Green Power и она функциональна.

# Индикаторы PCIE/ PCI (PCIE/ PCI LEDs)

Индикатор горит голубым при функциональности слота PCIE/ PCI.

# Индикатор Standby (Standby LED)

Горит оранжевым при спящем режиме (S4/S5) системы.

# Индикатор HD (HD LED)

Горит красным при работе жёсткого диска.

# Настройка BIOS

В этой главе приводятся основные сведения о режиме настройки BIOS (BIOS SETUP), который позволяет установить оптимальную конфигурацию системы. Этот режим может потребоваться в следующих случаях:

- Во время загрузки системы появляется сообщение об ошибке с требованием запустить BIOS SETUP.
- Требуется заменить заводские настройки на собственные.

### Bhumahuə

- Для улучшения работы системы содержимое каждого из разделов BIOS, рассматриваемое в данной главе, постоянно совершенствуется. Поэтому, для новых версий BIOS оно может несколько отличаться от данного описания, которое сможет служить в качестве ориентира.
- При загрузке, в первой, после объема памяти строке, выводится обозначение BIOS. Обычно оно имеет следующий формат:

#### А7582IMS V1.0 102009 где:

1ая буква соответствует изготовителю BIOS ( A = AMI, W = AWARD и P = PHOENIX).

Следующие 4 цифры соответствуют номеру модели.

Следующая буква обозначает поставщика чипсета (I = Intel, N = Nvidia, A = AMD, и V = VIA).

2 следующие буквы обозначают заказчика MS = стандартный заказчик.

V1.0 соответствует номеру версии BIOS.

102009 - дата выпуска BIOS.

### Вход в режим настройки

Включите питание компьютера. При этом запустится процедура POST (Тест включения питания). Когда на экране появится приведенное ниже сообщение, нажмите клавишу <DEL> для входа в режим настройки.

# Press DEL to enter SETUP (Нажмите DEL для входа в SETUP)

Если сообщение исчезло, а вы не успели нажать клавишу, перезапустите систему, выключив и снова включив питание, или нажав кнопку RESET. Можно, также, перезапустить систему, нажав одновременно клавиши <Ctrl>, <Alt>, и <Delete>.

### Режим настройки

Войдя в режим настройки, вы сразу увидите Главное меню.

### Main Menu (Главное меню)

Главное меню содержит список настроек, которые вы можете изменить. Для выбора можно использовать клавиши со стрелками ( ↑↓ ). Справка о выбранной настройке отображается в нижней части экрана.

### Подменю

Если вы обнаружите, что слева от пункта меню имеется знак правого указателя это означает наличие подменю, содержащего дополнительные настройки которые можно сделать в этом пункте. Используйте управляющие клавиши (↑ ↓) для выбора, а затем нажмите <Enter> чтобы вызвать подменю. Далее можно использовать управляющие клавиши для ввода параметров и перемещения по пунктам подменю. Чтобы вернуться в главное меню, просто нажмите <Esc>.

# Подробная справка <F1>

В режиме настройки BIOS имеется возможность получения подробной справки. Ее можно вызвать из любого меню простым нажатием <F1>. В окне справки будут перечислены все возможные настройки в выбранном пункте меню. Нажмите <Esc> для выключения окна справки.

#### The Main Menu (Главное меню)

При входе в режим настройки BIOS на экране отображается Главное меню. Главное меню позволяет выбрать функции настройки и имеет два варианта выхода. Для перемещения по пунктам используются клавиши со стрелками и <Enter> для подтверждения или входа в подменю.

| ▶ Standard CMOS Features | ► Cell Menu             |
|--------------------------|-------------------------|
| ► Advanced BIOS Features | ► M-Flash               |
| ▶ Integrated Peripherals | ► Overclocking Profile  |
| ▶ Power Management Setup | Load Fail-Safe Defaults |
| ► H/W Monitor            | Load Optimized Defaults |
| ► Green Power            | Save & Exit Setup       |
| BIOS Setting Password    | Exit Without Saving     |

#### Standard CMOS Features (Стандартные функции CMOS)

Это меню позволяет установить основные параметры конфигурации системы (дату, время и т.п.).

#### ► Advanced BIOS Features (Дополнительные функции BIOS)

Это меню используется для настройки специальных функций BIOS.

Integrated Peripherals (Встроенные периферийные устройста)

Это меню используется для настройки параметров встроенных периферийных устройств.

#### ▶ Power Management Setup (Настройка управления питанием)

Это меню позволяет задать параметры управления питанием системы.

#### ► H/W Monitor (Монитор аппаратной части)

Этот пункт отображает состояние аппаратной части ПК..

#### ► Green Power

Это меню используется для режимов энергосбережения.

▶ BIOS Setting Password (Пароль доступа к настройкам BIOS)

Это меню используется, чтобы задать пароль.

#### Cell Menu (Меню узла "Cell")

Это меню позволяет управлять тактовыми частотами и напряжениями при разгоне системы.

### ► M-Flash

Используется для чтения/ прошивки BIOS с внешнего накопителя (только FAT/ FAT32).

### Overclocking Profile

Используется для хранения/ загрузки параметров в/ из CMOS BIOS.

#### ► Load Fail-Safe Defaults

Это меню используется для загрузки значений BIOS, установленных производителем для стабильной работы системы.

#### ► Load Optimized Defaults (Установить оптимальные настройки)

Это меню используется для загрузки настроек изготовителя для оптимальной производительности системной платы.

#### ► Save & Exit Setup (Выход с сохранением настроек)

Запись изменений в CMOS и выход из режима настройки.

#### Exit Without Saving (Выход без сохранения)

Отмена всех изменений и выход из режима настройки.

В общем случае, находясь в режиме настройки BIOS, рекомендуется выполнить следующие действия.

1. Load Optimized Defaults : Клавишами управления (↑↓) выберите пункт Load Optimized Defaults и нажмите <Enter>, появится следующее сообщение:

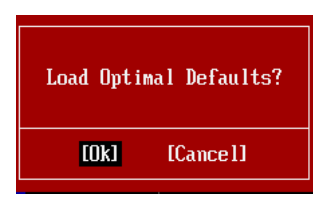

Нажмите [Ok], чтобы загрузить настройки по умолчанию для оптимальной производительности системы.

2. Setup Date/ Time : Выберите Standard CMOS Features и нажмите <Enter> для входа в меню. Установите дату и время в соответствующих полях.

| CMOS Setup Utility - C               | opyright (C) 1985-2005, Amer | ican Megatrends, Inc. |
|--------------------------------------|------------------------------|-----------------------|
|                                      | Standard CMOS Features       |                       |
| Date(MM:DD:YY) :<br>Time(HH:MM:SS) : | [Tue 01/06/2009]             | Help Item             |
| Time (mit. mit. 55)                  | 103.05.131                   | lise (ENTER), (TAB)   |

3. Save & Exit Setup : Клавишами управления (↑↓) выберите пункт Save & Exit Setup и нажмите <Enter>, появится следующее сообщение:

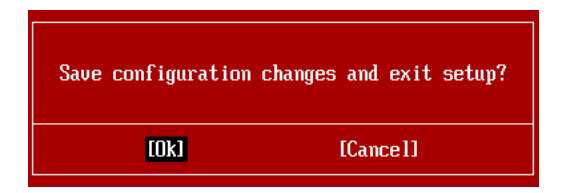

Нажмите [Ok], чтобы сохранить конфигурацию и выйти из BIOS Setup.

### Bhumahuə

Приведенная выше конфигурация подходит для общего применения. Если же вам требуются более тонкие настройки BIOS, обратитесь к английской версии руководства на веб-сайте MSI.

| nds, Inc. |
|-----------|
| Item      |
|           |
|           |
|           |
|           |
|           |
|           |
|           |
|           |
|           |
|           |
|           |
|           |
|           |
|           |
|           |
|           |
|           |
|           |
|           |
|           |
|           |
|           |
|           |
|           |
|           |
|           |
|           |
|           |
|           |
|           |
|           |
|           |
|           |
|           |
|           |
|           |
|           |
| E         |

4. Раздел Cell Menu: Это меню предназначено для опытных пользователей и предоставляет возможности для разгона системы.

### Внимание

Не меняйте эти настройки, если вы не знакомы с особенностями тонкой настройки чипсетов.

#### Current CPU / DRAM / QPI Frequency

Эти пункты показывают текущую частоту CPU и скорость памяти и QPI. Только для чтения.

### ► CPU Specifications

Нажмите <Enter> для входа в подменю. В подменю показана информация об установленном CPU.

#### ► CPU Technology Support

Нажмите <Enter> для входа в подменю. В подменю показаны технологии, которые поддерживаются в установленном СРU. Только для чтения.

#### ► CPU Feature

Нажмите <Enter> для входа в подменю:

#### ► Intel EIST

Технология Enhanced Intel SpeedStep позволяет установить уровень производительности микропроцессора при работе с батареей или питанием от сети. Этот пункт появляется при установке процессора, который поддерживает технологию SpeedStep.

### ► Intel C-STATE

C-state - это технология управления питанием, при которой значительно сокращается питание процессора в спящем режиме. Этот пункт появляется, если вы установили CPU, поддерживающий технологию c-state.

#### ► C1E Support

Включите этот пункт для смотрения состояния энергосбережения CPU, когда он не работает. Не все процессоры поддерживают Enhanced Halt state (C1E).

#### OverSpeed Protection

Функция Overspeed Protection отображает поток вычисления CPU и энергосбережения. Если он превышает определённую уровень, то процессор автоматически понижает скорость тактового сигнала. Если вы собирайтесь разгонять CPU, то установите его в [Disabled].

#### Hyper-Threading Function

Процессор использует технологию Hyper-Threading для увеличения производительности. Эта технология позволяет двум наборам регистров в процессоре исполнять инструкции одновремнно. Это увеличивает производительность системы. При выключении этой функции, процессор исполняет инструкции с помощью одного набора грегистров. Выключите этот пункт, если операционная система вашего компьютера не поддерживает функцию HT, в противном случае это может привести к нестабильности.

# Вниманиэ

Для работоспособности технологии Hyper-Threading, требуется наличие всех нижеследующих компонентов:

- СРU: Процессор Intel® с технологией HT;
- Чипсет: Чипсет Intel®, поддерживающий технологию HT;
- BIOS: BIOS, поддерживающий технологию HT, и включил её;
- OS: Операционная система, поддерживающая технологию HT.

За дополнительной информацией о Hyper-threading, обращайтесь на вебсайт: http://www.intel.com/products/ht/hyperthreading\_more.htm

### ► Execute Bit Support

Использование технологии Execute Disable Bit Intel позволяет избегать уязвимостей вызываемых вредоносными программами эксплуатирующими ошибки типа "buffer overflow", если эта технология поддерживается операцонной системой. Она позволяет процессору разделять зоны в памяти в соответствии с тем, хранится ли в памяти исполняемый код или нет. Когда вредоносная программапопытается вставить код в буфер, процессор запретит исполнение кода, что остановит распространение вредоносной программы.

#### Set Limit CPUID MaxVal to 3

Параметр Max CPUID Value Limit предназначен для ограничения длинны идентификационного номера процессора передаваемого в операционную систему.

### Intel Virtualization Tech

Этот пункт используется для включения/выключения технологии Intel Virtualization. За дополнительной информацией смотрите оффициальный вебсайт Intel.

### ► Active Processor

Этот пункт позволяет выбрать количество работающих процессорных чипсетов.

#### ► Intel EIST

Технология Enhanced Intel SpeedStep позволяет установить уровень производительности микропроцессора при работе с батареей или питанием от сети. Этот пункт появляется при установке процессора, который поддерживает технологию SpeedStep.

#### ►C1E Support

Включите этот пункт для снижения энергопотребления CPU, когда он не работает. Не все процессоры поддерживают Enhanced Halt state (C1E).

#### Intel Turbo Boost

Этот пукнт появляется, когда вы установили СРU, поддерживающий технологию Intel Turbo Boost. Этот пункт используется для включения/ выключения технологии Intel Turbo Boost. Он повышает частоту процессора, когда прикладные программы требуют большей производительности и TDP процессора это позволяет. Эта технология также обеспечивает плавную масштабируемость энергопотребления (Dynamically scale up, Speed-Step Down). Он новейшая технология процессоров i5/ i7.

#### ► Adjust CPU Base Frequency (МГц)

Этот пункт позволяет установить тактовую частоту Base clock CPU (в МГц). Изменение этого параметра обеспечивает возможность разгона CPU. Внимание, возможность успешного разгона не гарантируется.

#### ► OC Stepping

Этот пункт появляется после установки частоты разгона в "Adjust CPU Base Frequency (МГц)". И появляется следующий пункт. Он позволяет осуществлять разгон шаг за шагом после загрузки системы.

#### ► Start OC Stepping From (МГц)

Этот пункт позволяет установить начальное значение тактовой частоты (base clock). Система загрузится с начальным значением тактовой частоты (base clock), а потом начнет разгонять систему с начального значения шаг за шагом установленным в "Adjust CPU Base Frequency (МГц)".

#### ► OC Step

Этот пункт используется для задания шага разгона тактовой частоты (base colck).

#### ► OC Step Count Timer

Этот пункт используется для установки времени задержки каждого шага.

#### ► Adjust CPU Ratio

Этот пункт используется для множителя множителя частоты процессора. Он доступен тогда, когда процессор поддерживает эту функцию.

#### ► Adjusted CPU Frequency (МГц)

Этот пункт показывает текущую частоту CPU (Base clock x Ratio). Только для чтения.

#### ► OC Genie Button Operation

Этот пункт используется для включения/ выключения функции ОС Genie. Когда она выключена, функция ОС Genie становится недоступной.

#### ► Memory-Z

Нажмите <Enter> для входа в подменю.

#### ▶ DIMM1~4 Memory SPD Information

Нажмите <Enter> для входа в подменю. Этот пункт показывает информацию об установленных модулях памяти.

#### ▶ Current DRAM Channel1~4 Timing

Этот пункт показывает установленный DRAM Timing. Только для чтения.

#### DRAM Timing Mode

Определяет будут ли временные параметры DRAM контролироваться данными из SPD (Serial Presence Detect) EEPROM на модуле DRAM. При выборе значения [Auto] временные параметры DRAM, включая пункты меню, перечисленные ниже, устанавливаются BIOS в соответствии с данными из SPD. При установке значения [Manual], этот пункт позволяет вручную регулировать временные параметры DRAM доступные в этом меню.

### Advance DRAM Configuration

При установке DRAM Timing Mode в [Manual], появляется это подменю. Нажмите <Enter> для входа в подменю.

#### CH1/ CH2 1T/2T Memory Timing

Этот пункт определяет скорость работы памяти SDRAM. Выбор [1N] переводит контроллер памяти SDRAM в режим работы 1N. Выбор [2N] переводит контроллер памяти SDRAM в режим работы 2N.

#### ► CH1/ CH2 CAS Latency (CL)

Этот пункт контролирует время задержки CAS, которое определяет период (в тактах генератора) между получением памятью SDRAM команды чтения и началом ее выполнения.

#### ► CH1/ CH2 tRCD

При регенерации заряда DRAM, строки и столбцы адресуются раздельно. Этот пункт позволяет вам определить время перехода от RAS (строб адреса строки) к CAS (строб адреса столбца). Чем меньше тактов, тем быстрее работа DRAM.

#### ► CH1/ CH2 tRP

Этот пункт контролирует количество тактов, предоставляемых для предзаряда Row Address Strobe (RAS). Если выделяется недостаточное время для того, чтобы RAS набрал необходимый заряд, регенерация DRAM может оказаться неполной и привести к потере данных. Этот пункт применим, только когда в системе установлена синхронная память DRAM.

### ► CH1/ CH2 tRAS

Эта установка определяет время, которое RAS затрачивает на чтение и запись в ячейку памяти.

#### ► CH1/ CH2 tRFC

Эта установка определяет время, которое RFC затрачивает на чтение и запись в ячейку памяти.

#### ► CH1/ CH2 tWR

Минимальная временная задержка для выполнения операции записи перед командой предзаряда. Позволяет усилителям считывания записать данные в ячейки памяти.

#### ► CH1/ CH2 tWTR

Минимальная временная задержка между выполнением команды записи и началом команды считывания столбца. Позволяет системе ввода/вывода сбросить напряжения на усилителях считывания.

#### ► CH1/ CH2 tRRD

Он определяет задержку перехода от активного-к-активному состоянию для разных банков.

#### ► CH1/ CH2 tRTP

Временный интервал между командами чтения и предзаряда.

#### ► CH1/ CH2 tFAW

Этот пункт используется для установки таймингов tFAW.

# Current CH1/ CH2 tdrRdTRd/ tddRdTRd/ tsrRdTWr/ tdrRdTWr/ tddRdTWr/ tsrWrTRd/ tddWrTWr/ tsrRDTRd/ tsrWrTWr

Эти пункты показывают дополнительные тайминги DRAM.

#### Channel 1/ Channel2 Advanced Memory Setting

Установка в [Auto] позволяет BIOS автоматически определять дополнительные тайминги памяти. Установка в [Manual] позволяет установить следующие дополнительные тайминги памяти.

#### Extreme Memory Profile (X.M.P.)

Этот пункт позволяет включить/выключить Intel Extreme Memory Profile (XMP). За дополнительной информацией обращайтесь на официальный вебсайт Intel.

#### Memory Ratio

Этот пункт позволяет установить множитель частоты памяти.

#### ► Adjusted DRAM Frequency (МГц)

Этот пункт показывает текущую частоту DRAM. Только для чтения.

#### ► QPI Ratio

Этот пункт позволяет установить множитель частоты QPI.

#### ► Adjusted QPI Frequency (МГц)

Этот пункт показывает текущую частоту QPI. Только для чтения.

ClockGen Tuner

Нажмите <Enter> для входа в подменю.

#### ► CPU Amplitude Control/ PCI Express Amplitude Control

Эти пункты используются для выбора амплитуды тактового сигнала CPU/ PCI Express.

#### ► Adjust PCI-E Frequency (МГц)

Этот пункт позволяет установить частоту РСІЕ (в МГц).

#### Auto Disable PCI Frequency

При установке значения [Enabled], система отключит неиспользуемые разъемы памяти и PCI, что приведёт к снижению уровня электромагнитных помех (EMI).

#### ► VDroop Control

Этот пункт используется, чтобы избежать снижение напряжения большой амплитуды, когда система в высокозагружаемом статусе.

▶ CPU Voltage(V)/ CPU VTT (V)/ CPU PLL Voltage(V)/ DRAM Voltage (V)/ DDR\_ VREF\_CA\_A (V)/ / DDR\_VREF\_CA\_B (V)/ DDR\_VREF\_DA\_A (V)/ DDR\_VREF\_DA\_B (V)/ PCH 1.05V (V)

Эти пункты позволяют регулировать напряжение СРU, памяти, и чипсета.

### ► Spread Spectrum

Так как тактовый генератор системной платы импульсный, то его работа вызывает электромагнитные помехи - EMI (Electromagnetic Interference). Функция Spread Spectrum снижает эти помехи, генерируя сглаженные импульсы.

### Внимание

- Если у вас нет проблем с помехами, оставьте значение [Disabled] (запрещено) для лучшей стабильности и производительности. Однако, если у вас возникают электромагнитные помехи, выберите Spread Spectrum для их уменьшения.
- Чем больше значение Spread Spectrum, тем ниже будет уровень электромагнитных помех, но система станет менее стабильной. Для выбора подходящего значения Spread Spectrum, сверьтесь со значениями уровней электромагнитных помех, установленных законодательством.
- Не забудьте запретить использование функции Spread Spectrum, если вы "разгоняете" системную плату. Это необходимо, так как даже небольшой дребезг сигналов тактового генератора может привести к отказу "разогнанного" процессора.

### Вниманиэ

#### Восстановление после неудачного разгона

Эта системная плата поддерживает разгон. Однако, убедитесь в том, что ваши периферийные устройства и компоненты допускают нестандартные настройки. Не рекомендуется использовать продукт в режимах, не соответствующих указанным в спецификациях. Мы не гарантируем отсутствие возможных повреждений вызванных эксплуатацией в нештатном режиме.

Два способа восстановления системы после неудачного разгона...

• Перезагрузка

Нажмите кнопку перезагрузки системы 3 раза. Обратите внимание, что во избежание повреждения электрическим током периферийных устройств и компонентов системы, рекомендуется подождать не менее 10 секунд между нажатиями кнопки перезагрузки.

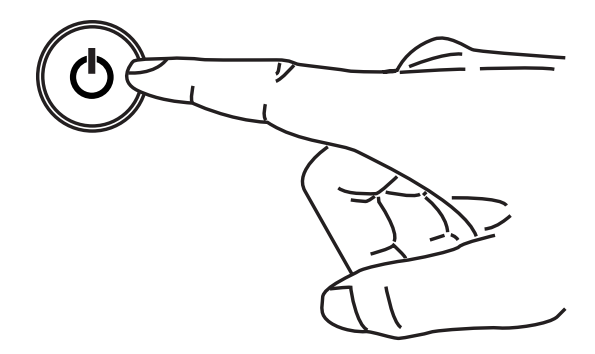

При четвёртой перезагрузке, BIOS определяет, что разгон оказался неудачным, и автоматически восстанавливает настройки по умолчанию. Нажмите любую кнопку для продолжения загрузки системы, когда появляется данное сообщение на экране.

> Warning !!! The previous overclocking had failed, and system will restore its defaults setting, Press any key to continue......

#### Очистка СМОЅ

За дополнительной информацией обращайтесь к разделу "как сбросить настройки CMOS".

# Сведения о программном обеспечении

Установите в DVD привод диск Driver/Utility (Драйверы и утилиты) из комплекта поставки системной платы. Автоматически запустится инсталляция. Нажмите на название драйвера/ утилиты и следуйте инструкциям на экране для завершения инсталляции. Диск Driver/Utility содержит:

- Driver menu (Меню драйверов) Представляет перечень доступных драйверов. Установите драйверы для подключения необходимых устройств.
- Utility menu (Меню утилит) Показывает утилиты, которые поддерживаются системной платой.
- WebSite menu- Содержит список необходимых вебсайтов.

### Вниманиэ

Пожалуйста, посетите вебсайт MSI для получения самых новых драйверов и BIOS, которые позволят улучшить производительность системы.

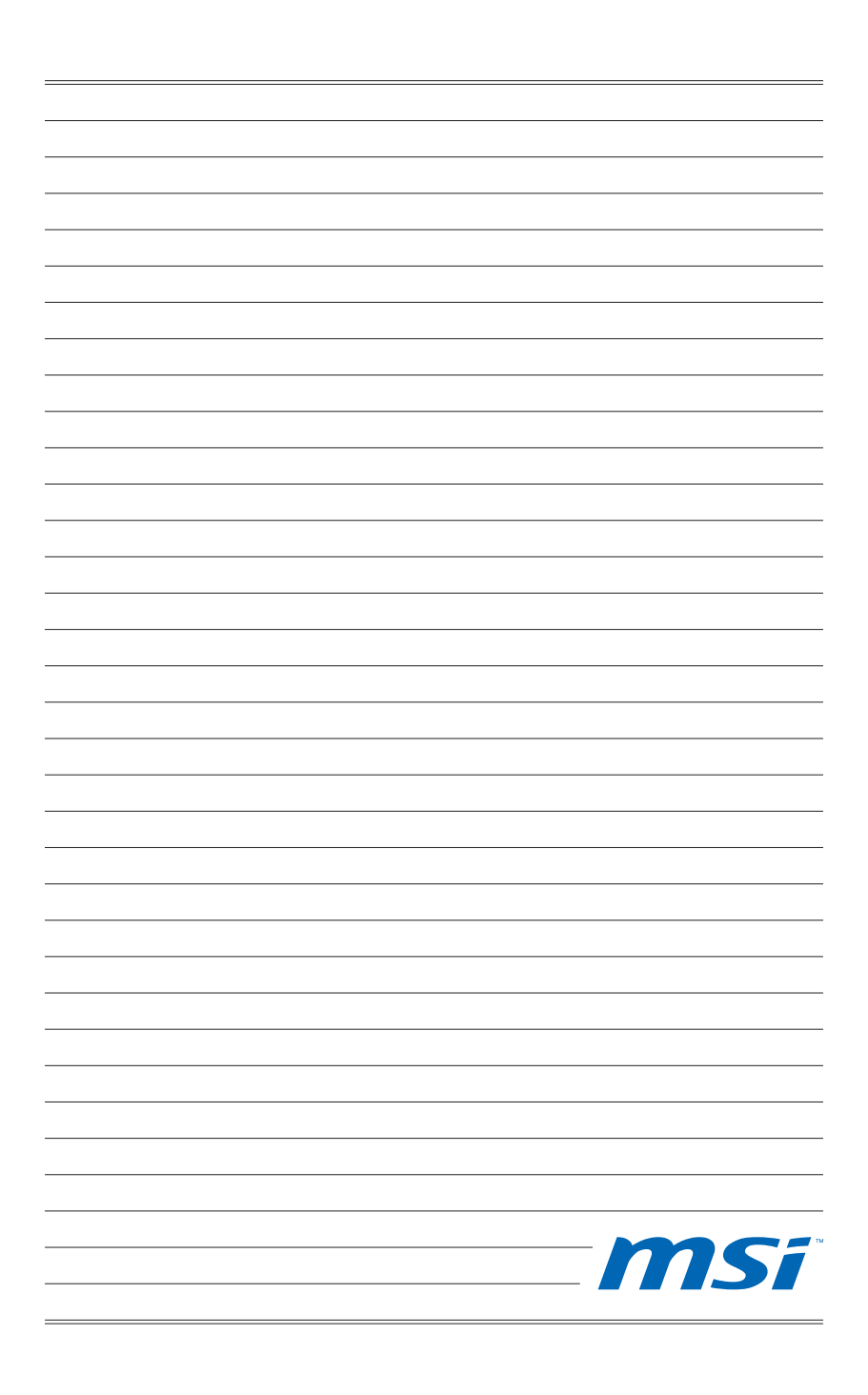